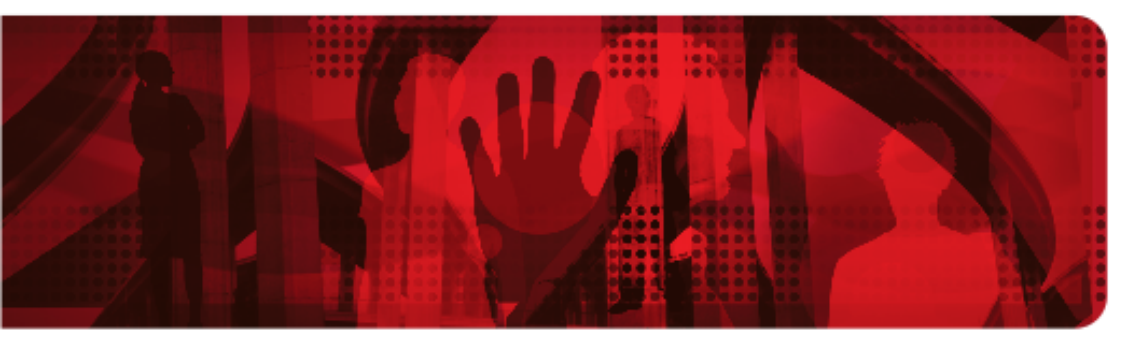

**Red Hat Reference Architecture Series** 

# Integrating OpenShift Enterprise

# with Identity Management (IdM)

# in Red Hat Enterprise Linux

OpenShift Enterprise 2.1 IdM in Red Hat Enterprise Linux 7 Windows Server 2012 - Active Directory Integration

Mark Heslin Principal Systems Engineer

Version 1.0 July 2014

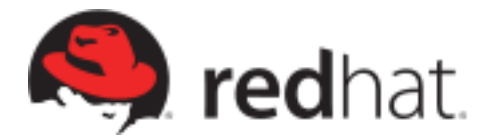

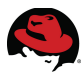

1801 Varsity Drive™ Raleigh NC 27606-2072 USA Phone: +1 919 754 3700 Phone: 888 733 4281 Fax: +1 919 754 3701 PO Box 13588 Research Triangle Park NC 27709 USA

Linux is a registered trademark of Linus Torvalds. Red Hat, Red Hat Enterprise Linux and the Red Hat "Shadowman" logo are registered trademarks of Red Hat, Inc. in the United States and other countries.

Microsoft and Windows are U.S. registered trademarks of Microsoft Corporation.

UNIX is a registered trademark of The Open Group.

Intel, the Intel logo and Xeon are registered trademarks of Intel Corporation or its subsidiaries in the United States and other countries.

All other trademarks referenced herein are the property of their respective owners.

© 2014 by Red Hat, Inc. This material may be distributed only subject to the terms and conditions set forth in the Open Publication License, V1.0 or later (the latest version is presently available at <u>http://www.opencontent.org/openpub/</u>).

The information contained herein is subject to change without notice. Red Hat, Inc. shall not be liable for technical or editorial errors or omissions contained herein.

Distribution of modified versions of this document is prohibited without the explicit permission of Red Hat Inc.

Distribution of this work or derivative of this work in any standard (paper) book form for commercial purposes is prohibited unless prior permission is obtained from Red Hat Inc.

The GPG fingerprint of the <u>security@redhat.com</u> key is: CA 20 86 86 2B D6 9D FC 65 F6 EC C4 21 91 80 CD DB 42 A6 0E

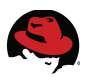

### **Comments and Feedback**

In the spirit of open source, we invite anyone to provide feedback and comments on any reference architectures. Although we review our papers internally, sometimes issues or typographical errors are encountered. Feedback allows us to not only improve the quality of the papers we produce, but allows the reader to provide their thoughts on potential improvements and topic expansion to the papers.

Feedback on the papers can be provided by emailing <u>refarch-feedback@redhat.com</u>. Please refer to the title within the email.

### **Staying In Touch**

Join us on some of the popular social media sites where we keep our audience informed on new reference architectures as well as offer related information on things we find interesting.

Like us on Facebook:

https://www.facebook.com/rhrefarch

Follow us on Twitter: https://twitter.com/RedHatRefArch

Plus us on Google+: https://plus.google.com/u/0/b/114152126783830728030/

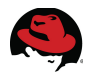

# **Table of Contents**

| 1 Executive Summary                                       | . 1 |
|-----------------------------------------------------------|-----|
| 2 Component Overview                                      | . 2 |
| 2.1 OpenShift Enterprise                                  | 2   |
| 2.1.1 Broker                                              | 3   |
| 2.1.2 Node                                                | 4   |
| 2.1.3 Gears                                               | 5   |
| 2.1.4 Cartridges                                          | . 6 |
| 2.1.5 MongoDB                                             | 6   |
| 2.1.6 ActiveMQ                                            | 7   |
| 2.1.6.1 Network of ActiveMQ Brokers                       | 8   |
| 2.1.7 Summary                                             | 9   |
| 2.2 Identity Management (IdM) in Red Hat Enterprise Linux | 10  |
| 2.2.1 Kerberos - Key Distribution Center (KDC)            | 10  |
| 2.2.2 389 Directory Server (LDAP)                         | 11  |
| 2.2.3 Dogtag Certificate System                           | 11  |
| 2.2.4 Domain Name System (DNS)                            | 11  |
| 2.2.5 Time Services (htpu, chronyu)                       | 12  |
| 2.2.0 IUM Replication                                     | 12  |
| 2 3 Red Hat Enterprise Virtualization (RHEV)              | 13  |
| 2.4 Red Hat Enterprise Linux (RHEL)                       | 11  |
| 2.5 Windows Sonver 2012 D2                                | 15  |
|                                                           | 12  |
| 2.5.1 Active Directory Domain Services (AD DS)            | 16  |
| 2.6 System Security Services Daemon (SSSD)                | 10  |
| 2.7 RHC Client Tools                                      | 17  |
| 2.8 IPA Admin Tools                                       | 17  |
| 3 Reference Architecture Configuration                    | 18  |
| 3.1 Environment                                           | 18  |
| 3.2 Virtual Machines                                      | 20  |
| 3.2.1 Virtual Machine Sizing                              | 20  |
| 3.2.2 Network Addresses                                   | 20  |
| 3.3 Software Configuration                                | 21  |
| 3.3.1 Required Software Channels                          | 21  |

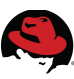

| 3.3.2 Software Versions                                                                                                    | 22             |
|----------------------------------------------------------------------------------------------------|----------------|
| 3.3.3 Security                                                                                                    | 24             |
| 3.3.4 Network Ports                                                                                                    | 24             |
| 3.4 Hardware Configuration                                                                                                    | 26             |
| 3.4.1 Hypervisors                                                                                                    | 26             |
| 3.4.2 Storage                                                                                                    | 26             |
| 3.5 Component Log Files                                                                                                    | 27             |
| 4 Staging the Infrastructure                                                                                                    | 30             |
| 4.1 Red Hat Enterprise Virtualization (RHEV)                                                                                                    | 30             |
| 4.2 Install Red Hat Enterprise Linux                                                                                                    | 31             |
| 4.3 Configure Network                                                                                                    | 31             |
| 4.4 Configure Domain Name System (DNS)                                                                                                    | 32             |
| 4.5 Configure Time Service (NTP)                                                                                                    | 33             |
| 4.6 Configure SELinux                                                                                                    | 34             |
| 4.7 Update Hosts File                                                                                                    | 35             |
| 4.8 Register Hosts and Run Updates                                                                                                    | 36             |
|                                                                                                    | 07             |
| 5 Deploying Identity Management in Red Hat Enterprise Linux                                                                                           |                |
| 5 Deploying Identity Management in Red Hat Enterprise Linux<br>5.1 Deploy IdM Server                                                                  |                |
| 5 Deploying Identity Management in Red Hat Enterprise Linux<br>5.1 Deploy IdM Server<br>5.1.1 Configure Firewall Ports                                | 37<br>37<br>37 |
| <ul> <li>5 Deploying Identity Management in Red Hat Enterprise Linux</li> <li>5.1 Deploy IdM Server</li></ul>                                         |                |
| <ul> <li>5 Deploying Identity Management in Red Hat Enterprise Linux</li> <li>5.1 Deploy IdM Server</li> <li>5.1.1 Configure Firewall Ports</li></ul> |                |
| <ul> <li>5 Deploying Identity Management in Red Hat Enterprise Linux</li> <li>5.1 Deploy IdM Server</li> <li>5.1.1 Configure Firewall Ports</li></ul> |                |
| <ul> <li>5 Deploying Identity Management in Red Hat Enterprise Linux</li> <li>5.1 Deploy IdM Server</li></ul>                                         |                |
| <ul> <li>5 Deploying Identity Management in Red Hat Enterprise Linux</li> <li>5.1 Deploy IdM Server</li></ul>                                         |                |
| <ul> <li>5 Deploying Identity Management in Red Hat Enterprise Linux</li> <li>5.1 Deploy IdM Server</li></ul>                                         |                |
| <ul> <li>5 Deploying Identity Management in Red Hat Enterprise Linux</li> <li>5.1 Deploy IdM Server</li></ul>                                         |                |
| <ul> <li>5 Deploying Identity Management in Red Hat Enterprise Linux</li> <li>5.1 Deploy IdM Server</li></ul>                                         |                |
| <ul> <li>5 Deploying Identity Management in Red Hat Enterprise Linux</li> <li>5.1 Deploy IdM Server</li></ul>                                         |                |
| <ul> <li>5 Deploying Identity Management in Red Hat Enterprise Linux</li> <li>5.1 Deploy IdM Server</li></ul>                                         |                |
| <ul> <li>5 Deploying Identity Management in Red Hat Enterprise Linux</li> <li>5.1 Deploy IdM Server</li></ul>                                         |                |
| <ul> <li>5 Deploying Identity Management in Red Hat Enterprise Linux</li> <li>5.1 Deploy IdM Server</li></ul>                                         |                |
| <ul> <li>5 Deploying Identity Management in Red Hat Enterprise Linux</li> <li>5.1 Deploy IdM Server</li></ul>                                         |                |
| <ul> <li>5 Deploying Identity Management in Red Hat Enterprise Linux</li> <li>5.1 Deploy IdM Server</li></ul>                                         |                |
| <ul> <li>5 Deploying Identity Management in Red Hat Enterprise Linux</li> <li>5.1 Deploy IdM Server</li></ul>                                         |                |

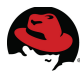

| 5.3.4 Copy Replica Information File                     | 53 |
|---------------------------------------------------------|----|
| 5.3.5 Run Replica Installation                          | 53 |
| 5.3.6 Verify DNS                                        | 54 |
| 5.3.7 Verify Replication                                | 56 |
| 5.3.8 Test Replication                                  | 56 |
| 6 Deploying OpenShift Enterprise                        | 58 |
| 6.1 Configure Deployment Script                         | 58 |
| 6.2 Deploy Brokers                                      | 61 |
| 6.2.1 Configure Entitlements                            | 61 |
| 6.2.2 Configure Yum                                     | 62 |
| 6.2.3 Install OpenShift                                 | 65 |
| 6.2.3.1 Recovering from Installation Failures           | 67 |
| 6.2.4 Re-configure Firewall Ports (optional)            | 67 |
| 6.3 Deploy Nodes                                        | 70 |
| 6.3.1 Configure Entitlements                            | 70 |
| 6.3.2 Configure Yum                                     | 72 |
| 6.3.3 Install OpenShift                                 | 74 |
| 6.3.3.1 Recovering from Installation Failures           | 75 |
| 6.3.4 Re-configure Firewall Ports (optional)            | 75 |
| 6.3.5 Verify Communications                             | 77 |
| 6.4 Post Deployment Tasks                               | 78 |
| 6.4.1 Run Post_Deploy                                   | 78 |
| 6.4.1.1 Recovering from Post Deployment Failures        | 79 |
| 6.4.2 Copy public rsync key to enable moving gears      | 79 |
| 6.4.3 Copy ssh host keys, httpd key/cert across Nodes   | 80 |
| 6.4.4 Copy Auth Keys across Brokers                     | 81 |
| 6.4.5 Configure Broker DNS Request Balancing (optional) | 82 |
| 6.4.6 Update DNS Entries                                | 83 |
| 6.5 Deploy RHC Client                                   | 85 |
| 6.5.1 Configure Entitlements                            | 85 |
| 6.5.2 Install Package                                   | 86 |
| 6.6 Verify Openshift Enterprise Environment             | 88 |
| 6.6.1 Reboot Hosts                                      | 88 |
| 6.6.2 Run Diagnostics                                   | 88 |
| 7 Integrating OpenShift Enterprise with IdM             | 90 |
| 7.1 Overview                                            | 90 |

# 

| 7.2 Integration Prerequisites                               | 92    |
|-------------------------------------------------------------|-------|
| 7.2.1 Configure Firewall Ports                              | 92    |
| 7.2.2 Verify DNS                                            | 94    |
| 7.2.3 Configure IdM Clients                                 | 94    |
| 7.3 Integration Scenarios                                   | 97    |
| 7.3.1 IS1: Developer Authorization to Brokers (mandatory)   | 97    |
| 7.3.2 IS2: Centralized Management of SSH Keys (optional)    | 112   |
| 7.3.3 IS3: Centralized Management of UID's (optional)       | 117   |
| 7.3.4 IS4: IS4: Kerberized Access to Gears (optional)       | 122   |
| 7.3.5 IS5: Cross-realm Kerberos Trust (optional)            | 125   |
| 8 Conclusion                                                | 137   |
| Acknowledgements                                            | 138   |
| Appendix A: References                                      | 139   |
| Appendix B: Glossary                                        | 141   |
| Appendix C: Active Directory - Deployment and Configuration | . 148 |
| Appendix D: OpenShift Deployment Script                     | 157   |
| Appendix E: Deployment Checklist                            | 161   |
| Appendix F: Integration Checklist                           | 163   |
| Appendix G: Revision History                                | 165   |

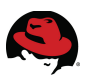

# **1 Executive Summary**

OpenShift Enterprise (OSE) is built on the strength of a proven stack of Red Hat technologies. Based on the open source OpenShift Origin project, OpenShift Enterprise provides the freedom for developers and administrators to work the way they want. For developers, OpenShift Enterprise supports a variety of common programming languages and associated frameworks, database services and continuous integration. OpenShift Enterprise provides platform services through the use of "cartridges". Cartridges are extensible and allow customers to add their own custom services to OpenShift. Developers can access OpenShift Enterprise via a rich command line interface, web console, RESTful API or the Eclipse integrated development environment. For IT administrators, OpenShift Enterprise runs on the trusted Red Hat Enterprise Linux (RHEL) platform and leverages technologies such as SELinux and Cgroups to provide a secure and scalable multi-tenant environment, that allows efficient infrastructure utilization supporting application development and deployment. OpenShift Enterprise Application Platform (JEAP), Tomcat, and Apache. OpenShift Enterprise can be deployed on-premise in a data center, in a private cloud on a virtualization platform or through a cloud provider.

Identity Management (IdM) in Red Hat Enterprise Linux 7 provides a simplified, centralized and flexible solution to securely managing user identities, policies and authorizations in a native Linux-based domain. Based on the open source FreeIPA project, IdM integrates industry standard protocols and servers (Kerberos, LDAP, DNS, NTP, X509 Certificates) into a secure, reliable and scalable identity management solution. The IdM authentication and authorization framework is ideal for large scale Linux and Unix deployments in both traditional and cloud based enterprise environments.

This reference architecture demonstrates how to deploy and integrate OpenShift Enterprise 2.1 on Red Hat Enterprise Linux 6.5 with Identity Management in Red Hat Enterprise Linux 7. This configuration incorporates the latest features and capabilities of both products into a cohesive, tightly coupled solution, while also providing a solid foundation for incorporating future features and capabilities. From a sequencing perspective the IdM infrastructure is deployed here first; for customers with existing OpenShift Enterprise environments, most integration tasks can be implemented once the IdM infrastructure has been deployed.

The key to making any cross-product integration successful lies in understanding the points where the needs of one product can be aligned with the capabilities of another. During the systems engineering phase of this reference architecture, over a dozen potential integration scenarios were identified and subsequently narrowed down those presented here. Each of these scenarios has been validated, sequenced and streamlined for deployment purposes. Most of the integration scenarios are considered optional, but most environments will find these beneficial to implement as they extend the core functionality of the integration framework.

For improved availability of IdM services, an IdM replica server is configured. In turn, OpenShift Enterprise is deployed in a distributed configuration with the messaging (ActiveMQ) and database (MongoDB) services shared across multiple broker hosts. IdM Cross-realm Kerberos trusts are also presented for authentication of users within existing Active Directory domains.

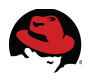

# **2 Component Overview**

# 2.1 OpenShift Enterprise

A Platform-as-a-Service, or PaaS, is a cloud application platform in which the application configuration, build, deployment, hosting, and administration is automated in an elastic cloud environment along with their supported stacks. OpenShift is a Platform as a Service (PaaS) solution from Red Hat. OpenShift provides a multi-language, auto-scaling, self-service, elastic cloud application platform built on a proven stack of Red Hat technologies. The OpenShift PaaS services are available as both a hosted service and on-premise PaaS product offering. OpenShift Enterprise is Red Hat's on-premise PaaS software solution that enables customers to deploy their own Private or Hybrid PaaS environment.

OpenShift Enterprise enables administrators to more quickly serve the needs of application developers by deploying a PaaS platform that streamlines the application service delivery process. OpenShift Enterprise enables administrators and developers to more quickly serve their needs by standardizing and accelerating developer work-flows. OpenShift Enterprise does this in a highly-efficient, fine-grained, multi-tenant cloud architecture that maximizes infrastructure utilization. This provides application developers with self-service access so they can easily deploy applications on-demand leveraging the languages, frameworks, and tools of their choosing. It ultimately increases developer efficiency and agility by allowing them to focus on what they do best, writing code, and in turn enables them to better meet the demands of the business.

Built on the strength of a proven stack of Red Hat technologies, OpenShift Enterprise provides the freedom for developers and administrators to work the way they want to work. For the developer, OpenShift Enterprise supports many common programming languages (Java, JavaScript/NodeJS, Ruby, PHP, Python, Perl) and associated frameworks, database services (MongoDB, MySQL, PostgreSQL) and continuous integration (Jenkins). OpenShift Enterprise provides platform services through the use of "cartridges". Cartridges are extensible and allow customers to add their own custom services to OpenShift. Developers can access OpenShift Enterprise via a rich command line interface, web console, RESTful API or the Eclipse integrated development environment (IDE). For the IT administrator, OpenShift Enterprise runs on the trusted Red Hat Enterprise Linux (RHEL) platform and leverages technologies such as SELinux and Cgroups to provide a secure and scalable multi-tenant environment, that allows efficient infrastructure utilization supporting application development and deployment.

OpenShift Enterprise also provides standards-based application run-time environments such as JBoss Enterprise Application Platform (JEAP), Tomcat, and Apache. OpenShift Enterprise can be deployed on-premise in a data center, in a private cloud on a virtualization platform or through a cloud provider. In addition, developers can work from a variety of workstations platforms including Linux, OS X and Microsoft Windows.

OpenShift Enterprise is open source, based on the upstream OpenShift Origin project, that helps drive innovation and eliminate lock-in.

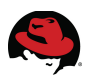

## 2.1.1 Broker

*Brokers* are the single point of contact for all application management activities. Brokers are responsible for the following tasks:

- Management of user authentication
- DNS updates
- Application orchestration
- Services and operations

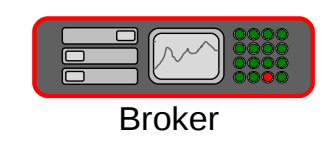

Figure 2.1.1-1: Broker

Figure 2.1.1-1: Nodes represents an OpenShift broker host.

In addition to being able to contact the broker directly via a RESTful API, the following methods may also be used :

- Web console
- Command line interface (CLI) tools
- Eclipse JBoss Developer Studio

**Figure 2.1.1-2: Broker Interfaces** shows the methods available to developers for interacting with OpenShift broker hosts:

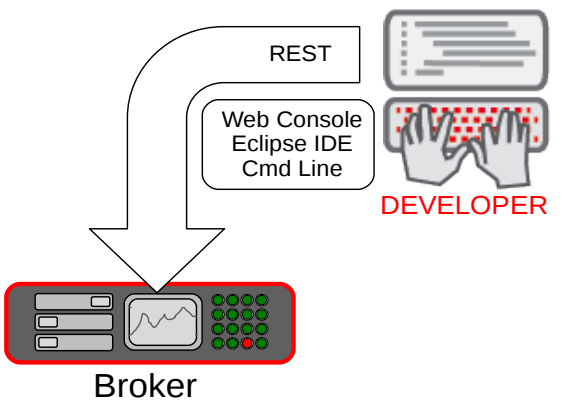

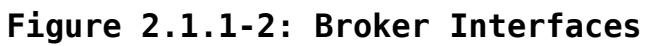

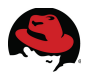

### 2.1.2 Node

An OpenShift *node* is a host that runs the applications that a user has deployed.

Figure 2.1.2-1: Nodes shows how applications are deployed on OpenShift node hosts:

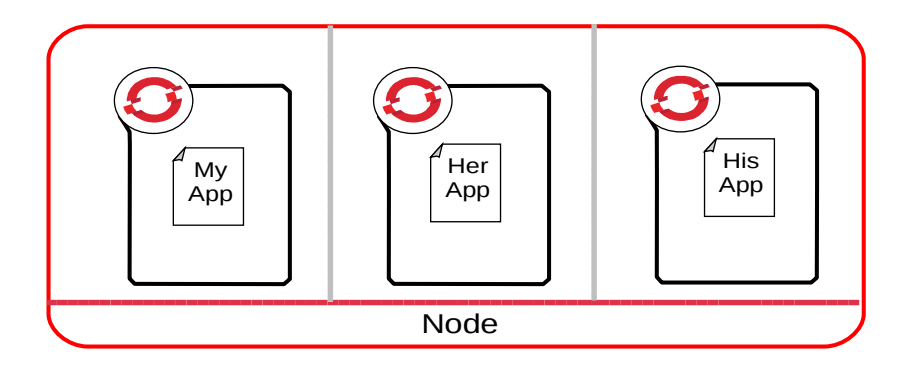

Figure 2.1.2-1: Nodes

Nodes are managed by one or more brokers hosts depending on how the infrastructure is deployed. Each node supports gears that contain the user deployed applications. Gears represent the system resources that an application is consuming.

One of the unique features of OpenShift is that it provides a true *multi-tenant* environment as depicted in **Figure 2.1.2-2: Nodes – Multi-tenancy**:

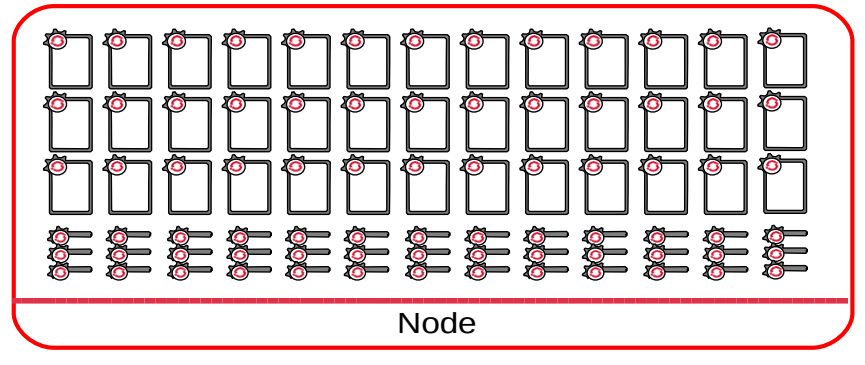

Figure 2.1.2-2: Nodes - Multi-tenancy

This is accomplished by using SELinux and Cgroup restrictions to separate the resources and data for each application, while also providing quality of service controls.

The consolidation of brokers and nodes onto one host is not supported by OpenShift Enterprise.

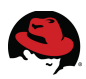

### 2.1.3 Gears

*Gears* are containers that run the applications that a user has deployed on a node. A gear is created for each application that is deployed within OpenShift.

Figure 2.1.3-1: Gears shows how applications deployed on OpenShift are containerized:

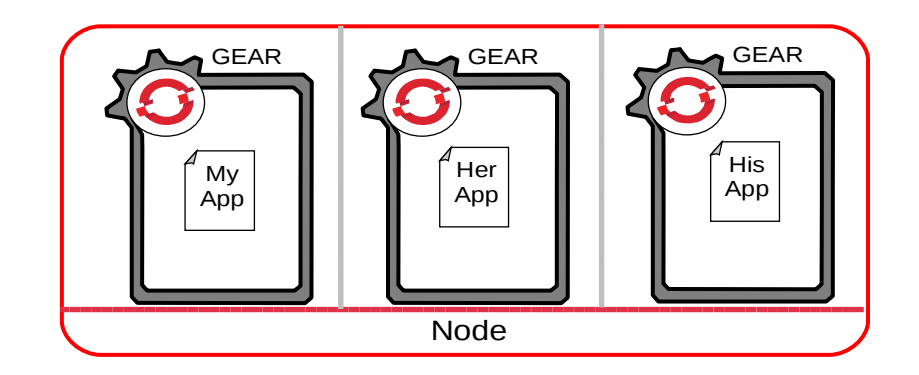

Figure 2.1.3-1: Gears

Management of the CPU, memory and disk resources required by the user application within each gear is handled through the use of *Cgroups* (control groups). Cgroups provide an efficient method of isolating applications and their resources from each other.

Figure 2.1.3-2: Gears, Cgroups and SELinux depicts how Gear security is implemented:

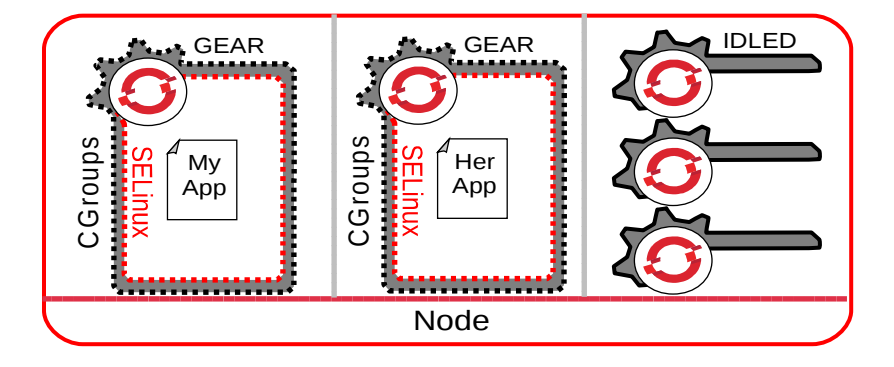

Figure 2.1.3-2: Gears, Cgroups and SELinux

Gear security is managed through the standard Red Hat Enterprise Linux SELinux security contexts and labels.

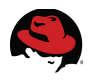

### 2.1.4 Cartridges

OpenShift automates the configuration of gears through the use of *cartridges*. Cartridges simplify the management and control of the underlying software that user applications within a gear consume. OpenShift Enterprise provides pre-defined cartridges for languages (PHP, Ruby, Python, Perl), middleware (JBoss EAP, JBoss EWS) and databases (PostgreSQL, MySQL, MongoDB). Custom cartridges can also be created.

Figure 2.1.4: Cartridges represents the modular structure of OpenShift cartridges:

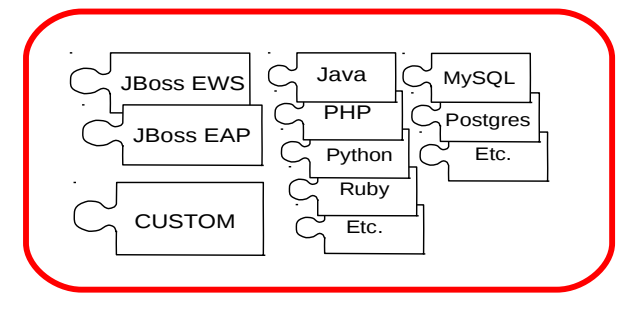

Figure 2.1.4: Cartridges

### 2.1.5 MongoDB

**MongoDB** is a NoSQL database that uses a JavaScript command syntax to store internal information about users, gears and other internal data. The data (aka "documents") are stored in JavaScript Object Notation (JSON) format. OpenShift uses MongoDB to provide highly-available storage of user, node and application state to brokers.

In this reference architecture MongoDB runs as a service (*mongod*) on the OpenShift Enterprise *broker* hosts. For larger environments, it may be preferable to locate MongoDB on a set of hosts that are separate from broker hosts for performance purposes.

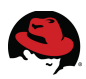

# 2.1.6 ActiveMQ

ActiveMQ is an open source messenger service that supports a wide range of programming languages and environments. OpenShift Enterprise uses ActiveMQ to manage communications between brokers and nodes. Brokers use the MCollective client to communicate to ActiveMQ which in turn communicates to the MCollective agent on the node.

In this reference architecture ActiveMQ runs as a service (*activemq*) on the *brokers*. For larger environments, it may be preferable to locate ActiveMQ on a set of hosts that are separate from broker hosts for performance purposes.

**Figure 2.1.6:** ActiveMQ depicts the relationship between ActiveMQ, the MCollective *client* and *agent*:

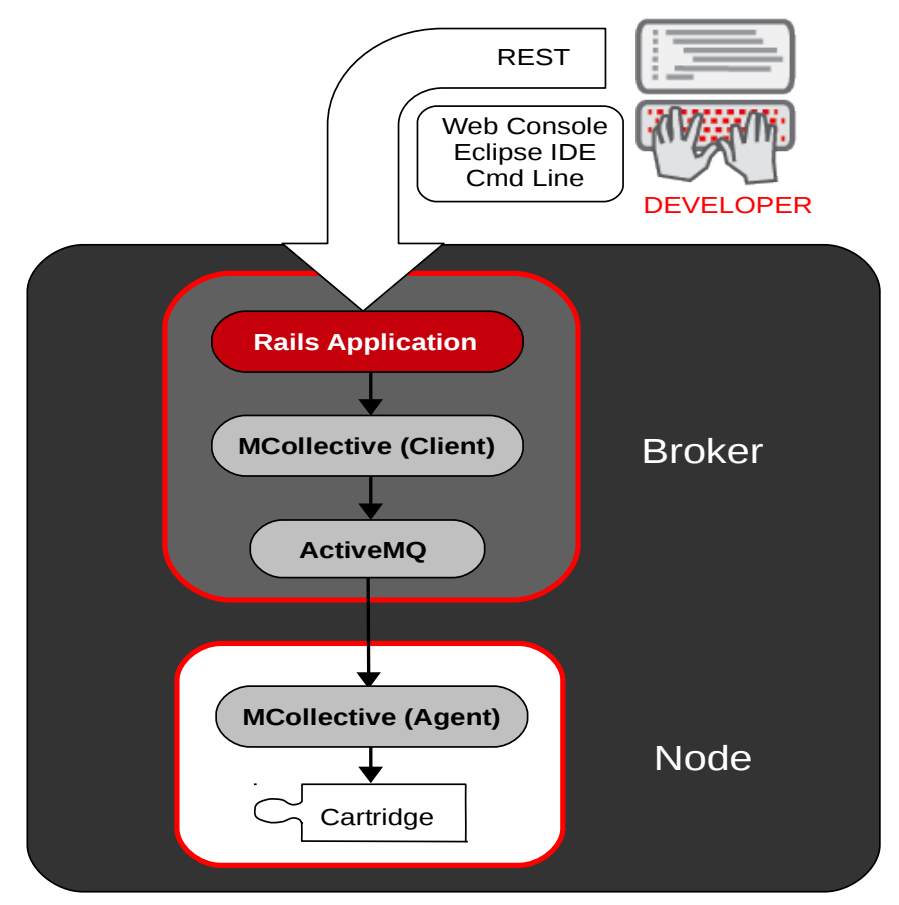

Figure 2.1.6: ActiveMQ

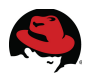

#### 2.1.6.1 Network of ActiveMQ Brokers

For additional redundancy, **ActiveMQ** is configured in a **Network-of-Brokers** configuration. This provides the ability to distribute queues and topics among ActiveMQ brokers. In the event of a *broker* failure, this configuration allows client connections to fail over to any of the remaining brokers in the network. More information is provided on the apache.org website<sup>1</sup>.

Figure 2.1.6.1 Network of ActiveMQ Brokers depicts the ActiveMQ network configuration:

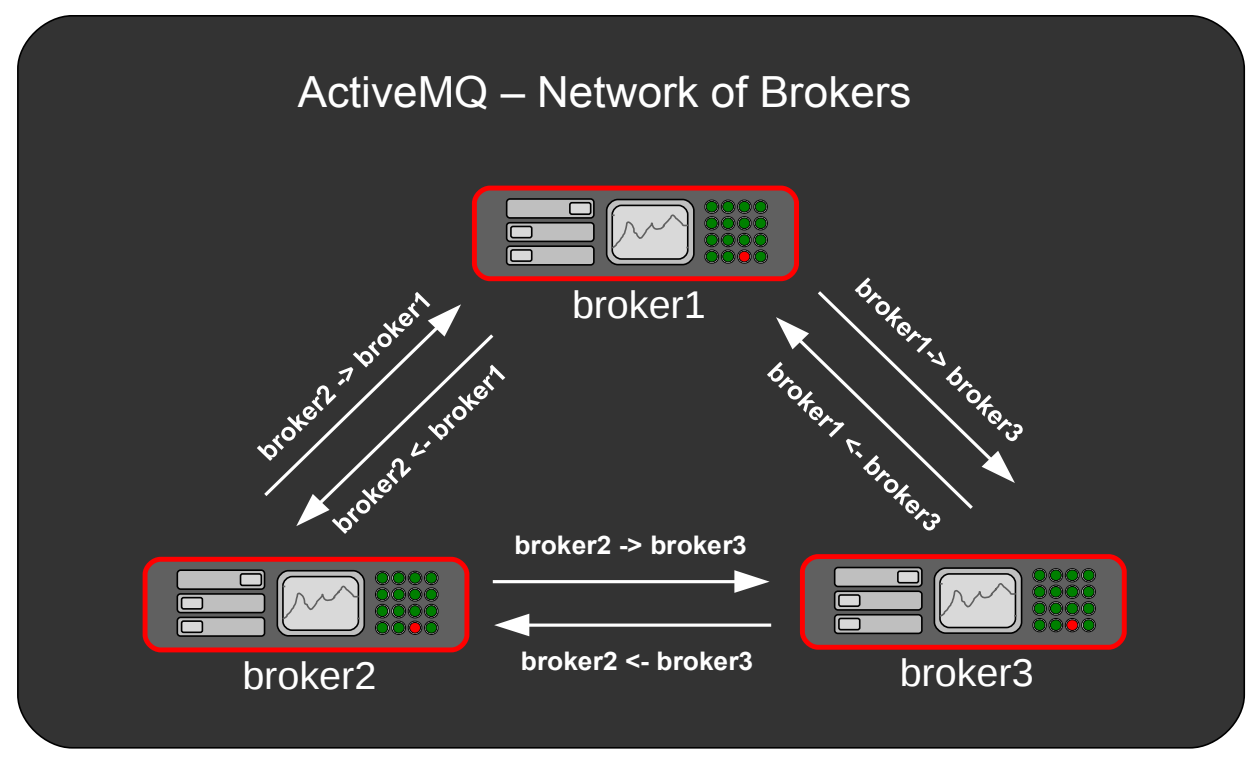

Figure 2.1.6-1: Network of ActiveMQ Brokers

In this reference architecture the ActiveMQ brokers are hosted on the OpenShift Enterprise *broker* hosts. Some environments may prefer to locate the ActiveMQ Network of Brokers on a separate set of hosts.

<sup>1 &</sup>lt;u>http://activemq.apache.org/</u>

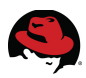

### 2.1.7 Summary

**Figure 2.1.7: OpenShift Summary View** provides a complete view of OpenShift Enterprise from the developer/operator (devops) and user perspectives:

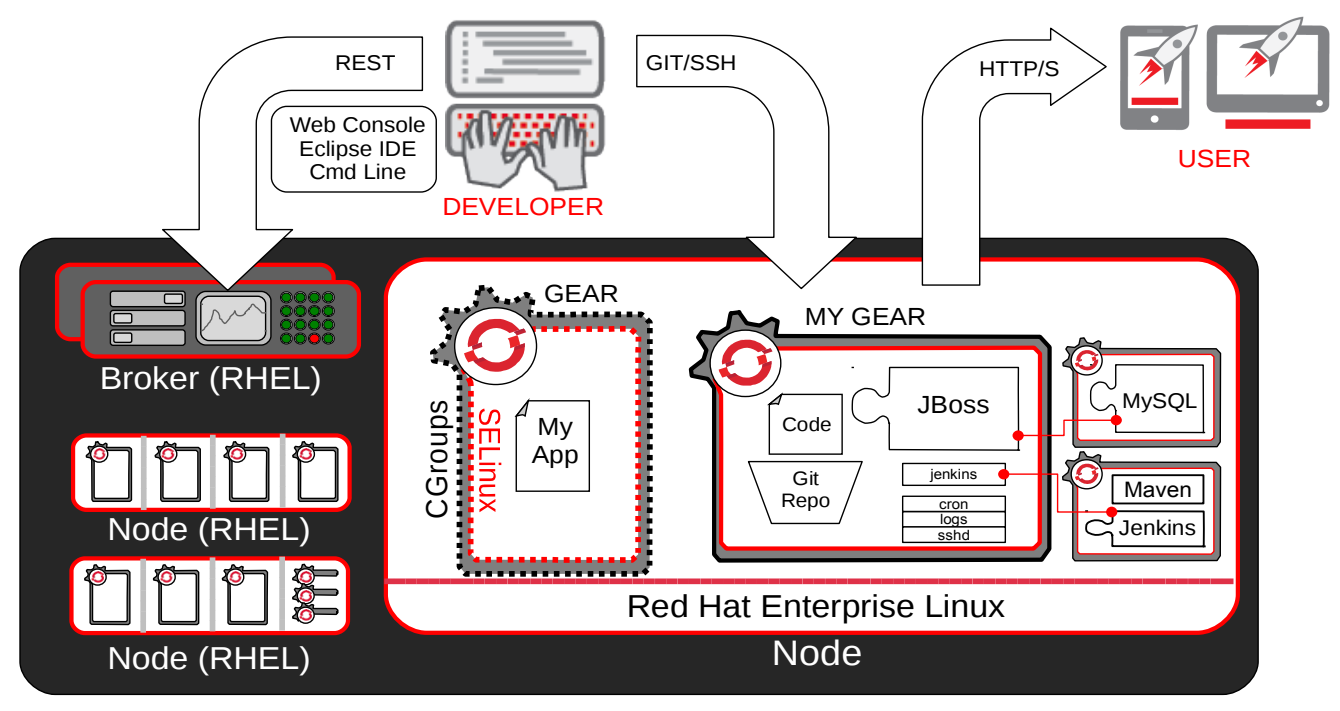

Figure 2.1.7: OpenShift Summary View

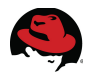

# 2.2 Identity Management (IdM) in Red Hat Enterprise Linux

**Red Hat Identity Management (IdM) in RHEL** is a domain controller for Linux and UNIX servers that uses native Linux tools. Similar to Active Directory, Identity Management provides centralized management of identity stores, authentication and authorization policies. Identity Management in RHEL is based on the upstream, open source FreeIPA project. Within this reference architecture the terms IdM and IPA are synonymous with one another.

Identity Management defines a domain, with servers and clients who share centrallymanaged services, like Kerberos and DNS. Although centralized applications to manage identity, policy and authorization are not new, Identity Management is one of the only options that supports Linux/Unix domains.

Identity Management provides a unifying interface for standards-based, common network services, including PAM, LDAP, Kerberos, DNS, NTP, and certificate services, and allows Red Hat Enterprise Linux systems to serve as domain controllers.

Red Hat Identity Management in RHEL also supports Active Directory Cross-realm Kerberos trusts. Cross-realm trusts allow the existing user accounts within Active Directory to be used for logins on local Red Hat Enterprise hosts. Although this capability is still considered a technical preview feature under current versions of Red Hat Enterprise Linux, it's use is demonstrated here as an optional integration scenario.

For more information on Identity Management in Red Hat Enterprise Linux, see the <u>Red Hat</u> <u>Enterprise Linux 7 - Linux Domain, Identity, Authentication and Policy Guide</u>.

The following sections describe the services included within Identity Management in Red Hat Enterprise Linux.

### 2.2.1 Kerberos - Key Distribution Center (KDC)

**Kerberos** is a network authentication protocol that uses symmetric key cryptography to provide highly secure authentication between client and server applications. Both Red Hat Enterprise Linux 6 and Windows server 2008 R2 are based on the current release of Kerberos - version 5.

Kerberos operates on the basis of "tickets" that are granted by a trusted third-party called a *key distribution center (KDC)*. The KDC maintains a secure database of secret keys that are known only to the KDC itself and the client requesting a ticket. Tickets have a configurable expiration date and must be refreshed by the client on a regular basis.

Kerberos authentication is significantly safer than normal password-based authentication because passwords are never sent over the network - even when services are accessed on other machines.

In Identity Management, the Kerberos administration server is set up on the IdM domain controller, and all Kerberos data is stored in the IdM Directory Server (LDAP). The Directory Server instance defines and enforces access controls for the Kerberos data.

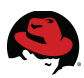

# 2.2.2 389 Directory Server (LDAP)

Identity Management contains an internal instance of the **389 Directory Server**. All Kerberos information, user accounts, groups, services, policy information, DNS zone and host entries, and all other IdM data is stored within the 389 Directory Server.

The 389 Directory Server also supports multi-master replication for resiliency and increased availability.

# 2.2.3 Dogtag Certificate System

Kerberos can use certificates or keytabs for authentication and secure communications. Identity Management includes a certificate authority (CA) called **Dogtag Certificate System**. Dogtag Certificate System is responsible for issuing certificates to IdM servers, replicas, hosts and services within the IdM domain.

The IdM CA can be either a root CA, or a subordinate CA by having its policies defined from another CA external to IdM. The CA type is determined when the IdM server is configured.

## 2.2.4 Domain Name System (DNS)

**Domain Name System** is a hierarchical, distributed naming system for managing the mappings between human-friendly domain, host and service names to IP addresses. DNS also defines the protocol for DNS communication exchanges as part of the Internet Protocol (IP) suite. On Red Hat Enterprise Linux 6, DNS host resolution is configured in the file */etc/resolv.conf*.

Identity Management defines a domain — multiple machines with different users and services, each accessing shared resources and using shared identity, authentication, and policy configuration. The clients need to be able to contact each other, as IPA servers. Additionally, services like Kerberos depend on hostnames to identify their principal identities.

Hostnames are associated with IP address using the Domain Name Service (DNS). DNS maps hostnames to IP addresses and IP addresses to hostnames, providing a resource that clients can use when they need to look up a host. From the time a client is enrolled in the IPA domain, it uses DNS to locate the IPA server and then all of the services and clients within the domain.

Multiple DNS servers are usually configured, each one working as an authoritative resource for machines within a specific domain. Having the IPA server also be a DNS server is optional, but it is strongly recommended. When the IPA server also manages DNS, there is tight integration between the DNS zones and the IPA clients and the DNS configuration can be managed using native IPA tools. Even if an IPA server is a DNS server, other external DNS servers can still be used.

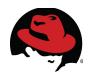

## 2.2.5 Time Services (ntpd, chronyd)

**Network Time Protocol (NTP)** is an Internet protocol used to synchronize computer system clocks to a reference time source. On Red Hat Enterprise Linux 6, the **ntpd** daemon handles synchronization. NTP parameters are configured in the file */etc/ntp.conf*.

By default, Identity Management installs and configures an NTP server which is used by the domain to synchronize clocks for other servers, replicas, clients and services within the IdM domain. Time synchronization is essential for these services to function properly.

IdM servers are not required to host an NTP server but it is the default configuration during installation. For IdM servers deployed on a virtual machine, NTP should <u>not</u> be configured. To prevent NTP from being installed during IdM server installation, use the **--no-ntp** option.

On Red Hat Enterprise Linux 7, the default daemon to handle time services is **chronyd**. Similar in functionality to **ntpd**, **chronyd** is tailored to the roaming nature of laptops and mobile devices.

In this reference architecture, **ntpd** is used for all Red Hat Enterprise Linux 6 and 7 hosts.

# 2.2.6 IdM Replication

Identity Management in Red Hat Enterprise Linux supports the use of replica servers to provide improved availability and balance client requests across the IdM domain. IdM *replica* servers are based on the configuration of an existing IdM server. Once the replication agreement is established, the replica server is functionally identical to the IdM server.

Figure 2.2.6: IdM Replication depicts the relationship between the IdM server and replica:

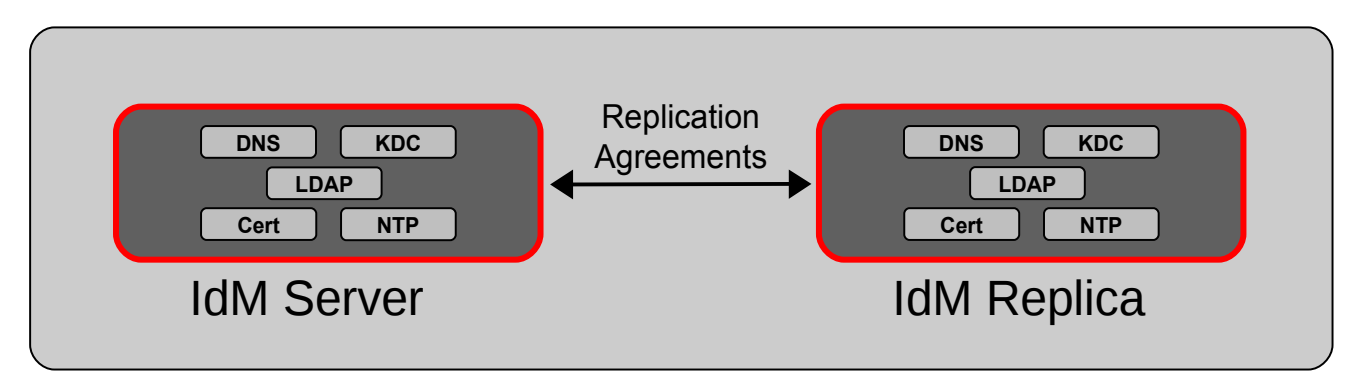

Figure 2.2.6: IdM Replication

IdM servers and replicas both use underlying LDAP directories to store user and host entries, configuration data, policy configuration, keytabs, certificates and keys. Servers and replicas propagate data among each other through multi-master replication agreements. Both servers and replicas are masters (peers) in the replication topology.

Since all servers within an IdM domain are LDAP peers, replication must conform to the same topology limits of a 389 Directory Server domain. The maximum number of peer servers in the IdM domain is 20.

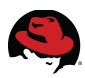

# 2.2.7 Cross-realm Kerberos Trusts

One of the newer features of Identity Management in Red Hat Enterprise Linux is *Cross-realm Kerberos trusts*. Trusts are a peer based relationship created between the IdM domain and the Windows Active Directory domain. Users within a cross-realm Kerberos trust are permitted to obtain tickets and connect to the hosts and services in the trusted realm as if they were a member of the peer realm.

**Figure 2.2.7: Cross-realm Kerberos Trusts** depicts the relationship between IdM and Active Directory domains when trusts are in place:

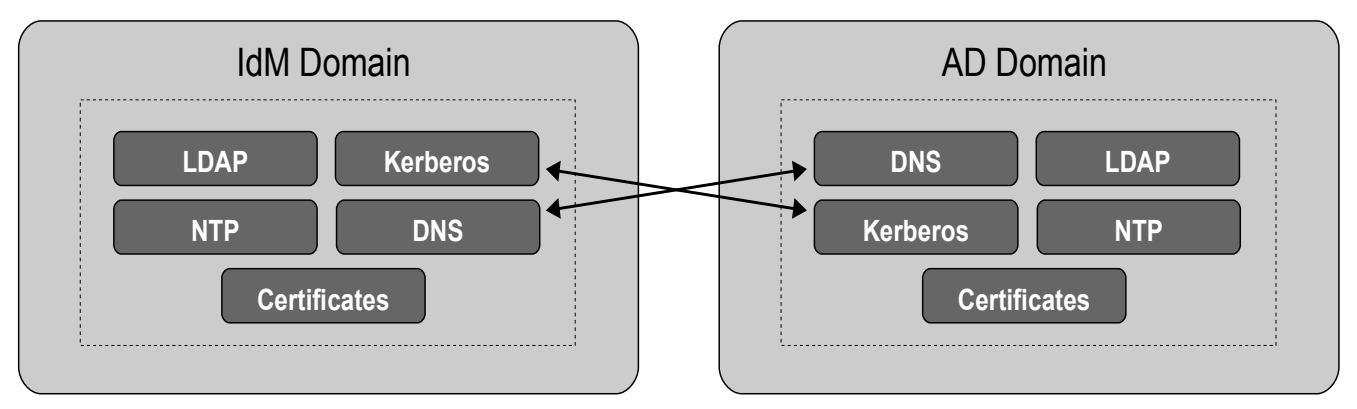

Figure 2.2.7: Cross-realm Kerberos Trusts

Trusts created through IdM centralize and simplify the complexities of trust relationships between Windows and Linux domains. The common entry points are through Kerberos (for authentication) and DNS (for host and service) lookups.

Red Hat Enterprise Linux clients utilize both the System Security Services Daemon (SSSD) and Samba when accessing Active Directory resources through IdM.

This reference architecture demonstrates the configuration of a cross-realm Kerberos trust using two IdM servers (one server, one replica), a configuration known as a *multi-master* trust. The use of cross-realm Kerberos trusts is optional but described in detail in **IS5: Cross-realm Kerberos Trust (optional)**.

For more information on cross-realm Kerberos trusts and associated areas within Identity Management, see the <u>Red Hat Enterprise Linux 7 - Windows Integration Guide</u>.

# 2.3 Red Hat Enterprise Virtualization (RHEV)

**Red Hat Enterprise Virtualization (RHEV)** combines the KVM hypervisor (powered by the Red Hat Enterprise Linux kernel) with an enterprise grade, multi-hypervisor management platform that provides key virtualization features such as live migration, high availability, power management, and virtual machine life cycle management. Red Hat Enterprise Virtualization delivers a secure, robust virtualization platform with unmatched performance and scalability for Red Hat Enterprise Linux and Windows guests.

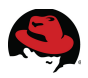

Red Hat Enterprise Virtualization consists of the following two components:

- **RHEV Manager (RHEV-M)**: A feature-rich virtualization management system that provides advanced capabilities for hosts and guests.
- **RHEV Hypervisor**: A modern, scalable, high performance hypervisor based on RHEL KVM. It can be deployed as *RHEV-H*, a small footprint secure hypervisor image included with the RHEV subscription, or as a RHEL server (*RHEL-H* purchased separately) managed by **RHEV-M**.

All OpenShift Enterprise and Identity Management hosts, and clients within this reference architecture were deployed using RHEV. The underlying RHEV infrastructure consists of two, *RHEL-H* hypervisors deployed as a datacenter consisting of two HP ProLiant BL460c G6 blades and a Dell/Equallogic PS4110e iSCSI storage array. The data center is managed through a RHEV-M virtual machine hosted on an independent KVM server.

# 2.4 Red Hat Enterprise Linux (RHEL)

Red Hat Enterprise Linux 6 is Red Hat's trusted datacenter platform and delivers advances in application performance, scalability, and security. With Red Hat Enterprise Linux 6, physical, virtual, and cloud computing resources can be deployed within the data center. Red Hat Enterprise Linux 6.5 provides the following features and capabilities:

#### Reliability, Availability, and Security (RAS):

- More sockets, more cores, more threads, and more memory
- RAS hardware-based hot add of CPUs and memory is enabled
- Memory pages with errors can be declared as "poisoned" and can be avoided

#### File Systems:

- ext4 is the default file system and scales to 16TB
- XFS is available as an add-on and can scale to 100TB
- Fuse allows file systems to run in user space allowing testing and development on newer fuse-based file systems (such as cloud file systems)

#### High Availability:

- Extends the current clustering solution to the virtual environment allowing for high availability of virtual machines and applications running inside those virtual machines
- Enables NFSv4 resource agent monitoring
- Introduction of Cluster Configuration System (CCS). CCS is a command line tool that allows for complete CLI administration of Red Hat's High Availability Add-On

#### Resource Management:

- cgroups organize system tasks so that they can be tracked and other system services can control the resources that cgroup tasks may consume
- cpuset applies CPU resource limits to cgroups, allowing processing performance to be allocated to tasks

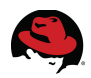

Red Hat Enterprise Linux 7 is Red Hat's latest release of its flagship platform and delivers dramatic improvements in reliability, performance and scalability. A wealth of new features provide architects, system administrators and developers with the resources necessary to innovate and manage more efficiently:

#### Linux Containers:

- Combine lightweight application isolation with flexible of image-based deployment
- Provide secure multi-tenancy through the use of control groups (Cgroups) for resource management, namespaces for process isolation and SELinux for security

#### **Identity Management:**

- *Cross-realm Kerberos trusts* permit users with Active Directory credentials to access Linux resources without additional identity authentication
- *Realmd* automatically discovers information about Microsoft Active Directory domains and simplifies the configuration needed to join a domain

#### Management

- **systemd** a system and service manager that combines compatibility for most SysV and LSB init scripts, offers on-demand starting of daemons and fine-grained service control
- *OpenLMI* provides a common infrastructure for the remote management and monitoring of hardware, operating systems and system services

#### **File Systems**

- *XFS* is now included as the default file system, providing scalability and supporting file system sizes up to 500TB
- *Ext4* supports file system sizes of 50TB
- *Btrfs* introduced as a Technology Preview, Btrfs includes volume management, snapshot support, data and metadata integrity checking for large-scale use cases

There are many other feature enhancements to Red Hat Enterprise Linux 7. Please see the Red Hat website for more information<sup>2</sup>.

# 2.5 Windows Server 2012 R2

**Windows Server 2012 R2** is Microsoft's enterprise operating system for businesses and provides features for virtualization, power savings, manageability and mobile access.

Windows Server 2012 R2 is available in four editions – Foundation, Essentials, Standard, and Datacenter. Windows Server 2012 R2 Datacenter edition is used in this reference architecture.

<sup>2 &</sup>lt;u>http://www.redhat.com/products/enterprise-linux/</u>

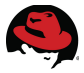

# 2.5.1 Active Directory Domain Services (AD DS)

**Active Directory Domain Services** is a suite of directory services developed by Microsoft. Active Directory utilizes customized versions of industry standard protocols including:

- Kerberos
- Domain Name System (DNS)
- Lightweight Directory Access Protocol (LDAP)

Active Directory allows Windows system administrators to securely manage directory objects from a scalable, centralized database infrastructure. Directory objects (users, systems, groups, printers, applications) are stored in a hierarchy consisting of nodes, trees, forests and domains.

Prior to Windows Server 2008 R2, Active Directory Domain Services was known as Active Directory. Active Directory Domain Services is included with Windows Server 2008 R2.

In this reference architecture, user accounts within an existing Active Directory domain are authenticated through an IdM Cross-realm Kerberos trust.

# 2.6 System Security Services Daemon (SSSD)

The System Security Services Daemon (SSSD) provides access to different identity and authentication providers. SSSD is an intermediary between local clients and any configured data store. The local clients connect to SSSD and then SSSD contacts the external providers. This brings a number of benefits for administrators:

- Offline authentication. SSSD can optionally keep a cache of user identities and credentials that it retrieves from remote authentication/identification services. This allows users to authenticate to resources successfully, even if the remote identification server is offline or the local machine is offline.
- Reduced load on authentication/identification servers. Rather than having every client contact the identification server directly, all local clients can contact SSSD which can connect to the identification server or check its cache.
- Single user account. Remote users frequently have multiple user accounts, such as one for their local system and one for the organizational system. Since SSSD supports caching and offline authentication, remote users can connect to network resources simply by authenticating to their local machine and then SSSD maintains their network credentials.

SSSD recognizes domains, which are associated with different identity servers. Domains are a combination of an identity provider and an authentication method. SSSD works with LDAP identity providers (OpenLDAP, Red Hat Directory Server, IdM in RHEL, Microsoft Active Directory) and native LDAP authentication or Kerberos authentication.

In this reference architecture, SSSD is automatically configured as part of the IdM client installation process.

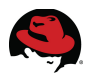

# 2.7 RHC Client Tools

The OpenShift Client tools are known as **rhc** and are built and packaged using the Ruby programming language. OpenShift integrates with the Git version control system to provide powerful, decentralized version control for the source code of applications deployed within OpenShift.

OpenShift **rhc** can be run on any operating system with Ruby 1.8.7 or higher. All rhc commands are run from a command line (*aka - Terminal*) window. In this reference architecture, rhc is only installed on the rhc client to verify OpenShift functionality.

The installation of the RHC client tool is detailed in section 6.5 Deploy RHC Client.

# 2.8 IPA Admin Tools

IdM provides a client tool to assist with the most common IdM server tasks from a client within the IdM domain.

The installation of the IPA admin tool is described in section **5.2.6 Install Admin Tools** (optional).

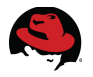

# **3 Reference Architecture Configuration**

The sections that follow describe the systems and configurations used in the development of this reference architecture.

# 3.1 Environment

**Figure 3.1: Environment Overview** depicts the overall systems deployed in this reference architecture environment:

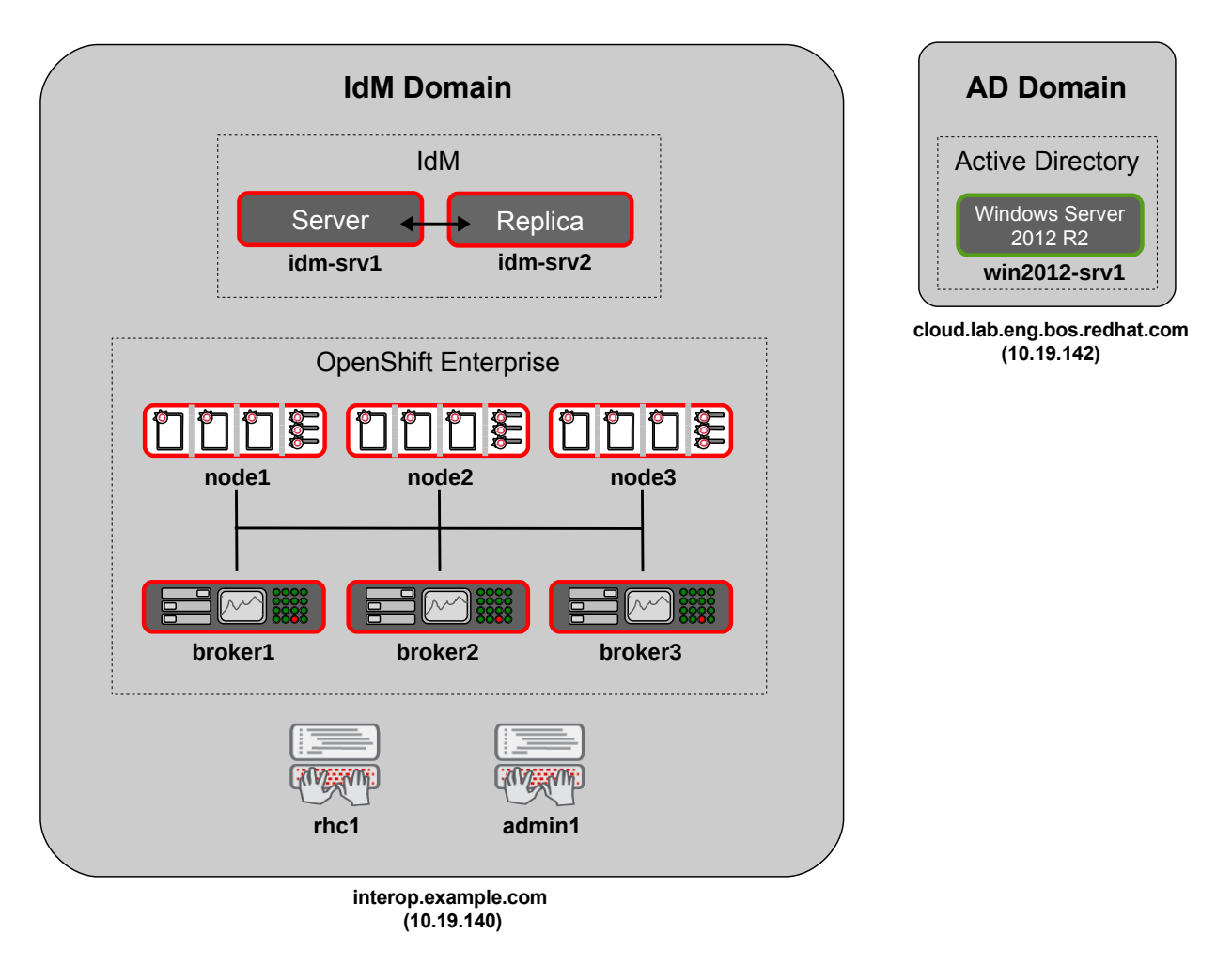

Figure 3.1: Environment Overview

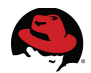

The OpenShift Enterprise environment is deployed with three brokers and three nodes to created a distributed environment for increased availability. In this configuration, each OpenShift broker shares the messaging (ActiveMQ) and database (MongoDB) services.

MongoDB is a NoSQL database that stores internal information about users, gears and other internal data. MongoDB provides fast, scalable access for deployed applications. For improved availability, MongoDB is configured with replica sets where one broker functions as the primary, and the remaining brokers act as secondaries. In the event of a failure to the primary broker, one the secondaries is elected and assumes the role of the MongoDB master.

Similarly, ActiveMQ is configured in a Network-of-Brokers configuration. This provides the ability to distribute queues and topics among ActiveMQ brokers. In the event of a broker failure, this allows client connections to fail over to any of the remaining brokers in the network.

The IdM environment is deployed with two servers - one master, one replica. Clients connect to the services provided by IdM through the use of DNS discovery. In the event of an IdM server failure, clients continue operating through the surviving IdM server. The configuration and use of DNS discovery is automatic and transparent to IdM clients.

IdM to Windows Active Directory Cross-realm Kerberos trusts are also presented for the authentication of existing Active Directory domains. The details of Cross-realm Kerberos trusts are described in section **7.3.5 IS5: Cross-realm Kerberos Trust (optional)**.

From a sequencing perspective, the IdM infrastructure is deployed first in order to establish a solid framework for providing services to all IdM clients. Next, the OpenShift Enterprise infrastructure is deployed and verified. Once these two environments have been fully configured, then the process of integrating OpenShift with Identity Management (IdM) begins.

For existing OpenShift environments, most integration tasks are still applicable or can be adjusted as required by the local environment once the IdM infrastructure has been deployed and made available.

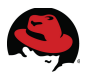

# 3.2 Virtual Machines

All systems in this reference architecture are virtual machines except for the Red Hat Enterprise Virtualization (**RHEV**) hypervisors. The virtual machines and network addresses are listed in **Table 3.2.1: Virtual Machine Sizing** and **Table 3.2.2: Network Addresses** below:

## 3.2.1 Virtual Machine Sizing

| Hostname                              | Disk  | Memory | CPU               |
|---------------------------------------|-------|--------|-------------------|
| broker1.interop.example.com           | 20 GB | 8 GB   | 2 (virtual cores) |
| broker2.interop.example.com           | 20 GB | 8 GB   | 2 (virtual cores) |
| broker3.interop.example.com           | 20 GB | 8 GB   | 2 (virtual cores) |
| node1.interop.example.com             | 20 GB | 8 GB   | 2 (virtual cores) |
| node2.interop.example.com             | 20 GB | 8 GB   | 2 (virtual cores) |
| node3.interop.example.com             | 20 GB | 8 GB   | 2 (virtual cores) |
| ldm-srv1.interop.example.com          | 20 GB | 8 GB   | 2 (virtual cores) |
| ldm-srv2.interop.example.com          | 20 GB | 8 GB   | 2 (virtual cores) |
| admin1.interop.example.com            | 10 GB | 4 GB   | 2 (virtual cores) |
| rhc1.interop.example.com              | 10 GB | 4 GB   | 2 (virtual cores) |
| win-srv1.cloud.lab.eng.bos.redhat.com | 50 GB | 8 GB   | 4 (virtual cores) |

#### Table 3.2.1: Virtual Machine Sizing

### **3.2.2 Network Addresses**

| Hostname                              | IP Address    |
|---------------------------------------|---------------|
| broker1.interop.example.com           | 10.19.140.11  |
| broker2.interop.example.com           | 10.19.140.12  |
| broker3.interop.example.com           | 10.19.140.13  |
| node1.interop.example.com             | 10.19.140.21  |
| node2.interop.example.com             | 10.19.140.22  |
| node3.interop.example.com             | 10.19.140.23  |
| idm-srv1.interop.example.com          | 10.19.140.101 |
| idm-srv2.interop.example.com          | 10.19.140.102 |
| admin1.interop.example.com            | 10.19.140.100 |
| rhc1.interop.example.com              | 10.19.140.10  |
| win-srv1.cloud.lab.eng.bos.redhat.com | 10.19.142.100 |

#### Table 3.2.2: Network Addresses

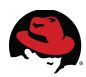

# 3.3 Software Configuration

### 3.3.1 Required Software Channels

The required software channels and associated subscription names are shown below in **Table: 3.3.1 Required Software Channels**:

| Hostname                                         | Channel                                                     | Subscription                                                           |
|--------------------------------------------------|-------------------------------------------------------------|------------------------------------------------------------------------|
|                                                  | Red Hat Enterprise Linux Server                             | "Red Hat<br>Enterprise Linux 6 Server"                                 |
| broker1<br>broker2                               | Red Hat OpenShift Enterprise 2.1<br>Infrastructure - x86_64 | "OpenShift Enterprise 2.1<br>Broker Infrastructure"                    |
| broker3                                          | Red Hat Software Collections 1                              | "OpenShift Enterprise 2.1<br>Broker Infrastructure"                    |
|                                                  | Red Hat Enterprise Linux Server                             | "Red Hat<br>Enterprise Linux 6 Server"                                 |
|                                                  | Red Hat OpenShift Enterprise<br>Application Node            | "OpenShift Enterprise"                                                 |
| node1                                            | Red Hat OpenShift Enterprise 2.1<br>JBoss EAP Add-On        | "JBoss Enterprise<br>Application Platform for<br>OpenShift Enterprise" |
| node2<br>node3                                   | JBoss Enterprise Application Platform                       | "JBoss Enterprise<br>Application Platform for<br>OpenShift Enterprise" |
|                                                  | JBoss Enterprise Web Server 2                               | "OpenShift Enterprise"                                                 |
| Red Hat OpenShift Enterprise<br>Client Tools 2.1 |                                                             | "OpenShift Enterprise"                                                 |
|                                                  | Red Hat Software Collections 1                              | "OpenShift Enterprise"                                                 |
| rbo1                                             | Red Hat Enterprise Linux Server                             | "Red Hat<br>Enterprise Linux 6 Server"                                 |
| TUCT                                             | Red Hat OpenShift Enterprise<br>Client Tools 2.1            | "OpenShift Enterprise"                                                 |
| idm-srv1<br>idm-srv2                             | Red Hat Enterprise Linux Server                             | "Red Hat<br>Enterprise Linux 7 Server"                                 |
| admin1                                           | Red Hat Enterprise Linux Server                             | "Red Hat<br>Enterprise Linux 7 Server"                                 |

#### Table 3.3.1: Required Software Channels

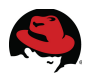

## 3.3.2 Software Versions

The versions of each software component are shown in Table 3.3.2: Software Versions:

| Host    | Software                                                 | Version   |
|---------|----------------------------------------------------------|-----------|
|         | openshift-origin-broker                                  | 1.16.1.6  |
| -       | openshift-origin-broker-util                             | 1.23.8.4  |
|         | openshift-origin-console                                 | 1.16.2.6  |
|         | ruby193-mcollective-client                               | 2.4.1     |
|         | rubygem-openshift-origin-admin-console                   | 1.20.2.1  |
| broker1 | rubygem-openshift-origin-auth-remote-user                | 1.19.6.2  |
| broker2 | rubygem-openshift-origin-dns-nsupdate                    | 1.16.2.1  |
| DIOKEIS | rubygem-openshift-origin-msg-broker-mcollective          | 1.23.3.1  |
|         | activemq                                                 | 5.9.0     |
|         | mongodb                                                  | 2.4.6     |
|         | mongodb-server                                           | 2.4.6     |
|         | rhc                                                      | 1.24.3.1  |
|         | rubygem-openshift-origin-node                            | 1.22.2    |
|         | openshift-origin-node-util                               | 1.22.9.1  |
|         | policycoreutils-python                                   | 2.0.83    |
|         | rsyslog7                                                 | 7.4.7     |
|         | rsyslog7-mmopenshift                                     | 7.4.7     |
| node1   | ruby193-mcollective                                      | 2.4.1     |
| node2   | ruby193-rubygem-passenger-native                         | 3.0.21    |
| noues   | rubygem-openshift-origin-container-selinux               | 0.8.1.2   |
|         | rubygem-openshift-origin-frontend-apache-mod-<br>rewrite | 0.5.2.1   |
|         | rubygem-openshift-origin-frontend-nodejs-<br>websocket   | 0.4.1     |
|         | rubygem-openshift-origin-node                            | 1.23.9.11 |

Table 3.3.2: Software Versions

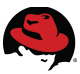

| Host     | Software        | Version    |
|----------|-----------------|------------|
|          | ipa-server      | 3.3.3      |
| idm-srv1 | bind            | 9/9/4      |
|          | bind-dyndb-ldap | 3.5        |
|          | ipa-server      | 3.3.3      |
| idm-srv2 | bind            | 9.9.4      |
|          | bind-dyndb-ldap | 3.5        |
| admin1   | ipa-client      | 3.3.3      |
| 44       | ipa-client      | 3.3.3      |
| IIICI    | rhc             | 1.24.3.1-1 |

### Table 3.3.2: Software Versions (continued)

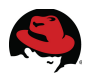

## 3.3.3 Security

#### <u>SELinux</u>

All Red Hat Enterprise Linux systems are configured with SELinux enabled and enforcing.

### 3.3.4 Network Ports

A summary of the network ports and services is shown in Table 3.3.4: Network Ports:

| Host                                                                 | Port            | Protocol                                                | Service/Description                                                                           |
|----------------------------------------------------------------------|-----------------|---------------------------------------------------------|-----------------------------------------------------------------------------------------------|
| broker1<br>broker2<br>broker3                                        | 22              | TCP                                                     | Remote administration ( <b>ssh</b> )                                                          |
|                                                                      | 80              | ТСР                                                     | HTTP access<br>(automatically forwarded to HTTPS:443)                                         |
|                                                                      | 443             | TCP                                                     | HTTPS access to broker<br>(via REST API) by rhc client.<br>HTTPS access to Management Console |
| (ose-broker-chain)                                                   | 27017           | TCP                                                     | MongoDB                                                                                       |
|                                                                      | 61613           | TCP                                                     | ActiveMQ                                                                                      |
| 61                                                                   | 61616           | ТСР                                                     | ActiveMQ communications.<br>(network-of-brokers configurations only)                          |
|                                                                      |                 |                                                         | Remote administration ( <b>ssh</b> )                                                          |
|                                                                      | 22 TCP          | <b>rsync</b> access to gears (for moving between nodes) |                                                                                               |
|                                                                      | 80              | ТСР                                                     | HTTP requests to hosted applications (automatically forwarded to HTTPS:443)                   |
| node1                                                                | 443             | TCP                                                     | HTTPS requests to hosted applications                                                         |
| node2<br>node3<br>( <i>ose-node-chain</i> )<br>8443<br>2303-<br>2308 | 8000            | ТСР                                                     | WebSocket connections to hosted applications (optional)                                       |
|                                                                      | 8443            | ТСР                                                     | Secure WebSocket connections to hosted applications (optional)                                |
|                                                                      | 2303-<br>2308   | ТСР                                                     | SNI port proxy to gears (optional)                                                            |
|                                                                      | 35531-<br>65535 | ТСР                                                     | Port Proxy<br>(applications/gears)                                                            |

Table 3.3.4: Network Ports

| Host                                                    | Port | Protocol | Service/Description                                         |
|---------------------------------------------------------|------|----------|-------------------------------------------------------------|
|                                                         | 80   | TCP      | HTTP console access                                         |
|                                                         | 443  | ТСР      | HTTPS console access (automatically forwarded to HTTPS:443) |
|                                                         | 389  | TCP      | LDAP                                                        |
| idm-srv1                                                | 636  | TCP      | Secured LDAP (LDAPS)                                        |
| idm-srv2<br>(ina-server-chain)                          | 88   | TCP, UDP | Kerberos                                                    |
| (ipu server sharr)                                      | 464  | TCP, UDP | Kerberos                                                    |
|                                                         | 53   | TCP, UDP | DNS                                                         |
|                                                         | 123  | UDP      | NTP                                                         |
|                                                         | 7389 | TCP      | Dogtag Certificate System - LDAP                            |
|                                                         | 80   | TCP      | HTTP console access                                         |
| broker1<br>broker2                                      | 443  | ТСР      | HTTPS console access (automatically forwarded to HTTPS:443) |
| broker3                                                 | 389  | TCP      | LDAP                                                        |
| node2                                                   | 636  | TCP      | Secured LDAP (LDAPS)                                        |
| node3<br>rhc-1<br>admin1<br>( <i>ipa-client-chain</i> ) | 88   | TCP, UDP | Kerberos                                                    |
|                                                         | 464  | TCP, UDP | Kerberos                                                    |
|                                                         | 53   | TCP, UDP | DNS                                                         |
|                                                         | 123  | UDP      | NTP                                                         |

Table 3.3.4: Network Ports (continued)

For greater control and flexibility, the firewalls on all hosts are configured using named chains - i.e. **ose-broker-chain**, **ose-node-chain**, **ipa-server-chain**, **ipa-client-chain**.

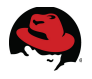

# 3.4 Hardware Configuration

### 3.4.1 Hypervisors

Both RHEV hypervisors are configured identically across two HP ProLiant BL460C blades housed within an HP BladeCenter C7000 chassis as listed in **Table 3.4.1: Hypervisor Hardware**:

| Component        | Description                                                                    |
|------------------|--------------------------------------------------------------------------------|
| Hostname         | rhel-h1.interop, rhel-h2.interop                                               |
| Operating System | Red Hat Enterprise Linux 6.5 (Santiago)<br>(2.6.32-431.17.1.el6.x86_64 kernel) |
| System Type      | HP ProLiant BL460c G6                                                          |
| Processor        | Quad Socket, Quad Core (16 cores)<br>Intel® Xeon® CPU X5550 @2.67GHz           |
| Memory           | 48 GB                                                                          |
| Storage          | 4 x 146 GB SATA internal disk drive (RAID 1)<br>2 x Qlogic QMH2562 8Gb FC HBA  |
| Network          | 8 x Broadcom NetXtreme II BCM57711E XGb                                        |

Table 3.4.1: Hypervisor Hardware

### 3.4.2 Storage

Storage for all RHEV virtual machines is provided by a Dell-EqualLogic PS4110e iSCSI array as listed in **Table 3.4.2: Storage Hardware**:

| Component       | Description                                                                   |  |
|-----------------|-------------------------------------------------------------------------------|--|
| Hostname        | ra-ps4110e-01                                                                 |  |
| System Type     | Dell/EqualLogic PS-4110e                                                      |  |
| Controllers     | 2 x 70-0478 (Type 17)<br>eth0 - 10Gbps (iSCSI)<br>eth1 – 100Mbps (Management) |  |
| Firmware        | V5.2.2 (R229536)                                                              |  |
| Physical Drives | 12 x 2 TB SAS drives (7200 rpm)                                               |  |
| RAID Policy     | RAID 6                                                                        |  |

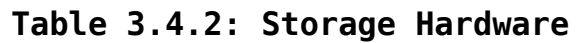

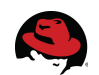

# 3.5 Component Log Files

Log files are essential for monitoring the status of components and applications. The following sections are provided to assist in troubleshooting and tracking the state of common system level components and applications. **Table 3.5: System Log Files** provides a summary of the default system log file locations for each components:

| Component                | Hosts                   | Log File(s)                                                          | Description                                                      |
|--------------------------|-------------------------|----------------------------------------------------------------------|------------------------------------------------------------------|
| Red Hat Enterprise Linux | All                     | /var/log/messages                                                    | System events                                                    |
| Red Hat Enterprise Linux | All                     | /var/log/dmesg                                                       | Boot messages                                                    |
| Red Hat Enterprise Linux | All                     | /var/log/secure                                                      | Security, authentication messages                                |
| DNS                      | All                     | /var/log/messages                                                    | DNS messages                                                     |
| SSSD                     | IdM Clients             | /var/log/sssd/sssd.log                                               | SSSD daemon ( <b>sssd</b> )                                      |
| SSSD                     | IdM Clients             | /var/log/sssd/sssd_pam.log                                           | PAM events                                                       |
| NTP                      | All                     | /var/log/messages                                                    | NTP events (ntpd)                                                |
| Kerberos                 | IdM Clients             | Standard out<br>(terminal screen)                                    | Kerberos client messages                                         |
| Kerberos                 | IdM Server              | /var/log/krb5kdc.log                                                 | Kerberos KDC server messages                                     |
| Kerberos                 | IdM Servers             | /var/log/kadmin.log                                                  | Kerberos admin server messages                                   |
| IdM                      | IdM Servers             | /var/log/ipaserver-install.log                                       | IdM server installation log                                      |
| IdM                      | IdM Replica             | /var/log/ipareplica-install.log<br>/var/log/ipareplica-conncheck.log | IdM replica installation log<br>IdM replica connection check log |
| IdM                      | IdM Clients,<br>Servers | /var/log/ipaclient-install.log<br>/var/log/ipaclient-uninstall.log   | IdM client installation log<br>IdM client uninstallation log     |
| IdM                      | IdM Clients,<br>Servers | ~/.ipa/log/cli.log                                                   | IdM cli tools log                                                |

#### Table 3.5: System Log Files

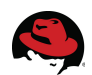

| Component               | Hosts       | Log File(s)                                                                                                    | Description                                                      |
|-------------------------|-------------|----------------------------------------------------------------------------------------------------|------------------------------------------------------------------|
| Apache<br>Server        | All         | /var/log/httpd/access<br>/var/log/httpd/error                                                                                                  | Apache access and error logs.                                    |
| 389 Directory<br>Server | IdM Servers | /var/log/dirsrv/slapd-{ <b>REALM</b> }/access<br>/var/log/dirsrv/slapd-{ <b>REALM</b> }/audit<br>/var/log/dirsrv/slapd-{ <b>REALM</b> }/errors | Directory server attempted access, operations and error messages |
| OpenShift               | Brokers     | /var/log/httpd/*                                                                                                    | Apache web server messages                                       |
| OpenShift               | Brokers     | /var/log/openshift/broker/httpd/access_log<br>/var/log/openshift/broker/httpd/error_log                                                        | Broker web log                                                   |
| OpenShift               | Brokers     | /var/log/openshift/broker/production.log                                                                                                    | Broker production log                                            |
| OpenShift               | Brokers     | /var/log/openshift/broker/user_action.log                                                                                                    | User action log                                                  |
| OpenShift               | Brokers     | /var/log/openshift/console/httpd/access_log<br>/var/log/openshift/console/httpd/error_log                                                      | Console web log                                                  |
| OpenShift               | Brokers     | /var/log/openshift/console/production.log                                                                                                    | Console (GUI) production log                                     |
| OpenShift               | Brokers     | /var/log/activemq/*.log                                                                                                    | Active MQ messages                                               |
| OpenShift               | Brokers     | /var/log/mongodb/mongodb.log                                                                                                    | MongoDB messages                                                 |
| OpenShift               | Nodes       | /var/log/openshift/node/ruby193-mcollective.log                                                                                                | MCollective (Agent) messages                                     |
| OpenShift               | Nodes       | /var/log/openshift/node/cgroups.log                                                                                                    | Cgroups log                                                      |
| OpenShift               | RHC Clients | rhc tail {appName}                                                                                                    | Current application log entries <sup>3</sup>                     |

Table 3.5: System Log Files (continued)

3 To view the entire log, **ssh** onto the gear(s) on which the language framework/cartridge is installed using <u>this FAQ</u> and run: # **more ~/{cartridgelD}/logs/\*.log** where {cartridgelD} is the framework cartridge e.g. - nodejs-0.6, mysql-5.1.

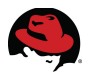

By default, most events in Red Hat Enterprise Linux are sent via **syslog** to the default /var/log/messages. OpenShift 2.1 also has the ability to consolidate the logging of broker and node events via syslog. See the OpenShift Administration 2 - Administration Guide<sup>4</sup> for further details.

In addition, many daemons have debug mode capabilities that can be enabled through configuration files (*e.g. - /etc/krb5.conf*) or via command line flags. Consult the on-line man pages and Red Hat documentation for further details.

<sup>4 &</sup>lt;u>OpenShift Enterprise 2- Administration Guide</u>
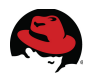

# **4 Staging the Infrastructure**

# 4.1 Red Hat Enterprise Virtualization (RHEV)

This reference architecture uses Red Hat Enterprise Virtualization (**RHEV**) to host the virtual machines deployed for the OpenShift Enterprise 2.1 and Identity Management (**IdM**) in Red Hat Enterprise Linux 7 environments. The OpenShift RHC and IdM admin clients are also deployed as **RHEV** virtual machines. Storage for all **RHEV** machines is located on a single, 1TB iSCSI volume provisioned by a Dell-EqualLogic PS4110E array. Two HP ProLiant BL460C blades provisioned for use as hypervisors (**RHEL-H**) share access to the iSCSI volume across the **RHEV** cluster. Management of the **RHEV** environment is done from a **RHEV-M** virtual machine hosted on remote a **KVM** server.

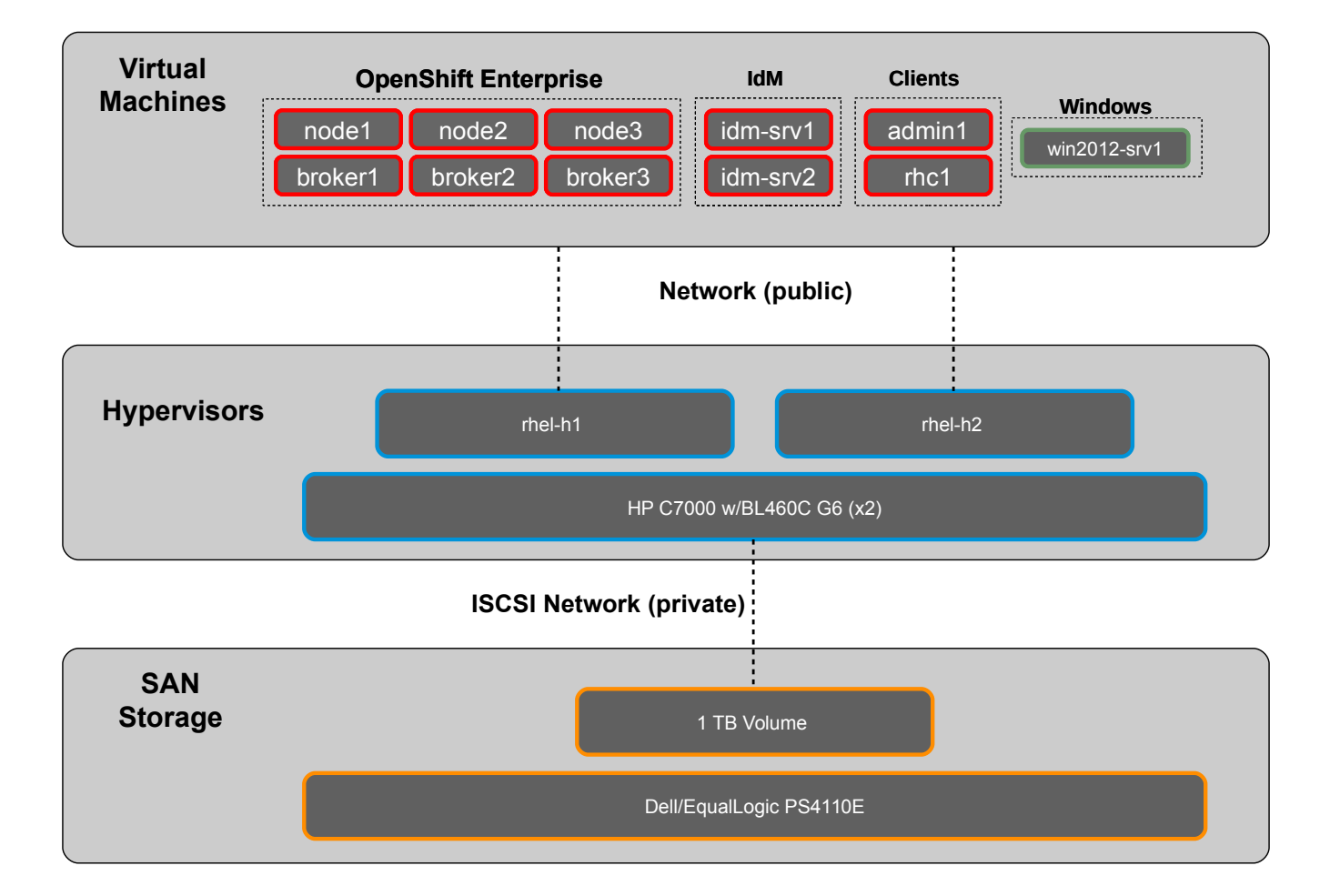

Figure 4.1: RHEV Environment depicts the infrastructure providing the virtual machines:

Figure 4.1: RHEV Environment

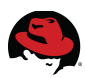

# 4.2 Install Red Hat Enterprise Linux

Deploy all OpenShift systems (**broker1**, **broker2**, **broker3**, **node1**, **node2**, **node3**, **rhc1**) on Red Hat Enterprise Linux 6.5 and all Identity Management systems (**idm-srv1**, **idm-srv2**, **admin1**) on Red Hat Enterprise Linux 7 by following the instructions appropriate for each release:

- Red Hat Enterprise Linux 6 Installation Guide<sup>5</sup>
- Red Hat Enterprise Linux 7 Installation Guide<sup>6</sup>

## 4.3 Configure Network

Configure the network interfaces on each system to use static IP addressing as per **Table 4.3: Host IP Addresses** below:

| Hostname                     | IP Address    |
|------------------------------|---------------|
| rhc1.interop.example.com     | 10.19.140.10  |
| broker1.interop.example.com  | 10.19.140.11  |
| broker2.interop.example.com  | 10.19.140.12  |
| broker3.interop.example.com  | 10.19.140.13  |
| node1.interop.example.com    | 10.19.140.21  |
| node2.interop.example.com    | 10.19.140.22  |
| node3.interop.example.com    | 10.19.140.23  |
| admin1.interop.example.com   | 10.19.140.100 |
| idm-srv1.interop.example.com | 10.19.140.101 |
| idm-srv2.interop.example.com | 10.19.140.102 |

#### Table 4.3: Host IP Addresses

1. Edit the file /*etc/sysconfig/network-scripts/ifcfg-eth0* on each host using the appropriate IP addresses. The items in bold are unique to each host and must be adjusted accordingly.

```
DEVICE="eth0"
TYPE="Ethernet"
HWADDR="0A:0A:00:00:65"
UUID="f7cd399c-132d-4206-8cbd-9508c7b0d101"
NM_CONTROLLED="no"
ONBOOT="yes"
BOOTPROTO="none"
IPADDR=10.19.140.101
NETMASK=255.255.248.0
GATEWAY=10.19.143.254
```

5 Red Hat Enterprise Linux 6 - Installation Guide

<sup>6</sup> Red Hat Enterprise Linux 7 - Installation Guide

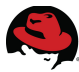

DEFROUTE="yes" PEERDNS="no" PEERNTP="yes" IPV4\_FAILURE\_FATAL="no" IPV6INIT="no" IPV6\_FAILURE\_FATAL="no" NAME="System eth0"

2. Restart the interface on each host after the changes are saved and verify the updates.

#### **Red Hat Enterprise Linux 6**

```
# service network restart
# ip a
```

#### **Red Hat Enterprise Linux 7**

```
# systemctl restart network
# ip a
```

3. Stop and disable **NetworkManager** to avoid conflicts caused by DHCP overwriting the static IP address configuration or the DNS resolver file (*/etc/resolv.conf*).

#### **Red Hat Enterprise Linux 6**

```
# service NetworkManager stop
# chkconfig NetworkManager off
```

#### **Red Hat Enterprise Linux 7**

```
# systemctl stop NetworkManager
# systemctl mask NetworkManager
```

## 4.4 Configure Domain Name System (DNS)

Configure DNS lookups on each system as follows.

 Edit the file /etc/resolv.conf to include the DNS servers in use in the local environment. Insure that the fully qualified domain name (FQDN) is specified for the *domain* and *search* parameters.

```
domain interop.example.com
search interop.example.com
nameserver 10.19.143.247
nameserver 10.19.143.248
nameserver 10.19.255.2
```

There are many approaches to configuring DNS. In this reference architecture, DNS lookups for OpenShift systems and all clients are changed to resolve through the IdM servers. This change is activated *after* the IdM infrastructure is deployed. For now, select the most appropriate DNS servers in your environment to allow access to Red Hat product updates and entitlements.

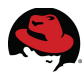

2. Configure the Fully Qualified Domain Name (FQDN) on each system.

#### **Red Hat Enterprise Linux 6**

Edit the file */etc/sysconfig/network* and insert the appropriate hostname:

```
HOSTNAME={hostname}.interop.example.com
```

#### **Red Hat Enterprise Linux 7**

Edit the file /etc/hostname and insert the appropriate hostname:

```
{hostname}.interop.example.com
```

# 4.5 Configure Time Service (NTP)

Configure the time service on each system as follows.

# Red Hat Enterprise Linux 6 Hosts (rhc1, broker1, broker2, broker3, node1, node2, node3)

1. Edit the file */etc/ntp.conf* so that the time on each system is synchronized from a known, reliable time service.

```
# Enable writing of statistics records.
#statistics clockstats cryptostats loopstats peerstats
server 10.19.255.2
server 10.19.255.3
```

2. Activate the change by restarting the ntp daemon (**ntpd**) and enabling the daemon to start on boot on each system.

```
# service ntpd restart
Shutting down ntpd:
Starting ntpd:
# chkconfig ntpd on
# chkconfig ntpd --list
ntpd 0:off 1:off 2:on 3:on 4:on 5:on 6:off
```

#### Red Hat Enterprise Linux 7 Hosts (admin1, idm-srv1, idm-srv2)

1. Edit the file */etc/ntp.conf* so that the time on each system is synchronized from a known, reliable time service.

# Enable writing of statistics records.
#statistics clockstats cryptostats loopstats peerstats
server 10.19.255.2
server 10.19.255.3

0K ]

0K 1

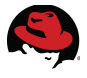

2. Disable the default time service daemon (**chronyd**) and disable it from starting on boot.

```
# systemctl stop chronyd
# systemctl disable chronyd
rm '/etc/systemd/system/multi-user.target.wants/chronyd.service'
# systemctl status chronyd
chronyd.service - NTP client/server
Loaded: loaded (/usr/lib/systemd/system/chronyd.service; disabled)
Active: inactive (dead)
```

3. Activate the change by restarting the ntp daemon (**ntpd**) and enabling the daemon to start on boot on each system.

```
# systemctl restart ntpd
# systemctl enable ntpd
ln -s '/usr/lib/systemd/system/ntpd.service' '/etc/systemd/system/multi-
user.target.wants/ntpd.service'
# systemctl status ntpd
ntpd.service - Network Time Service
Loaded: loaded (/usr/lib/systemd/system/ntpd.service; enabled)
Active: active (running) since Tue 2014-06-17 14:50:13 EDT; 1s ago
Process: 5475 ExecStart=/usr/sbin/ntpd -u ntp:ntp $OPTIONS (code=exited,
status=0/SUCCESS)
Main PID: 5476 (ntpd)
CGroup: /system.slice/ntpd.service
____5476 /usr/sbin/ntpd -u ntp:ntp -g
```

# 4.6 Configure SELinux

By default, SELinux is enabled during the installation of Red Hat Enterprise Linux. Red Hat recommends running with SELinux enabled at all times for maximum security. Ensure that SELinux is enabled and configured on boot for each system as follows.

1. Verify whether or not SELinux is enabled using the getenforce utility.

```
# getenforce
Enforcing
```

2. If getenforce returns "Permissive" then set to "Enforcing" and verify.

```
# getenforce
Permissive
# setenforce 1
# getenforce
Enforcing
```

3. Edit the file /etc/selinux/config and set SELinux to be persistent across reboots.

#### SELINUX=enforcing

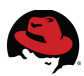

# 4.7 Update Hosts File

On each host, edit the local /etc/hosts file to include the IP addresses, fully qualified domain name (FQDN) and aliases of all hosts.

```
#
# Master /etc/hosts file for OSE-IdM integration project
#
            localhost localhost.localdomain localhost4 localhost4.localdomain4
127.0.0.1
# Infrastructure - Win/AD, DNS
#
                win2012-srv1.cloud.lab.eng.bos.redhat.com
10.19.142.101
                                                             win2012-srv1
10.19.143.247
                ra-ns1.cloud.lab.eng.bos.redhat.com
                                                             ra-ns1
# OpenShift Enterprise:
#
10.19.140.10
                rhc1.interop.example.com
                                                         rhc1
                broker1.interop.example.com
10.19.140.11
                                                         broker1
10.19.140.12
                broker2.interop.example.com
                                                         broker2
10.19.140.13
                broker3.interop.example.com
                                                         broker3
10.19.140.21
                node1.interop.example.com
                                                         node1
10.19.140.22
                node2.interop.example.com
                                                         node2
10.19.140.23
                node3.interop.example.com
                                                         node3
#
# Identity Management (IdM) for RHEL:
#
                admin1.interop.example.com
                                                         admin1
10.19.140.100
                idm-srv1.interop.example.com
                                                         idm-srv1
10.19.140.101
10.19.140.102
                idm-srv2.interop.example.com
                                                         idm-srv2
```

Alternatively, the changes can be made on one host and then distributed to all OpenShift and IdM hosts, clients using a file transfer tool such as **scp**.

```
# scp -p /etc/hosts rhc1.interop.example.com:/etc/hosts
# scp -p /etc/hosts broker1.interop.example.com:/etc/hosts
# scp -p /etc/hosts broker3.interop.example.com:/etc/hosts
# scp -p /etc/hosts node1.interop.example.com:/etc/hosts
# scp -p /etc/hosts node2.interop.example.com:/etc/hosts
# scp -p /etc/hosts node3.interop.example.com:/etc/hosts
# scp -p /etc/hosts admin1.interop.example.com:/etc/hosts
# scp -p /etc/hosts idm-srv1.interop.example.com:/etc/hosts
```

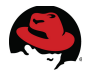

## 4.8 Register Hosts and Run Updates

Register each host using Red Hat Subscription Manager (RHSM) then update to the latest packages available.

1. Register the host and attach to subscriptions using the Customer Portal Red Hat Login.

```
# subscription-manager register
Username: username
Password: *********
The system has been registered with ID: f8b27857-9a02-43ee-97b9-2bd1d379f8c8
```

# subscription-manager list --available
+----+
Available Subscriptions
+----+

...output abbreviated...

Subscription Name: Red Hat Enterprise Linux Server, Premium (4 sockets) (Unlimited guests) SKU: SKU1234 Pool ID: 1234567890123456789012345678901234 Quantity: 1 Service Level: PREMIUM Service Type: L1-L3 Multi-Entitlement: No 01/01/2022 Ends: Physical System Type:

2. Attach to the subscription using the Pool ID.

# subscription-manager attach --pool 1234567890123456789012345678901234 Successfully attached a subscription for: Red Hat Enterprise Linux Server, Premium (4 sockets) (Unlimited guests)

Installed Product Current Status: Product Name: Red Hat Enterprise Linux Server Status: Subscribed

3. Update the host.

```
# yum -y update
rhel-6-server-rpms
```

| 3.7 kB 00:00

... output abbreviated ...

Complete!

4. Reboot the host to activate the updates.

# reboot

This completes the staging of all hosts in the reference architecture infrastructure.

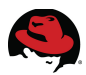

# 5 Deploying Identity Management in Red Hat Enterprise Linux

This section details the deployment tasks for configuring the IdM Server, Replica and IdM Admin client. The Replica server is deployed to increase the availability and resiliency of the services provided within IdM. Before proceeding with the IdM deployment tasks, each system must be configured as previously outlined in **Section 4 Staging the Infrastructure**:

- 4.2 Install Red Hat Enterprise Linux
- 4.3 Configure Network
- 4.4 Configure Domain Name System (DNS)
- 4.5 Configure Time Service (NTP)
- 4.6 Configure SELinux
- 4.7 Update Hosts File
- 4.8 Register Hosts and Run Updates

Do not proceed until each of these steps has been fully completed.

# 5.1 Deploy IdM Server

Deploy the IdM server by configuring firewall ports, installing the required packages and configuring the IdM server. A set of user groups and accounts are also created for testing and verification purposes.

### **5.1.1 Configure Firewall Ports**

On the IdM Server (**idm-srv1**) create a new chain (*ipa-server-chain*) and add the appropriate firewall rules for the ports required by IdM.

 The default firewall service on Red Hat Enterprise Linux 7 uses firewalld. To avoid potential conflicts, stop and prevent the iptables (IPV4) and ip6tables (IPV6) services from running.

```
# systemctl stop iptables
# systemctl mask iptables
ln -s '/dev/null' '/etc/systemd/system/iptables.service'
# systemctl status iptables
iptables.service
Loaded: masked (/dev/null)
Active: inactive (dead)
```

Jun 20 19:06:55 idm-srv1.interop.example.com systemd[1]: Stopped IPv4
firewall with iptables.

```
# systemctl stop ip6tables
```

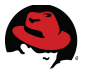

```
# systemctl mask ip6tables
ln -s '/dev/null' '/etc/systemd/system/ip6tables.service'
# systemctl status ip6tables
ip6tables.service
Loaded: masked (/dev/null)
Active: inactive (dead)
```

```
Jun 20 19:06:56 idm-srv1.interop.example.com systemd[1]: Stopped IPv6
firewall with ip6tables.
```

2. Start firewalld and enable it start on boot.

```
Jun 20 19:07:34 idm-srv1.interop.example.com systemd[1]: Started firewalld -
dynamic firewall daemon.
```

3. Create a new chain (*ipa-server-chain*) and add the appropriate firewall rules for the ports required by IdM.

```
# firewall-cmd --permanent --direct --add-chain ipv4 filter ipa-server-chain
success
# firewall-cmd --permanent --direct --add-rule ipv4 filter INPUT 0 -m conntrack
--ctstate NEW -j ipa-server-chain
success
# firewall-cmd --permanent --direct --add-rule ipv4 filter ipa-server-chain 0
--proto tcp --destination-port 80 --jump ACCEPT
success
# firewall-cmd --permanent --direct --add-rule ipv4 filter ipa-server-chain 0
--proto tcp --destination-port 80 --jump ACCEPT
success
# firewall-cmd --permanent --direct --add-rule ipv4 filter ipa-server-chain 0
--proto tcp --destination-port 443 --jump ACCEPT
success
# firewall-cmd --permanent --direct --add-rule ipv4 filter ipa-server-chain 0
--proto tcp --destination-port 389 --jump ACCEPT
success
# firewall-cmd --permanent --direct --add-rule ipv4 filter ipa-server-chain 0
--proto tcp --destination-port 636 --jump ACCEPT
success
# firewall-cmd --permanent --direct --add-rule ipv4 filter ipa-server-chain 0
--proto tcp --destination-port 88 --jump ACCEPT
success
# firewall-cmd --permanent --direct --add-rule ipv4 filter ipa-server-chain 0
--proto tcp --destination-port 464 --jump ACCEPT
success
# firewall-cmd --permanent --direct --add-rule ipv4 filter ipa-server-chain 0
--proto udp --destination-port 88 --jump ACCEPT
```

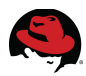

```
success
# firewall-cmd --permanent --direct --add-rule ipv4 filter ipa-server-chain 0
--proto udp --destination-port 464 --jump ACCEPT
success
# firewall-cmd --permanent --direct --add-rule ipv4 filter ipa-server-chain 0
--proto tcp --destination-port 53 --jump ACCEPT
success
# firewall-cmd --permanent --direct --add-rule ipv4 filter ipa-server-chain 0
--proto udp --destination-port 53 --jump ACCEPT
success
# firewall-cmd --permanent --direct --add-rule ipv4 filter ipa-server-chain 0
--proto udp --destination-port 123 --jump ACCEPT
success
# firewall-cmd --permanent --direct --add-rule ipv4 filter ipa-server-chain 0
--proto tcp --destination-port 7389 --jump ACCEPT
success
# firewall-cmd --reload
success
```

Each of the ports are described in further detail in **Table 3.3.4 Network Ports**.

4. Verify the entries.

```
# firewall-cmd --permanent --direct --get-all-rules
```

```
ipv4 filter INPUT 0 -m conntrack --ctstate NEW -j ipa-server-chain
ipv4 filter ipa-server-chain 0 --proto tcp --destination-port 80 --jump ACCEPT
ipv4 filter ipa-server-chain 0 --proto tcp --destination-port 389 --jump ACCEPT
ipv4 filter ipa-server-chain 0 --proto tcp --destination-port 636 --jump ACCEPT
ipv4 filter ipa-server-chain 0 --proto tcp --destination-port 636 --jump ACCEPT
ipv4 filter ipa-server-chain 0 --proto tcp --destination-port 88 --jump ACCEPT
ipv4 filter ipa-server-chain 0 --proto tcp --destination-port 464 --jump ACCEPT
ipv4 filter ipa-server-chain 0 --proto udp --destination-port 88 --jump ACCEPT
ipv4 filter ipa-server-chain 0 --proto udp --destination-port 88 --jump ACCEPT
ipv4 filter ipa-server-chain 0 --proto udp --destination-port 464 --jump ACCEPT
ipv4 filter ipa-server-chain 0 --proto udp --destination-port 53 --jump ACCEPT
ipv4 filter ipa-server-chain 0 --proto udp --destination-port 53 --jump ACCEPT
ipv4 filter ipa-server-chain 0 --proto udp --destination-port 53 --jump ACCEPT
ipv4 filter ipa-server-chain 0 --proto udp --destination-port 53 --jump ACCEPT
ipv4 filter ipa-server-chain 0 --proto udp --destination-port 53 --jump ACCEPT
ipv4 filter ipa-server-chain 0 --proto udp --destination-port 53 --jump ACCEPT
ipv4 filter ipa-server-chain 0 --proto udp --destination-port 53 --jump ACCEPT
ipv4 filter ipa-server-chain 0 --proto udp --destination-port 53 --jump ACCEPT
ipv4 filter ipa-server-chain 0 --proto udp --destination-port 123 --jump ACCEPT
```

### 5.1.2 Install Packages

On the IdM Server (idm-srv1) install the IPA server, DNS and DDNS packages.

# yum install ipa-server bind bind-dyndb-ldap

## 5.1.3 Install/configure IdM Server

Next, run the server installation script by specifying options to configure DNS (--setup-dns), Kerberos realm (--realm) and DNS forwarder (--forwarder). It is also recommended to not configure the NTP server (--no-ntp) when IdM is configured on a virtual machine.

```
# hostname
idm-srv1.interop.example.com
# ipa-server-install --setup-dns --realm=INTEROP.EXAMPLE.COM
```

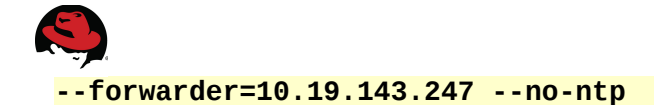

The installation script performs the following tasks:

- Configures a stand-alone CA (dogtag) for certificate management
- Creates/configures an instance of Directory Server (LDAP)
- Creates/configures a Kerberos Key Distribution Center (KDC)
- Configures Apache (httpd)
- Configures DNS (bind)
- Prevents the existing Network Time Protocol (NTP) configuration from being updated

During the installation, enter the following values as appropriate to your environment:

```
Existing BIND configuration detected, overwrite? [no]: yes
Server host name [idm-srv1.interop.example.com]:
Please confirm the domain name [interop.example.com]:
Directory Manager password: ******
Password (confirm): ******
IPA admin password: ******
Password (confirm): ******
Do you want to configure the reverse zone? [yes]:
Please specify the reverse zone name [140.16.10.in-addr.arpa.]:
```

The script provides a summary of the selections:

The IPA Master Server will be configured with: Hostname:idm-srv1.interop.example.com IP address: 10.19.140.101 Domain name: interop.example.com Realm name: INTEROP.EXAMPLE.COM BIND DNS server will be configured to serve IPA domain with: Forwarders: 10.19.143.247 Reverse zone: 140.16.10.in-addr.arpa.

Continue to configure the system with these values? [no]: yes

Enter **Yes** to continue. Should any installation issues be encountered, the IdM server can be removed as follows:

#### # ipa-server-install --uninstall

and the installation restarted as previously described above.

Identity Management in Red Hat Enterprise Linux offers many other features and configuration options that are beyond the scope of this reference architecture. For more detail, please see the latest version of the <u>Red Hat Enterprise Linux 7- Linux Domain, Identity, Authentication and Policy Guide</u> on the Red Hat customer portal.

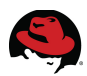

### 5.1.4 Verify IdM Server

Verify Kerberos functionality using the IdM admin account by obtaining a Kerberos ticket.

```
# klist
klist: No credentials cache found (ticket cache KEYRING:persistent:0:0)
```

```
# kinit admin
Password for admin@INTEROP.EXAMPLE.COM: *******
```

```
# klist
Ticket cache: KEYRING:persistent:0:0
Default principal: admin@INTEROP.EXAMPLE.COM
```

Valid starting Expires Service principal 06/21/2014 12:19:45 06/22/2014 12:19:41 krbtgt/INTEROP.EXAMPLE.COM@INTEROP.EXAMPLE.COM

View the IdM admin account details.

```
# ipa user-show admin
User login: admin
Last name: Administrator
Home directory: /home/admin
Login shell: /bin/bash
UID: 1550200000
GID: 1550200000
Account disabled: False
Password: True
Member of groups: admins, trust admins
Kerberos keys available: True
```

This confirms the base functionality of the IdM server is in place.

### 5.1.5 Configure IdM Groups and Users

Create groups and user accounts within IdM for the OpenShift administrators, developers and users.

```
# ipa group-add ose-admins --desc="OpenShift Administrators" --gid=889000001
Added group "ose-admins"
Group name: ose-admins
Description: OpenShift Administrators
GID: 889000001
# ipa group-add ose-developers --desc="OpenShift Developers" --gid=889000002
Added group "ose-developers"
Group name: ose-developers
```

```
Description: OpenShift Developers
 GID: 889000002
# ipa group-add ose-users --desc="OpenShift Users" --gid=889000003
Added group "ose-users"
Group name: ose-users
 Description: OpenShift Users
 GID: 889000003
# ipa user-add ose-admin1 --first="OSE" --last="Admin 1"
--displayname="OpenShift Administrator 1" --homedir="/home/ose-admin1"
--shell="/bin/bash" --uid=889000001 --gidnumber=889000001 --password
Password: *****
Enter Password again to verify: ******
Added user "ose-admin1"
User login: ose-admin1
 First name: OSE
 Last name: Admin 1
 Full name: OSE Admin 1
 Display name: OpenShift Administrator 1
 Initials: OA
 Home directory: /home/ose-admin1
 GECOS: OSE Admin 1
 Login shell: /bin/bash
 Kerberos principal: ose-admin1@INTEROP.EXAMPLE.COM
 Email address: ose-admin1@interop.example.com
 UID: 889000001
 GID: 889000001
 Password: True
 Member of groups: ipausers
 Kerberos keys available: True
# ipa user-add ose-dev1 --first="OSE" --last="Dev 1"
--displayname="OpenShift Developer 1" --homedir="/home/ose-dev1"
--shell="/bin/bash" --uid=889000002 --gidnumber=889000002 --password
Password: *******
Enter Password again to verify:
Added user "ose-dev1"
User login: ose-dev1
 First name: OSE
 Last name: Dev 1
 Full name: OSE Dev 1
 Display name: OpenShift Developer 1
 Initials: OD
 Home directory: /home/ose-dev1
 GECOS: OSE Dev 1
 Login shell: /bin/bash
 Kerberos principal: ose-dev1@INTEROP.EXAMPLE.COM
 Email address: ose-dev1@interop.example.com
```

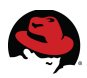

```
UID: 889000002
 GID: 889000002
 Password: True
 Member of groups: ipausers
 Kerberos keys available: True
# ipa user-add ose-user1 --first="OSE" --last="User 1"
--displayname="OpenShift User 1" --homedir="/home/ose-user1"
--shell="/bin/bash" --uid=889000003 --gidnumber=889000003 --password
Password: ******
Enter Password again to verify:
Added user "ose-user1"
User login: ose-user1
 First name: OSE
 Last name: User 1
 Full name: OSE User 1
 Display name: OpenShift User 1
 Initials: OU
 Home directory: /home/ose-user1
 GECOS: OSE User 1
 Login shell: /bin/bash
 Kerberos principal: ose-user1@INTEROP.EXAMPLE.COM
 Email address: ose-user1@interop.example.com
 UID: 889000003
 GID: 889000003
 Password: True
 Member of groups: ipausers
 Kerberos keys available: True
```

Note: The IdM groups must be created *before* user accounts can be created and added to them. User accounts and groups can be created on the IdM server itself (*idm-srv1*) or (*optionally*) from any IdM client previously configured with the **ipa-admintools**.

#### 5.1.6 Verify IdM Groups and Users

Verify the details of the newly created IdM groups and users.

```
# ipa group-show ose-admins
Group name: ose-admins
Description: OpenShift Administrators
GID: 889000001
```

```
# ipa group-show ose-developers
Group name: ose-developers
Description: OpenShift Developers
GID: 889000002
```

# ipa group-show ose-users Group name: ose-users Description: OpenShift Users GID: 889000003

# ipa user-show ose-admin1 User login: ose-admin1 First name: OSE Last name: Admin 1 Home directory: /home/ose-admin1 Login shell: /bin/bash Email address: ose-admin1@interop.example.com UID: 889000001 GID: 889000001 Account disabled: False Password: True Member of groups: ipausers Kerberos keys available: True # ipa user-show ose-dev1 User login: ose-dev1 First name: OSE Last name: Dev 1 Home directory: /home/ose-dev1 Login shell: /bin/bash Email address: ose-dev1@interop.example.com UID: 889000002 GID: 889000002 Account disabled: False Password: True Member of groups: ipausers Kerberos keys available: True # ipa user-show ose-user1 User login: ose-user1 First name: OSE Last name: User 1 Home directory: /home/ose-user1 Login shell: /bin/bash Email address: ose-user1@interop.example.com UID: 889000003 GID: 889000003 Account disabled: False Password: True

Member of groups: ipausers Kerberos keys available: True

Note: In this reference architecture, user and group ID's have been explicitly set for demonstration purposes. In general it is preferable to let IdM manage the assignment of ID's to avoid potential conflicts. For more details, please see section 9.8. Managing Unique UID and GID Number Assignments<sup>7</sup> of the Red Hat Enterprise Linux 7 - Linux Domain, Identity, Authentication and Policy Guide.

<sup>7</sup> Linux Domain, Identity, Authentication and Policy Guide: Managing Unique UID and GID Attributes

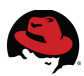

# 5.2 Deploy IdM Admin Client

The IdM Admin client is configured to allow administrators to perform common IdM server tasks such as user account management from an IdM client. The Admin client is configured similar to any IdM client, but is also configured with the **ipa-admintools** package. Red Hat Enterprise Linux 7 is demonstrated here but either Red Hat Enterprise Linux 6 or 7 can be deployed as an IdM Admin client.

### **5.2.1 Configure Firewall Ports**

On the IdM <u>Admin</u> client (**admin1**) create a new chain (*ipa-client-chain*) and add the appropriate firewall rules for the ports required by IdM.

 The default firewall service on Red Hat Enterprise Linux 7 uses firewalld. To avoid potential conflicts, stop and prevent the iptables (IPV4) and ip6tables (IPV6) services from running.

```
# systemctl stop iptables
# systemctl mask iptables
ln -s '/dev/null' '/etc/systemd/system/iptables.service'
# systemctl status iptables
iptables.service
Loaded: masked (/dev/null)
Active: inactive (dead)
```

Jun 20 19:12:35 admin1.interop.example.com systemd[1]: Stopped IPv4 firewall
with iptables.

```
# systemctl stop ip6tables
# systemctl mask ip6tables
ln -s '/dev/null' '/etc/systemd/system/ip6tables.service'
# systemctl status ip6tables
ip6tables.service
Loaded: masked (/dev/null)
Active: inactive (dead)
```

Jun 20 19:12:35 admin1.interop.example.com systemd[1]: Stopped IPv6 firewall
with ip6tables.

2. Start firewalld and enable it start on boot.

Jun 20 19:12:51 admin1.interop.example.com systemd[1]: Started firewalld -

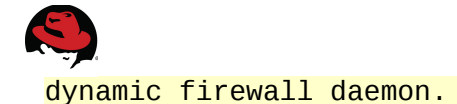

3. Create a new chain (*ipa-client-chain*) and add the appropriate firewall rules for the ports required by IdM.

```
# firewall-cmd --permanent --direct --add-chain ipv4 filter ipa-client-chain
success
# firewall-cmd --permanent --direct --add-rule ipv4 filter INPUT 0 -m conntrack
--ctstate NEW -j ipa-server-chain
success
# firewall-cmd --permanent --direct --add-rule ipv4 filter ipa-client-chain 0
--proto tcp --destination-port 80 --jump ACCEPT
success
# firewall-cmd --permanent --direct --add-rule ipv4 filter ipa-client-chain 0
--proto tcp --destination-port 80 --jump ACCEPT
success
# firewall-cmd --permanent --direct --add-rule ipv4 filter ipa-client-chain 0
--proto tcp --destination-port 443 --jump ACCEPT
success
# firewall-cmd --permanent --direct --add-rule ipv4 filter ipa-client-chain 0
--proto tcp --destination-port 389 --jump ACCEPT
success
# firewall-cmd --permanent --direct --add-rule ipv4 filter ipa-client-chain 0
--proto tcp --destination-port 636 --jump ACCEPT
success
# firewall-cmd --permanent --direct --add-rule ipv4 filter ipa-client-chain 0
--proto tcp --destination-port 88 --jump ACCEPT
success
# firewall-cmd --permanent --direct --add-rule ipv4 filter ipa-client-chain 0
--proto tcp --destination-port 464 --jump ACCEPT
success
# firewall-cmd --permanent --direct --add-rule ipv4 filter ipa-client-chain 0
--proto udp --destination-port 88 --jump ACCEPT
success
# firewall-cmd --permanent --direct --add-rule ipv4 filter ipa-client-chain 0
--proto udp --destination-port 464 --jump ACCEPT
success
# firewall-cmd --permanent --direct --add-rule ipv4 filter ipa-client-chain 0
--proto tcp --destination-port 53 --jump ACCEPT
success
# firewall-cmd --permanent --direct --add-rule ipv4 filter ipa-client-chain 0
--proto udp --destination-port 53 --jump ACCEPT
success
# firewall-cmd --permanent --direct --add-rule ipv4 filter ipa-client-chain 0
--proto udp --destination-port 123 --jump ACCEPT
success
# firewall-cmd --reload
success
```

Each of the ports are described in further detail in **Table 3.3.4 Network Ports**.

4. Verify the entries.

```
# firewall-cmd --permanent --direct --get-all-rules
ipv4 filter INPUT 0 -m conntrack --ctstate NEW -j ipa-client-chain
ipv4 filter ipa-client-chain 0 --proto tcp --destination-port 80 --jump ACCEPT
```

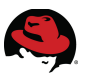

| ipv4 | filter | <pre>ipa-client-chain</pre> | 0 | proto | tcp | destination-port | 443 | jump | ACCEPT |
|------|--------|-----------------------------|---|-------|-----|------------------|-----|------|--------|
| ipv4 | filter | <pre>ipa-client-chain</pre> | 0 | proto | tcp | destination-port | 389 | jump | ACCEPT |
| ipv4 | filter | <pre>ipa-client-chain</pre> | 0 | proto | tcp | destination-port | 636 | jump | ACCEPT |
| ipv4 | filter | <pre>ipa-client-chain</pre> | 0 | proto | tcp | destination-port | 88  | jump | ACCEPT |
| ipv4 | filter | ipa-client-chain            | 0 | proto | tcp | destination-port | 464 | jump | ACCEPT |
| ipv4 | filter | <pre>ipa-client-chain</pre> | 0 | proto | udp | destination-port | 88  | jump | ACCEPT |
| ipv4 | filter | <pre>ipa-client-chain</pre> | 0 | proto | udp | destination-port | 464 | jump | ACCEPT |
| ipv4 | filter | ipa-client-chain            | 0 | proto | tcp | destination-port | 53  | jump | ACCEPT |
| ipv4 | filter | <pre>ipa-client-chain</pre> | 0 | proto | udp | destination-port | 53  | jump | ACCEPT |
| ipv4 | filter | ipa-client-chain            | Θ | proto | udp | destination-port | 123 | iumr | ACCEPT |

#### **5.2.2 Install Packages**

On the IdM Admin client (admin1) install the IPA client package.

```
# yum install ipa-client
```

### 5.2.3 Configure DNS

Edit the DNS resolver file (/etc/resolv.conf) to include the name of the IdM server and replica.

```
domain interop.example.com
search interop.example.com
nameserver 10.19.140.101
nameserver 10.19.140.102
nameserver 10.19.143.247
```

### 5.2.4 Install/Configure IdM Client

Configure the IdM admin client to automatically update DNS on the the IdM server with any IP address changes (--enable-dns-updates), trust DNS SSH finger prints (--ssh-trustdns) and create home directories (--mkhomedir) on first login.

```
# hostname
admin1.interop.example.com
# ipa-client-install --enable-dns-updates --ssh-trust-dns --mkhomedir
Discovery was successful!
Hostname: admin1.interop.example.com
Realm: INTEROP.EXAMPLE.COM
DNS Domain: interop.example.com
IPA Server: idm-srv1.interop.example.com
BaseDN: dc=interop,dc=example,dc=com
Continue to configure the system with these values? [no]: yes
User authorized to enroll computers: admin
Synchronizing time with KDC...
Unable to sync time with IPA NTP server, assuming the time is in sync.
Please check that 123 UDP port is opened.
Password for admin@INTEROP.EXAMPLE.COM: *******
Successfully retrieved CA cert
                 CN=Certificate Authority, O=INTEROP.EXAMPLE.COM
    Subject:
```

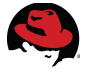

Issuer: CN=Certificate Authority,0=INTEROP.EXAMPLE.COM Valid From: Tue Jun 17 14:25:45 2014 UTC Valid Until: Sat Jun 17 14:25:45 2034 UTC

Enrolled in IPA realm INTEROP.EXAMPLE.COM Created /etc/ipa/default.conf New SSSD config will be created Configured /etc/sssd/sssd.conf Configured /etc/krb5.conf for IPA realm INTEROP.EXAMPLE.COM trying https://idm-srv1.interop.example.com/ipa/xml Forwarding 'ping' to server 'https://idm-srv1.interop.example.com/ipa/xml' Forwarding 'env' to server 'https://idm-srv1.interop.example.com/ipa/xml' Hostname (admin1.interop.example.com) not found in DNS DNS server record set to: admin1.interop.example.com -> 10.19.140.100 Adding SSH public key from /etc/ssh/ssh\_host\_rsa\_key.pub Adding SSH public key from /etc/ssh/ssh\_host\_ecdsa\_key.pub Forwarding 'host\_mod' to server 'https://idmsrv1.interop.example.com/ipa/xml' SSSD enabled Configured /etc/openldap/ldap.conf NTP enabled Configured /etc/ssh/ssh\_config Configured /etc/ssh/sshd\_config Client configuration complete.

Should any issues be encountered during the installation, the IdM client can be removed as follows:

```
# ipa-client-install --uninstall
```

and the installation restarted as previously described above.

Should any issues be encountered, consult the client installation chapter of the <u>Red Hat</u> <u>Enterprise Linux 7 - Linux Domain, Identity, Authentication and Policy Guide</u> on the Red Hat customer portal.

### 5.2.5 Verify IdM Admin Client

Confirm the client is able to correctly lookup user accounts within IdM.

```
# id
uid=0(root) gid=0(root) groups=0(root)
context=unconfined_u:unconfined_r:unconfined_t:s0-s0:c0.c1023
# id admin
uid=1550200000(admin) gid=1550200000(admins) groups=1550200000(admins)
# id ose-admin1
uid=889000001(ose-admin1) gid=889000001 groups=889000001
# id ose-dev1
uid=889000002(ose-dev1) gid=889000002 groups=889000002
# id ose-user1
```

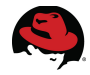

uid=889000003(ose-user1) gid=889000003 groups=889000003

### 5.2.6 Install Admin Tools (optional)

On the IdM admin system (**admin1**) install and configure the IPA Admin Tools package.

# yum install ipa-admintools

The **IPA Admin Tools** package permits any IdM client to manage user accounts, groups. Installation is optional but recommended for any IdM client performing IdM server administration tasks.

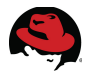

# 5.3 Deploy IdM Replica Server

This reference architecture uses an IdM replica server to provide highly availability of IdM services to all IdM clients. In the sections that follow, the IdM replica server (**idm-srv2**) is configured and verified.

Similar to the IdM server (**idm-srv1**), the firewall ports are configured and the required packages installed on the IdM replica server. Configuring a replica starts by creating a replica information file on the IdM server, transferring it to the IdM replica server and then running the replica installation with it. Once the replica is created, it is functionally identical to the original IdM server.

For environments interested in deploying additional IdM replicas, the same steps can be applied to each additional replica server. IdM currently supports a maximum of twenty replica servers.

### **5.3.1 Configure Firewall Ports**

On the IdM <u>**Replica</u>** server (**idm-srv2**) create a new chain (*ipa-server-chain*) and add the appropriate firewall rules for the ports required by IdM.</u>

1. The default firewall service on Red Hat Enterprise Linux 7 uses **firewalld**. To avoid potential conflicts, stop and prevent the **iptables** (IPV4) and **ip6tables** (IPV6) services from running.

```
# systemctl stop iptables
# systemctl mask iptables
ln -s '/dev/null' '/etc/systemd/system/iptables.service'
# systemctl status iptables
iptables.service
Loaded: masked (/dev/null)
Active: inactive (dead)
```

Jun 20 19:09:26 idm-srv2.interop.example.com systemd[1]: Stopped IPv4
firewall with iptables.

```
# systemctl stop ip6tables
# systemctl mask ip6tables
ln -s '/dev/null' '/etc/systemd/system/ip6tables.service'
# systemctl status ip6tables
ip6tables.service
Loaded: masked (/dev/null)
Active: inactive (dead)
```

Jun 20 19:09:27 idm-srv2.interop.example.com systemd[1]: Stopped IPv6 firewall with ip6tables.

2. Start **firewalld** and enable it start on boot.

```
# systemctl start firewalld
# systemctl enable firewalld
# systemctl status firewalld
firewalld.service - firewalld - dynamic firewall daemon
```

Loaded: loaded (/usr/lib/systemd/system/firewalld.service; enabled) Active: active (running) since Fri 2014-06-20 15:00:11 EDT; 4h 9min ago Main PID: 681 (firewalld) CGroup: /system.slice/firewalld.service -681 /usr/bin/python -Es /usr/sbin/firewalld --nofork --nopid

```
Jun 20 19:09:45 idm-srv2.interop.example.com systemd[1]: Started firewalld -
dynamic firewall daemon.
```

3. Create a new chain (*ipa-server-chain*) and add the appropriate firewall rules for the ports required by IdM.

```
# firewall-cmd --permanent --direct --add-chain ipv4 filter ipa-server-chain
success
# firewall-cmd --permanent --direct --add-rule ipv4 filter INPUT 0 -m conntrack
--ctstate NEW -j ipa-server-chain
success
# firewall-cmd --permanent --direct --add-rule ipv4 filter ipa-server-chain 0
--proto tcp --destination-port 80 --jump ACCEPT
success
# firewall-cmd --permanent --direct --add-rule ipv4 filter ipa-server-chain 0
--proto tcp --destination-port 80 --jump ACCEPT
success
# firewall-cmd --permanent --direct --add-rule ipv4 filter ipa-server-chain 0
--proto tcp --destination-port 443 --jump ACCEPT
success
# firewall-cmd --permanent --direct --add-rule ipv4 filter ipa-server-chain 0
--proto tcp --destination-port 389 --jump ACCEPT
success
# firewall-cmd --permanent --direct --add-rule ipv4 filter ipa-server-chain 0
--proto tcp --destination-port 636 --jump ACCEPT
success
# firewall-cmd --permanent --direct --add-rule ipv4 filter ipa-server-chain 0
--proto tcp --destination-port 88 --jump ACCEPT
success
# firewall-cmd --permanent --direct --add-rule ipv4 filter ipa-server-chain 0
--proto tcp --destination-port 464 --jump ACCEPT
success
# firewall-cmd --permanent --direct --add-rule ipv4 filter ipa-server-chain 0
--proto udp --destination-port 88 --jump ACCEPT
success
# firewall-cmd --permanent --direct --add-rule ipv4 filter ipa-server-chain 0
--proto udp --destination-port 464 --jump ACCEPT
success
# firewall-cmd --permanent --direct --add-rule ipv4 filter ipa-server-chain 0
--proto tcp --destination-port 53 --jump ACCEPT
success
# firewall-cmd --permanent --direct --add-rule ipv4 filter ipa-server-chain 0
--proto udp --destination-port 53 --jump ACCEPT
success
# firewall-cmd --permanent --direct --add-rule ipv4 filter ipa-server-chain 0
--proto udp --destination-port 123 --jump ACCEPT
success
# firewall-cmd --permanent --direct --add-rule ipv4 filter ipa-server-chain 0
--proto tcp --destination-port 7389 --jump ACCEPT
```

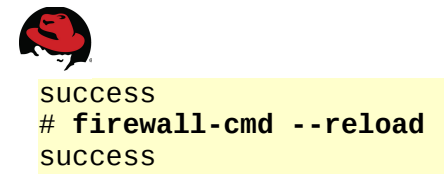

Each of the ports are described in further detail in Table 3.3.4 Network Ports.

4. Verify the entries.

```
# firewall-cmd --permanent --direct --get-all-rules
ipv4 filter INPUT 0 -m conntrack --ctstate NEW -j ipa-server-chain
ipv4 filter ipa-server-chain 0 --proto tcp --destination-port 80
                                                                 --jump ACCEPT
ipv4 filter ipa-server-chain 0 --proto tcp --destination-port 443 --jump ACCEPT
ipv4 filter ipa-server-chain 0 --proto tcp --destination-port 389 --jump ACCEPT
ipv4 filter ipa-server-chain 0 --proto tcp --destination-port 636 --jump ACCEPT
ipv4 filter ipa-server-chain 0 --proto tcp --destination-port 88
                                                                  --jump ACCEPT
ipv4 filter ipa-server-chain 0 --proto tcp --destination-port 464 --jump ACCEPT
ipv4 filter ipa-server-chain 0 --proto udp --destination-port 88
                                                                  --jump ACCEPT
ipv4 filter ipa-server-chain 0 --proto udp --destination-port 464 --jump ACCEPT
ipv4 filter ipa-server-chain 0 --proto tcp --destination-port 53
                                                                  --jump ACCEPT
ipv4 filter ipa-server-chain 0 --proto udp --destination-port 53
                                                                  --jump ACCEPT
ipv4 filter ipa-server-chain 0 --proto udp --destination-port 123 --jump ACCEPT
ipv4 filter ipa-server-chain 0 --proto tcp --destination-port 7389 --jump ACCEPT
```

### 5.3.2 Install Packages

On the IdM **Replica** server (idm-srv2) install the IPA server, DNS and DDNS packages.

```
# yum install ipa-server bind bind-dyndb-ldap
```

### 5.3.3 Run Replica Prepare

On the IdM <u>Server</u> (idm-srv1) run the replica prepare utility by specifying the FQDN and IP address of the <u>Replica</u> server. The **ipa-replica-prepare** utility creates a replica information file that is used to initially synchronize the replica to the master.

```
# ipa-replica-prepare idm-srv2.interop.example.com --ip-address
10.19.140.102
Directory Manager (existing master) password: *******
Preparing replica for idm-srv2.interop.example.com from idm-
srv1.interop.example.com
Creating SSL certificate for the Directory Server
Creating SSL certificate for the dogtag Directory Server
Saving dogtag Directory Server port
Creating SSL certificate for the Web Server
Exporting RA certificate
Copying additional files
Finalizing configuration
Packaging replica information into /var/lib/ipa/replica-info-idm-
srv2.interop.example.com.gpg
Adding DNS records for idm-srv2.interop.example.com
Using reverse zone 140.19.10.in-addr.arpa.
The ipa-replica-prepare command was successful
```

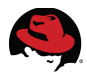

### **5.3.4 Copy Replica Information File**

On the IdM <u>Serve</u>r (idm-srv1), copy the replica information file to the IdM <u>Replica</u> server (idm-srv2).

```
# scp /var/lib/ipa/replica-info-idm-srv2.interop.example.com.gpg root@idm-
srv2:/var/lib/ipa/
```

## 5.3.5 Run Replica Installation

Create the replica by running **ipa-replica-install** on the IdM <u>**Replica**</u> server (**idm-srv2**). Install the replica by specifying the options to configure a Certificate Authority (*--setup-ca*), DNS (*--setup-dns*, *--forwarder*, *--reverse*) and the location of the replica information file.

```
# hostname
idm-srv2.interop.example.com
# ipa-replica-install --setup-ca --setup-dns --forwarder=10.19.143.247
  --reverse-zone=140.19.10.in-addr.arpa. /var/lib/ipa/replica-info-idm-srv2 \
.interop.example.com.gpg
Directory Manager (existing master) password: *******
Run connection check to master
Check connection from replica to remote master 'idm-srv1.interop.example.com':
   Directory Service: Unsecure port (389): OK
   Directory Service: Secure port (636): OK
   Kerberos KDC: TCP (88): OK
   Kerberos Kpasswd: TCP (464): OK
   HTTP Server: Unsecure port (80): OK
   HTTP Server: Secure port (443): OK
The following list of ports use UDP protocol and would need to be
checked manually:
   Kerberos KDC: UDP (88): SKIPPED
   Kerberos Kpasswd: UDP (464): SKIPPED
Connection from replica to master is OK.
Start listening on required ports for remote master check
Get credentials to log in to remote master
admin@INTEROP.EXAMPLE.COM password: *******
Check SSH connection to remote master
Execute check on remote master
Check connection from master to remote replica 'idm-srv2.interop.example.com':
   Directory Service: Unsecure port (389): OK
   Directory Service: Secure port (636): OK
   Kerberos KDC: TCP (88): OK
   Kerberos KDC: UDP (88): OK
   Kerberos Kpasswd: TCP (464): OK
   Kerberos Kpasswd: UDP (464): OK
   HTTP Server: Unsecure port (80): OK
   HTTP Server: Secure port (443): OK
```

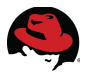

Connection from master to replica is OK.

Connection check OK Configuring NTP daemon (ntpd) [1/4]: stopping ntpd [2/4]: writing configuration [3/4]: configuring ntpd to start on boot [4/4]: starting ntpd Done configuring NTP daemon (ntpd).

...output abbreviated...

```
Applying LDAP updates
Restarting the directory server
Restarting the KDC
Restarting the certificate server
Using reverse zone 140.19.10.in-addr.arpa.
Configuring DNS (named)
  [1/9]: adding NS record to the zone
  [2/9]: setting up reverse zone
  [3/9]: setting up our own record
  [4/9]: setting up CA record
  [5/9]: setting up kerberos principal
  [6/9]: setting up named.conf
  [7/9]: restarting named
  [8/9]: configuring named to start on boot
  [9/9]: changing resolv.conf to point to ourselves
Done configuring DNS (named).
```

Global DNS configuration in LDAP server is empty You can use 'dnsconfig-mod' command to set global DNS options that would override settings in local named.conf files

Restarting the web server

### 5.3.6 Verify DNS

Verify that the correct DNS service entries (*aka* - \_*srv*\_ *records*) were created so that IdM clients can discover both IdM servers.

#### IdM Server (idm-srv1)

```
# hostname
idm-srv1.interop.example.com
# DOMAIN=interop.example.com
# NAMESERVER=idm-srv1
# for i in _ldap._tcp _kerberos._tcp _kerberos._udp _kerberos-master._tcp
_kerberos-master._udp _ntp._udp; do echo ""; dig @${NAMESERVER} ${i}.$
{DOMAIN} srv +nocmd +noquestion +nocomments +nostats +noaa +noadditional
+noauthority; done | egrep -v "^;" | egrep _
_ldap._tcp.interop.example.com. 86400 IN SRV 0 100 389 idm-
srv1.interop.example.com.
_ldap._tcp.interop.example.com. 86400 IN SRV 0 100 389 idm-
srv2.interop.example.com.
_kerberos._tcp.interop.example.com. 86400 IN SRV 0 100 88 idm-
```

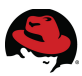

srv2.interop.example.com. \_kerberos.\_tcp.interop.example.com. 86400 IN SRV 0 100 88 idmsrv1.interop.example.com. \_kerberos.\_udp.interop.example.com. 86400 IN SRV 0 100 88 idmsrv1.interop.example.com. \_kerberos.\_udp.interop.example.com. 86400 IN SRV 0 100 88 idmsrv2.interop.example.com. \_kerberos-master.\_tcp.interop.example.com. 86400 IN SRV 0 100 88 idmsrv2.interop.example.com. \_kerberos-master.\_tcp.interop.example.com. 86400 IN SRV 0 100 88 idmsrv1.interop.example.com. \_kerberos-master.\_udp.interop.example.com. 86400 IN SRV 0 100 88 idmsrv2.interop.example.com. \_kerberos-master.\_udp.interop.example.com. 86400 IN SRV 0 100 88 idmsrv1.interop.example.com. \_ntp.\_udp.interop.example.com. 86400 INSRV 0 100 123 idmsrv2.interop.example.com.

#### IdM Replica (idm-srv2)

# hostname idm-srv2.interop.example.com # DOMAIN=interop.example.com # NAMESERVER=idm-srv2 # for i in \_ldap.\_tcp \_kerberos.\_tcp \_kerberos.\_udp \_kerberos-master.\_tcp \_kerberos-master.\_udp \_ntp.\_udp; do echo ""; dig @\${NAMESERVER} \${i}.\$ {DOMAIN} srv +nocmd +noquestion +nocomments +nostats +noaa +noadditional +noauthority; done | egrep -v "^;" | egrep \_ \_ldap.\_tcp.interop.example.com. 86400 IN SRV 0 100 389 idmsrv1.interop.example.com. 86400 IN SRV 0 100 389 idm-\_ldap.\_tcp.interop.example.com. srv2.interop.example.com. \_kerberos.\_tcp.interop.example.com. 86400 IN SRV 0 100 88 idmsrv2.interop.example.com. \_kerberos.\_tcp.interop.example.com. 86400 IN SRV 0 100 88 idmsrv1.interop.example.com. \_kerberos.\_udp.interop.example.com. 86400 IN SRV 0 100 88 idmsrv2.interop.example.com. \_kerberos.\_udp.interop.example.com. 86400 IN SRV 0 100 88 idmsrv1.interop.example.com. \_kerberos-master.\_tcp.interop.example.com. 86400 IN SRV 0 100 88 idmsrv2.interop.example.com. \_kerberos-master.\_tcp.interop.example.com. 86400 IN SRV 0 100 88 idmsrv1.interop.example.com. \_kerberos-master.\_udp.interop.example.com. 86400 IN SRV 0 100 88 idmsrv1.interop.example.com. \_kerberos-master.\_udp.interop.example.com. 86400 IN SRV 0 100 88 idmsrv2.interop.example.com. \_ntp.\_udp.interop.example.com. 86400 INSRV 0 100 123 idmsrv2.interop.example.com.

The output should be identical on both IdM servers.

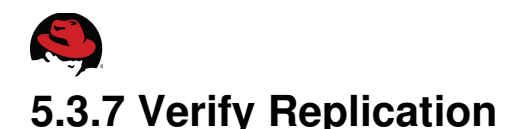

Verify the replication agreement by running the **ipa-replica-manage** utility from either of the IdM servers (**idm-srv1**, **idm-srv2**).

```
# kinit admin
Password for admin@INTEROP.EXAMPLE.COM:
```

# ipa-replica-manage list idm-srv1.interop.example.com: master idm-srv2.interop.example.com: master

### 5.3.8 Test Replication

Replication can be tested by first rebooting or shutting down either of the IdM servers, testing Kerberos access to the realm and then verifying access to one or more IdM accounts. In the example that follows, the IdM Server (**idm-srv1**) is shutdown and access from the IdM admin client (**admin1**) verified using the IdM *admin* account.

1. Shutdown IdM Server (idm-srv1).

```
# hostname
idm-srv1.interop.example.com
# shutdown now
Broadcast message from root@idm-srv1.interop.example.com
      (/dev/pts/0) at 16:15 ...
The system is going down for maintenance NOW!
 2. Destroy any existing Kerberos tickets (admin1).
# hostname
admin1.interop.example.com
# kdestroy
# klist
klist: No credentials cache found (ticket cache KEYRING:persistent:0:0)
 Clear out the SSSD cache (admin1).
# systemctl restart sssd
 4. Obtain new Kerberos ticket (admin1).
# kinit admin
Password for admin@INTEROP.EXAMPLE.COM: *******
# klist
Ticket cache: KEYRING:persistent:0:0
Default principal: admin@INTEROP.EXAMPLE.COM
Valid starting
                     Expires
                                           Service principal
06/21/2014 12:24:41 06/22/2014 12:24:37
krbtgt/INTEROP.EXAMPLE.COM@INTEROP.EXAMPLE.COM
```

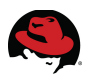

5. Verify IdM lookups (admin1).

#### # id admin

uid=1550200000(admin) gid=1550200000(admins) groups=1550200000(admins)

#### # ipa user-show admin

User login: admin Last name: Administrator Home directory: /home/admin Login shell: /bin/bash UID: 1550200000 GID: 1550200000 Account disabled: False Password: True Member of groups: admins, trust admins Kerberos keys available: True

#### # ipa group-show admins

Group name: admins Description: Account administrators group GID: 1550200000 Member users: admin

#### # id ose-admin1

uid=889000001(ose-admin1) gid=889000001 groups=889000001

#### # ipa user-show ose-admin1

User login: ose-admin1 First name: OSE Last name: Admin 1 Home directory: /home/ose-admin1 Login shell: /bin/bash Email address: ose-admin1@interop.example.com UID: 889000001 GID: 889000001 Account disabled: False Password: True Member of groups: ipausers Kerberos keys available: True

# ipa group-show ose-admins Group name: ose-admins Description: OpenShift Administrators GID: 889000001

The completes the deployment, verification of the IdM Server, Replica and the admin client.

Should any replication issues be encountered, consult the replication chapter of the <u>Red Hat</u> <u>Enterprise Linux 7 - Linux Domain, Identity, Authentication and Policy Guide</u> on the Red Hat customer portal.

Restart the IdM Server (idm-srv1) before continuing on to the next section.

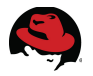

# 6 Deploying OpenShift Enterprise

This section details the deployment tasks for configuring the OpenShift Enterprise Broker hosts, Node hosts and RHC client. Before proceeding with the OSE deployment tasks, each host must be configured as previously outlined in **Section 4 Staging the Infrastructure**:

- 4.2 Install Red Hat Enterprise Linux
- 4.3 Configure Network
- 4.4 Configure Domain Name System (DNS)
- 4.5 Configure Time Service (NTP)
- 4.6 Configure SELinux
- 4.7 Update Hosts File
- 4.8 Register Hosts and Run Updates

Do not proceed until each of these steps has been fully completed.

# 6.1 Configure Deployment Script

A variety of methods are available to deploy OpenShift Enterprise. OpenShift provides a comprehensive installation script called *openshift.sh*<sup>8</sup>. This reference architecture utilizes a front-end to the installation script called *deploy-ose.sh*<sup>9</sup>. A copy is also provided within **Appendix D: OpenShift Deployment Script**. The *deploy-ose.sh* script simplifies the deployment of broker and node hosts and can be easily modified to scale-out (or scale-in) the number of brokers and nodes required by your environment. Configure the *deploy-ose.sh* script as follows:

- 1. Save a copy of the script to to a convenient location *e.g. /var/tmp/deploy-ose.sh* on the first broker (**broker1**).
- 2. Edit the *deploy-ose.sh* script and adjust the following variables according to the number of brokers and nodes in your environment.

```
DOMAIN="interop.example.com"
BROKER1="broker1.${DOMAIN}"
BROKER2="broker2.${DOMAIN}"
BROKER3="broker3.${DOMAIN}"
NODE1="node1.${DOMAIN}"
NODE2="node2.${DOMAIN}"
NODE3="node3.${DOMAIN}"
```

<sup>8 &</sup>lt;u>https://raw.githubusercontent.com/openshift/openshift-extras/enterprise-2.1/enterprise/install-</u> scripts/generic/openshift.sh

<sup>9</sup> https://raw.githubusercontent.com/mheslin/ose-idm-supplemental/master/deploy-ose.sh

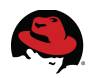

- Note: If more or less brokers, nodes are required then adjust accordingly. For highly-available (HA) MongoDB deployments, an odd number of replica servers is required. Since the first broker host (*broker1*) is configured as the primary MongoDB server it is referenced from here on out as the <u>Primary</u> broker host.
- Configure the IP address of the NAMED server (idm-srv1) IdM is used for DNS lookups and registration:

export CONF\_NAMED\_IP\_ADDRESS="10.19.140.101"

 Set BROKER\_HOSTNAME to the load balancer virtual server host name in use for broker hosts - e.g. broker.example.com. If no load balancer is in use, set this value to any broker host:

export BROKER\_HOSTNAME="broker.\${DOMAIN}"

- Note: This reference architecture uses round-robin DNS configured on the IdM servers to demonstrate simple broker request balancing. Round-robin DNS is not a true load balancer and is used here for demonstration purposes only. For more details, see section 6.4.5 Configure Broker DNS Request Balancing (optional).
- Configure the ActiveMQ and MongoDB replicants to match the number of brokers, nodes being deployed:

```
export CONF_ACTIVEMQ_REPLICANTS="${BROKER1},${BROKER2},${BROKER3}"
export CONF_DATASTORE_REPLICANTS="${BROKER1}:27017,${BROKER2}:27017,\
${BROKER3}:27017"
```

• Set the username and password pairs for the following components to match the policies of the local environment:

```
export CONF_OPENSHIFT_USER1="user1"
export CONF_OPENSHIFT_PASSWORD1="password"
export CONF_MONGODB_BROKER_USER="openshift"
export CONF_MONGODB_BROKER_PASSWORD="mongopass"
export CONF_MONGODB_ADMIN_USER="admin1"
export CONF_MONGODB_ADMIN_PASSWORD="mongopass"
export CONF_MONGODB_REPLSET="ose"
export CONF_MONGODB_KEY="OSEnterprise"
export CONF_MCOLLECTIVE_USER="mcollective"
export CONF_MCOLLECTIVE_PASSWORD="mcollective"
export CONF_ACTIVEMQ_ADMIN_PASSWORD="password"
export CONF_ACTIVEMQ_AMQ_USER_PASSWORD="password"
```

59

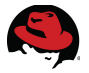

Each of these variables is highlighted and described within the *deploy-ose.sh* script. All parameters prefixed by **CONF**\_ are passed through to the OpenShift installation script - *openshift.sh*. Consult the installation script for additional details.

3. Save the file and configure the correct file permissions.

```
# chmod 755 /var/tmp/deploy-ose.sh
```

4. Copy the script from **broker1** to each of the remaining brokers (**broker2**, **broker3**) and all nodes (**node1**, **node2**, **node3**).

```
# scp -p /var/tmp/deploy-ose.sh broker2:/var/tmp/deploy-ose.sh
# scp -p /var/tmp/deploy-ose.sh broker3:/var/tmp/deploy-ose.sh
# scp -p /var/tmp/deploy-ose.sh node1:/var/tmp/deploy-ose.sh
# scp -p /var/tmp/deploy-ose.sh node2:/var/tmp/deploy-ose.sh
# scp -p /var/tmp/deploy-ose.sh node3:/var/tmp/deploy-ose.sh
```

5. Verify the script transfers and file permissions are configured correctly.

```
# ssh broker2 ls -1 /var/tmp/deploy-ose.sh
-rwxr-xr-x. 1 root root 6140 Jul 10 10:50 /var/tmp/deploy-ose.sh
# ssh broker3 ls -1 /var/tmp/deploy-ose.sh
-rwxr-xr-x. 1 root root 6140 Jul 10 10:50 /var/tmp/deploy-ose.sh
# ssh node1 ls -1 /var/tmp/deploy-ose.sh
-rwxr-xr-x. 1 root root 6140 Jul 10 10:50 /var/tmp/deploy-ose.sh
# ssh node2 ls -1 /var/tmp/deploy-ose.sh
-rwxr-xr-x. 1 root root 6140 Jul 10 10:50 /var/tmp/deploy-ose.sh
# ssh node3 ls -1 /var/tmp/deploy-ose.sh
-rwxr-xr-x. 1 root root 6140 Jul 10 10:50 /var/tmp/deploy-ose.sh
```

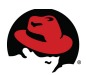

# 6.2 Deploy Brokers

This section details how to configure and deploy the OpenShift Enterprise broker hosts.

### **6.2.1 Configure Entitlements**

**Table 6.2.1: Broker Host Channels** describes the channels required for deploying OpenShift

 Enterprise broker hosts:

| Channel<br>Name                                                | Description                                                                       | Required? | Subscription<br>Requirement                     |
|----------------------------------------------------------------|-----------------------------------------------------------------------------------|-----------|-------------------------------------------------|
| Red Hat OpenShift<br>Enterprise 2.1<br>Infrastructure - x86_64 | Base channel for<br>OpenShift Enterprise<br>2.1 broker hosts                      | Yes       | "OpenShift Enterprise<br>Broker Infrastructure" |
| Red Hat OpenShift<br>Enterprise 2.1<br>Client Tools - x86_64   | Provides access to<br>OpenShift Enterprise<br>2.1 Client Tools                    | No        | "OpenShift Enterprise"                          |
| Red Hat<br>Software Collections 1                              | Provides access to<br>programming<br>languages, databases<br>and related packages | Yes       | "OpenShift Enterprise"                          |

Table 6.2.1: Broker Host Channels

Each broker host must be registered to these channels through either Red Hat Subscription Manager (RHSM) or Red Hat Network (RHN) Classic. This reference architecture utilizes Red Hat Subscription Manager.

Perform the following steps on on each broker (broker1, broker2, broker3).

1. Register the host (*if not already registered*).

```
# subscription-manager register
Username: username
Password: *******
The system has been registered with ID: e2f299d1-4daf-4cd4-9101-88460b4a66ca
```

2. Identify the OpenShift Enterprise subscription Pool ID.

```
# subscription-manager list --available
```

```
Available Subscriptions
```

...output abbreviated...

| Subscription Nam | e: OpenShift Enterprise Broker Infrastructure |
|------------------|-----------------------------------------------|
| SKU:             | SKU1234                                       |
| Pool ID:         | 1234567890123456789012345678901234            |
| Quantity:        | 1                                             |

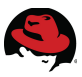

| Layered    |
|------------|
| L1-L3      |
| No         |
| 01/01/2022 |
| Physical   |
|            |

3. Attach to the subscriptions using the Pool IDs.

```
# subscription-manager attach --pool 1234567890123456789012345678901234
Successfully attached a subscription for: OpenShift Subscription
1 local certificate has been deleted.
```

4. Enable the Red Hat OpenShift Enterprise 2.1 Infrastructure channel.

```
# subscription-manager repos --enable rhel-6-server-ose-2.1-infra-rpms
Repo rhel-6-server-ose-2.1-infra-rpms is enabled for this system.
```

5. Verify the enabled channel is available.

# yum repolist Loaded plugins: priorities, security, subscription-manager This system is receiving updates from Red Hat Subscription Management.

#### ...output abbreviated...

| repo id                          | repo name                                 |
|----------------------------------|-------------------------------------------|
| rhel-6-server-ose-2.1-infra-rpms | Red Hat OpenShift Enterprise 2.1          |
| Infrastructure (RPMs)            |                                           |
| rhel-6-server-ose-2.1-rhc-rpms   | Red Hat OpenShift Enterprise 2.1 Client   |
| Tools (RPMs)                     |                                           |
| rhel-6-server-rpms               | Red Hat Enterprise Linux 6 Server (RPMs)  |
| rhel-server-rhscl-6-rpms         | Red Hat Software Collections RPMs for Red |
| Hat Enterprise Linux 6 Server    |                                           |

Consult the OpenShift Enterprise 2 - Deployment Guide<sup>10</sup> for details on configuring entitlements with Red Hat Network (RHN) Classic.

### 6.2.2 Configure Yum

The packages required for running OpenShift Enterprise are available from Red Hat Network (RHN). Third-party RPM repositories and even other products provided by Red Hat can create conflicts with OpenShift Enterprise during initial deployment or later when applying updates. To avoid potential issues, the **oo-admin-yum-validator** tool can be used to report on any problems and provide recommendations. By default, the tool halts so that you can review each set of proposed changes. You then have the option to apply the changes manually, or let the tool attempt to fix the issues that have been found. This process may require you to run the tool several times. You also have the option of having the tool both report all found issues, and attempt to fix all issues.

Use the **oo-admin-yum-validator** tool to configure yum and prepare to install the broker host components. Perform these steps on each node host (**broker1**, **broker2**, **broker3**) as follows:

<sup>10</sup> OpenShift Enterprise 2 - Deployment Guide

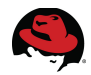

1. Install the latest **openshift-enterprise-release** package.

| <pre># yum install openshift-enterprise-release<br/>This system is receiving updates from Red Hat Subscription Management.<br/>rhel-6-server-ose-2.1-infra-rpms   3.1 kB 00:00<br/>rhel-6-server-rpms   3.7 kB 00:00<br/>Setting up Install Process<br/>Resolving Dependencies</pre>                                                                                                    |                                                                    |
|----------------------------------------------------------------------------------------------------|--------------------------------------------------------------------|
| output abbreviated                                                                                                    |                                                                    |
| Transaction Test Succeeded<br>Running Transaction<br>Installing : yum-plugin-priorities-1.1.30-17.el6_5.noarch<br>Installing : openshift-enterprise-yum-validator-2.1.2-2.el6op.noarch<br>Installing : compat-readline5-5.2-17.1.el6.x86_64<br>Installing : ruby-libs-1.8.7.352-13.el6.x86_64<br>Installing : ruby-1.8.7.352-13.el6.x86_64<br>Installing : openshift-enterprise-release-2.1.2-2.el6op.noarch<br>Verifying : openshift-enterprise-release-2.1.2-2.el6op.noarch<br>Verifying : ruby-1.8.7.352-13.el6.x86_64<br>Verifying : compat-readline5-5.2-17.1.el6.x86_64<br>Verifying : compat-readline5-5.2-17.1.el6.x86_64<br>Verifying : openshift-enterprise-yum-validator-2.1.2-2.el6op.noarch<br>Verifying : openshift-enterprise-jum-validator-2.1.2-2.el6op.noarch<br>Verifying : ruby-1.8.7.352-13.el6.x86_64 | 1/6<br>2/6<br>3/6<br>5/6<br>6/6<br>1/6<br>2/6<br>3/6<br>4/6<br>5/6 |
| <pre>Installed:<br/>openshift-enterprise-release.noarch 0:2.1.2-2.el6op<br/>Dependency Installed:<br/>compat-readline5.x86_64 0:5.2-17.1.el6 openshift-enterprise-yum-<br/>validator.noarch 0:2.1.2-2.el6op ruby.x86_64 0:1.8.7.352-13.el6 ruby-<br/>libs.x86_64 0:1.8.7.352-13.el6 yum-plugin-priorities.noarch 0:1.1.30-<br/>17.el6_5</pre>                                                                                                    |                                                                    |

Complete!

 Run the **oo-admin-yum-validator** command with the *-o* option for version 2.1 and the *-r* option for the *broker* role. This reports the first detected set of problems, provides a set of proposed changes, and halts.

```
# oo-admin-yum-validator -o 2.1 -r broker
```

Alternatively, use the **-**-*report*-*all* option to report all detected problems.

# oo-admin-yum-validator -o 2.1 -r broker --report-all

3. After reviewing the reported problems and their proposed changes, either fix them manually or let the tool attempt to fix the first set of problems using the same command with the *--fix* option. This may require several repeats of steps 2 and 3.

```
# oo-admin-yum-validator -o 2.1 -r broker --fix
```

Alternatively, use the **-***fix-all* option to allow the tool to attempt to fix all of the problems that are found:

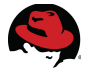

# oo-admin-yum-validator -o 2.1 -r broker --fix-all

4. Repeat steps 2 and 3 until the **oo-admin-yum-validator** command displays the following message:

No problems could be detected!

For additional details on configuring yum on broker hosts, consult the OpenShift Enterprise 2 - Deployment Guide<sup>11</sup>.

<sup>11</sup> OpenShift Enterprise 2 - Deployment Guide: Configuring Yum on Broker Hosts

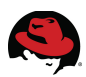

## 6.2.3 Install OpenShift

Install OpenShift Enterprise on the *broker* hosts by running the deployment script on each secondary broker (**broker2**, **broker3**), then the primary broker (**broker1**) as follows.

```
Secondary Brokers (broker2, broker3)
 # /var/tmp/deploy-ose.sh secondary
 Deploying OpenShift Enterprise in a distributed environment
     ... Installation type set to *secondary*...
 *** Control-C now if this is not a *Secondary* Broker or the wrong host ***
     ...Continuing with installation...
     ...Downloading openshift.sh script...
 % Total % Received % Xferd
                             Average Speed
                                              Time
                                                     Time Time
                                                                   Current
                                      Upload Total
                              Dload
                                                    Spent Left
                                                                   Speed
                                      0 --:--:--
 100 131k 100 131k 0
                          0
                              181k
                                                                    483k
      * Script download complete *
       ...Beginning installation - Thu Jul 17 16:16:09 EDT 2014 ...
 + environment=sh
 + case "$environment" in
 + parse_cmdline
 + parse_args
 + lokkit=lokkit
 + declare -A passwords
 + PASSWORDS_T0_DISPLAY=false
 + RESTART NEEDED=false
 + RESTART_COMPLETED=false
                           ...output abbreviated...
 + echo 'OpenShift: Completed restarting services.'
 OpenShift: Completed restarting services.
 + true
 + display_passwords
 + set +x
 ActiveMQ admin password: password
 MongoDB admin user: admin1 password: mongopass
 ActiveMQ amg user user: admin1 password: password
 routing plugin user: routinginfo pass: SoIP57HgdDeivx7PI8cSpDb7ls
 MongoDB key user: routinginfo: OSEnterprise
 MongoDB broker user: openshift password: mongopass
 OpenShift user1: user1 password1: password
 MCollective user: mcollective password: mcollective
 + :
```

\* Installation completed - Thu Jul 17 16:26:31 EDT 2014 \*
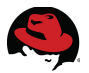

#### Primary Broker (broker1)

```
# /var/tmp/deploy-ose.sh primary
Deploying OpenShift Enterprise in a distributed environment
    ... Installation type set to *primary*...
*** Control-C now if this is not the *Primary* Broker or the wrong host ***
    ...Continuing with installation...
    ...Downloading openshift.sh script...
% Total % Received % Xferd
                            Average Speed
                                            Time
                                                   Time Time
                                                                 Current
                             Dload
                                    Upload Total Spent Left
                                                                 Speed
100 131k 100 131k 0
                         Θ
                             212k
                                    0 --:--:--
                                                                  507k
     * Script download complete *
     ...Beginning installation - Thu Jul 17 16:16:39 EDT 2014 ...
+ environment=sh
+ case "$environment" in
+ parse_cmdline
+ parse_args
+ declare -A passwords
+ PASSWORDS_T0_DISPLAY=false
+ RESTART_NEEDED=false
+ RESTART_COMPLETED=false
                          ...output abbreviated...
+ echo 'OpenShift: Completed restarting services.'
OpenShift: Completed restarting services.
+ true
+ display_passwords
+ set +x
ActiveMQ admin password: password
MongoDB admin user: admin1 password: mongopass
ActiveMQ amg user user: admin1 password: password
routing plugin user: routinginfo pass: vrVKn8m6XhsI4fs8EjiLDbEksw
MongoDB key user: routinginfo: OSEnterprise
MongoDB broker user: openshift password: mongopass
OpenShift user1: user1 password1: password
MCollective user: mcollective password: mcollective
+ :
     * Installation completed - Thu Jul 17 16:28:06 EDT 2014 *
```

**Note**: It is important to adhere to the installation ordering by running the *deploy-ose.sh* script on all secondary broker hosts first, then the primary broker host. Failure to do so can result in the failure of the **MongoDB** replica set to form properly.

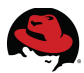

### 6.2.3.1 Recovering from Installation Failures

In the rare event that any <u>Broker</u> host is not able to fully complete the installation, the following steps can be used to cleanup the deployment.

1. Remove ActiveMQ packages.

```
# yum remove activemq
```

2. Remove MongoDB packages and on-disk configuration files.

```
# yum remove mongodb-server mongodb
```

- # rm -rf /var/lib/mongodb
- # rm -f /etc/mongodb.\*

- # Data files
  # Config and keyfiles
- **Note**: If the on-disk configuration files are not removed then the Mongo replica set may not form properly
- 3. Remove Broker packages.

# yum remove openshift-origin-broker openshift-origin-broker-util rubygemopenshift-origin-msg-broker-mcollective ruby193-mcollective-client rubygemopenshift-origin-auth-remote-user rubygem-openshift-origin-dns-nsupdate openshift-origin-console rubygem-openshift-origin-admin-console

- 4. Remove RHC client (installed by default on all broker hosts).
- # yum remove rhc

Once the above steps have been completed the Broker deployment can be re-run as previously described.

### 6.2.4 Re-configure Firewall Ports (optional)

Earlier versions of the *openshift.sh* installation script configure the firewall using the **lokkit** utility. For enterprise deployments requiring a greater degree of control and flexibility, change the firewall configuration to use **iptables**. Perform these steps on each OpenShift Enterprise broker host (**broker1**, **broker2**, **broker3**):

1. Disable the current **lokkit** firewall configuration.

### # lokkit --disabled

2. Save the existing firewall configuration and create a new, default configuration.

```
# mv /etc/sysconfig/iptables{,.orig}
# service iptables restart
```

- 3. Create a new firewall chain (*ose-broker-chain*) and add the appropriate rules for the ports required by OpenShift Enterprise brokers.
- # iptables --list --line-numbers --numeric --verbose

Chain INPUT (policy ACCEPT 7 packets, 904 bytes) destination num pkts bytes target prot opt in source out Chain FORWARD (policy ACCEPT 0 packets, 0 bytes) num pkts bytes target prot opt in destination out source Chain OUTPUT (policy ACCEPT 3 packets, 668 bytes) pkts bytes target destination num prot opt in out source # iptables --new-chain ose-broker-chain # iptables --insert INPUT --jump ose-broker-chain # iptables --append INPUT --match state --state RELATED,ESTABLISHED --jump ACCEPT # iptables --append INPUT --protocol icmp --jump ACCEPT # iptables --append INPUT --in-interface lo --jump ACCEPT # iptables --append INPUT --jump REJECT --reject-with icmp-host-prohibited # iptables --append FORWARD --jump REJECT --reject-with icmp-host-prohibited # iptables --append ose-broker-chain --match state --state NEW --proto tcp --destination-port 22 --jump ACCEPT # iptables --append ose-broker-chain --match state --state NEW --proto tcp --destination-port 80 --jump ACCEPT # iptables --append ose-broker-chain --match state --state NEW --proto tcp --destination-port 443 --jump ACCEPT # iptables --append ose-broker-chain --match state --state NEW --proto tcp --destination-port 27017 --jump ACCEPT # iptables --append ose-broker-chain --match state --state NEW --proto tcp --destination-port 61613 --jump ACCEPT # iptables --append ose-broker-chain --match state --state NEW --proto tcp --destination-port 61616 --jump ACCEPT # iptables --list --line-numbers --numeric --verbose Chain INPUT (policy ACCEPT 0 packets, 0 bytes) num pkts bytes target prot opt in out source destination 1067 97985 ose-broker-chain all 0.0.0.0/01 0.0.0.0/0 -- \* \* 862 81609 ACCEPT all 0.0.0.0/02 state RELATED, ESTABLISHED 0.0.0.0/03 1 80 ACCEPT icmp --0.0.0.0/00.0.0.0/00 ACCEPT all 10 0.0.0.0/0Δ - -0 0.0.0.0/0\* 112 7297 REJECT all 0.0.0.0/05 - -0.0.0.0/0reject-with icmp-host-prohibited Chain FORWARD (policy ACCEPT 0 packets, 0 bytes) pkts bytes target num prot opt in out source destination 0 REJECT all 0.0.0.0/01 - -Θ 0.0.0.0/0reject-with icmp-host-prohibited Chain OUTPUT (policy ACCEPT 155 packets, 18311 bytes) pkts bytes target prot opt in out source num destination

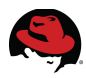

| Chain ose-broker-chain (1 references)    |          |
|------------------------------------------|----------|
| num pkts bytes target prot opt in out so | ource    |
| destination                              |          |
| 1 0 0 ACCEPT tcp * * 0.                  | .0.0.0/0 |
| 0.0.0/0 state NEW tcp dpt:22             |          |
| 2 0 0 ACCEPT tcp * * 0.                  | .0.0.0/0 |
| 0.0.0/0 state NEW tcp dpt:80             |          |
| 3 0 0 ACCEPT tcp * * 0.                  | .0.0.0/0 |
| 0.0.0/0 state NEW tcp dpt:443            |          |
| 4 4 240 ACCEPT tcp * * 0.                | .0.0.0/0 |
| 0.0.0/0 state NEW tcp dpt:27017          |          |
| 5 0 0 ACCEPT tcp * * 0.                  | .0.0.0/0 |
| 0.0.0/0 state NEW tcp dpt:61613          |          |
| 6 0 0 ACCEPT tcp * * 0.                  | .0.0.0/0 |
| 0.0.0/0 state NEW tcp dpt:61616          |          |

4. Save the new firewall configuration, restart iptables to activate the changes and ensure the iptables service starts on boot.

# iptables-save > /etc/sysconfig/iptables # service iptables restart
# chkconfig iptables on

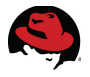

# 6.3 Deploy Nodes

This section details how to configure and deploy the OpenShift Enterprise node hosts.

### **6.3.1 Configure Entitlements**

**Table 6.3.1: Node Host Channels** describes the channels required for deploying OpenShift

 Enterprise node hosts:

| Channel<br>Name                                     | Description                                                                       | Required?                                                               | Subscription                                                           |
|-----------------------------------------------------|-----------------------------------------------------------------------------------|-------------------------------------------------------------------------|------------------------------------------------------------------------|
| Red Hat<br>OpenShift Enterprise<br>Node 2.1         | Base channel for<br>OpenShift Enterprise<br>2.1 node hosts                        | Yes                                                                     | "OpenShift Enterprise"                                                 |
| Red Hat<br>OpenShift Enterprise<br>JBoss EAP 2.1    | Provides support for<br>JBoss Enterprise<br>Application Platform                  | Only required to<br>support JBoss<br>Enterprise<br>Application Platform | "JBoss Enterprise<br>Application Platform for<br>OpenShift Enterprise" |
| JBoss Enterprise<br>Application Platform            | Provides JBoss<br>Enterprise Application<br>Platform                              | No                                                                      | "JBoss Enterprise<br>Application Platform for<br>OpenShift Enterprise" |
| JBoss Enterprise<br>Web Server 2.1                  | Provides Tomcat 6,<br>Tomcat 7                                                    | No                                                                      | "OpenShift Enterprise"                                                 |
| Red Hat<br>OpenShift Enterprise<br>Client Tools 2.1 | Provides access to<br>OpenShift Enterprise<br>2.1 Client Tools                    | No                                                                      | "OpenShift Enterprise"                                                 |
| Red Hat<br>Software Collections 1                   | Provides access to<br>programming<br>languages, databases<br>and related packages | Yes                                                                     | "OpenShift Enterprise"                                                 |

### Table 6.3.1: Node Host Channels

Each node host must be registered to these channels through either Red Hat Subscription Manager (RHSM) or Red Hat Network (RHN) Classic. This reference architecture utilizes Red Hat Subscription Manager.

Perform the following steps on on each node (node1, node2, node3):

1. Register the host (if not already registered).

```
# subscription-manager register
Username: username
Password: *******
The system has been registered with ID: 1e6430e5-e136-4419-b90f-ca296ad40732
```

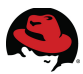

2. Identify the OpenShift Enterprise subscription Pool ID.

| <pre># subscription-mana</pre>                                                                                                    | ager listavailable                                                                                                    |
|----------------------------------------------------------------------------------------------------|----------------------------------------------------------------------------------------------------|
| Available Subso                                                                                                    | criptions                                                                                                    |
| +                                                                                                    | +                                                                                                    |
|                                                                                                    | output abbreviated                                                                                                    |
| Subscription Name:<br>SKU:<br>Pool ID:<br>Quantity:<br>Service Level:<br>Service Type:<br>Multi-Entitlement:<br>Ends:<br>System Type: | OpenShift Enterprise<br>SKU1234<br>123456789012345678901234<br>1<br>Layered<br>L1-L3<br>No<br>01/01/2022<br>Physical                                          |
| Subscription Name:<br>SKU:<br>Pool ID:<br>Quantity:<br>Service Level:<br>Service Type:<br>Multi-Entitlement:<br>Ends:<br>System Type: | JBoss Enterprise Application Platform for OpenShift<br>SKU1234<br>1234567890123456789012345678901234<br>1<br>Layered<br>L1-L3<br>No<br>01/01/2022<br>Physical |

3. Attach the desired subscription using the Pool ID.

```
# subscription-manager attach --pool 1234567890123456789012345678901234
Successfully attached a subscription for: OpenShift Subscription
1 local certificate has been deleted.
```

4. Enable the **Red Hat OpenShift Enterprise 2.1 Application Node** channel.

# subscription-manager repos --enable rhel-6-server-ose-2.1-node-rpms Repo rhel-6-server-ose-2.1-node-rpms is enabled for this system.

5. Verify the enabled channel is available.

#### # yum repolist

Loaded plugins: priorities, security, subscription-manager This system is receiving updates from Red Hat Subscription Management.

#### ...output abbreviated...

repo id repo name jb-eap-6-for-rhel-6-server-rpms JBoss Enterprise Application Platform 6 (RHEL 6 Server) jb-ews-2-for-rhel-6-server-rpms JBoss Enterprise Web Server 2 (RHEL 6 Server) rhel-6-server-ose-2.1-jbosseap-rpms Red Hat OpenShift Enterprise 2.1 JBoss EAP add-on

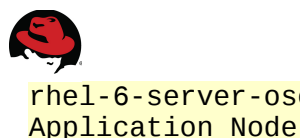

rhel-6-server-ose-2.1-node-rpms Red Hat OpenShift Enterprise 2.1 Red Hat Enterprise Linux 6 Server

Red Hat Software Collections RPMs for

Consult the OpenShift Enterprise 2 - Deployment Guide<sup>12</sup> for details on configuring entitlements with Red Hat Network (RHN) Classic.

## 6.3.2 Configure Yum

rhel-6-server-rpms

rhel-server-rhscl-6-rpms

Red Hat Enterprise Linux 6 Server

The packages required for running OpenShift Enterprise are available from Red Hat Network (RHN). Third-party RPM repositories and even other products provided by Red Hat can create conflicts with OpenShift Enterprise during initial deployment or later when applying updates. To avoid potential issues, the **oo-admin-yum-validation** tool can be used to report on any problems and provide recommendations. By default, the tool halts so that you can review each set of proposed changes. You then have the option to apply the changes manually, or let the tool attempt to fix the issues that have been found. This process may require you to run the tool several times. You also have the option of having the tool both report all found issues, and attempt to fix all issues.

Use the **oo-admin-yum-validator** tool to configure yum and prepare to install the node host components. Perform these steps on each node host (node1, node2, node3) as follows.

1. Install the latest **openshift-enterprise-release** package.

```
# yum install openshift-enterprise-release
Loaded plugins: security, subscription-manager
This system is receiving updates from Red Hat Subscription Management.
                                                                   00:00
rhel-6-server-ose-2.1-node-rpms
                                                       | 3.1 kB
                                                       3.7 kB
rhel-6-server-rpms
                                                                   00:00
Setting up Install Process
Resolving Dependencies
                          ...output abbreviated...
Running Transaction Test
Transaction Test Succeeded
Running Transaction
  Installing : yum-plugin-priorities-1.1.30-17.el6_5.noarch
                                                                         1/6
  Installing : openshift-enterprise-yum-validator-2.1.2-2.el6op.noarch
                                                                        2/6
  Installing : compat-readline5-5.2-17.1.el6.x86_64
                                                                         3/6
  Installing : ruby-libs-1.8.7.352-13.el6.x86_64
                                                                         4/6
  Installing : ruby-1.8.7.352-13.el6.x86_64
                                                                         5/6
  Installing : openshift-enterprise-release-2.1.2-2.el6op.noarch
                                                                         6/6
  Verifying : openshift-enterprise-release-2.1.2-2.el6op.noarch
                                                                         1/6
  Verifying : ruby-1.8.7.352-13.el6.x86_64
                                                                         2/6
  Verifying : compat-readline5-5.2-17.1.el6.x86_64
                                                                         3/6
            : openshift-enterprise-yum-validator-2.1.2-2.el6op.noarch
  Verifying
                                                                        4/6
  Verifying
            : yum-plugin-priorities-1.1.30-17.el6_5.noarch
                                                                         5/6
  Verifying : ruby-libs-1.8.7.352-13.el6.x86_64
                                                                         6/6
```

<sup>12</sup> OpenShift Enterprise 2 - Deployment Guide

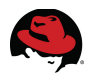

```
Installed:
    openshift-enterprise-release.noarch 0:2.1.2-2.el6op
Dependency Installed:
    compat-readline5.x86_64 0:5.2-17.1.el6 openshift-enterprise-yum-
validator.noarch 0:2.1.2-2.el6op ruby.x86_64 0:1.8.7.352-13.el6
ruby-libs.x86_64 0:1.8.7.352-13.e yum-plugin-priorities.noarch 0:1.1.30-
17.el6_5
Complete!
```

2. Run the **oo-admin-yum-validator** command with the **-***o* option for version 2.1 and the **-***r* option for the *node-eap* role. This reports the first detected set of problems, provides a set of proposed changes, and halts.

# oo-admin-yum-validator -o 2.1 -r node-eap

Alternatively, use the **--***report***-***a***11** option to report all detected problems.

# oo-admin-yum-validator -o 2.1 -r node-eap --report-all

 After reviewing the reported problems and their proposed changes, either fix them manually or let the tool attempt to fix the first set of problems using the same command with the --fix option. This may require several repeats of steps 2 and 3.

# oo-admin-yum-validator -o 2.1 -r node-eap --fix

Alternatively, use the **-***fix***-***all* option to allow the tool to attempt to fix all of the problems that are found:

# oo-admin-yum-validator -o 2.1 -r node-eap --fix-all

4. Repeat steps 2 and 3 until the **oo-admin-yum-validator** command displays the following message:

No problems could be detected!

For additional details on configuring yum on broker hosts, consult the OpenShift Enterprise 2 - Deployment Guide<sup>13</sup>.

<sup>13</sup> OpenShift Enterprise 2 - Deployment Guide: Configuring Yum on Node Hosts

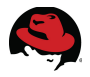

### 6.3.3 Install OpenShift

Install OpenShift Enterprise on the *node* hosts by running the deployment script on each of the node hosts (**node1**, **node2**, **node3**).

```
# /var/tmp/deploy-ose.sh node
Deploying OpenShift Enterprise in a distributed environment
     ... Installation type set to *node*...
*** Control-C now if this is not a *Node* or the wrong host ***
     ...Continuing with installation...
     ...Downloading openshift.sh script...
% Total % Received % Xferd Average Speed
                                            Time
                                                   Time Time
                                                                 Current
                             Dload Upload Total Spent Left
                                                                 Speed
100 131k 100 131k 0
                            169k
                                    0 --:--: 494k
                        0
     * Script download complete *
     ...Beginning installation - Thu Jul 17 17:01:24 EDT 2014 ...
+ environment=sh
+ case "$environment" in
+ parse cmdline
+ parse_args
+ declare - A passwords
+ PASSWORDS_T0_DISPLAY=false
+ RESTART_NEEDED=false
+ RESTART COMPLETED=false
+ declare -A firewall allow
+ set defaults
                          ...output abbreviated...
+ service openshift-watchman restart
Stopping Watchman
Starting Watchman
+ node
+ :
+ /etc/cron.minutely/openshift-facts
+ echo 'OpenShift: Completed restarting services.'
OpenShift: Completed restarting services.
+ true
+ display passwords
+ set +x
MCollective user: mcollective password: mcollective
+ :
     * Installation completed - Thu Jul 17 17:07:29 EDT 2014 *
```

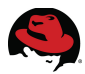

### 6.3.3.1 Recovering from Installation Failures

In the rare event that any <u>Node</u> host is not able to fully complete the installation, the following steps can be used to cleanup the deployment.

1. Remove Node packages.

```
# yum remove rubygem-openshift-origin-node ruby193-rubygem-passenger-native
openshift-origin-node-util ruby193-mcollective openshift-origin-msg-node-
mcollective policycoreutils-python rubygem-openshift-origin-container-
selinux rubygem-openshift-origin-frontend-nodejs-websocket rsyslog7
rsyslog7-mmopenshift rubygem-openshift-origin-frontend-apache-mod-rewrite
```

2. Remove on-disk configuration files.

# rm -f /var/lib/openshift/

# Configuration files

Once the above steps have been completed the Node deployment can be re-run as previously described.

### 6.3.4 Re-configure Firewall Ports (optional)

Earlier versions of the *openshift.sh* installation script configure the firewall using the **lokkit** utility. For enterprise deployments requiring a greater degree of control and flexibility, change the firewall configuration to use **iptables**. Perform these steps on each OpenShift Enterprise node host (**node1**, **node2**, **node3**).

1. Disable the current **lokkit** firewall configuration.

```
# lokkit --disabled
```

2. Save the existing firewall configuration and create a new, default configuration.

```
# mv /etc/sysconfig/iptables{,.orig}
# service iptables restart
```

3. Modify the default new firewall chain (*rhc-app-comm*) for internal gear communications across the loop back interface. Create a new chain (*ose-node-chain*) for all external node communications and add the appropriate rules.

```
# iptables --list --line-numbers --numeric --verbose
Chain INPUT (policy ACCEPT 0 packets, 0 bytes)
     pkts bytes target
                           prot opt in
num
                                           out
                                                   source
destination
Chain FORWARD (policy ACCEPT 0 packets, 0 bytes)
     pkts bytes target
                          prot opt in
num
                                           out
                                                   source
destination
Chain OUTPUT (policy ACCEPT 0 packets, 0 bytes)
num pkts bytes target prot opt in
                                           out
                                                   source
```

destination

# iptables --new-chain rhc-app-comm # iptables --new-chain ose-node-chain # iptables --append INPUT --jump ose-node-chain # iptables --append INPUT --match state --state RELATED,ESTABLISHED --jump ACCEPT # iptables --append INPUT --protocol icmp --jump ACCEPT # iptables --append INPUT --in-interface lo --jump ACCEPT # iptables --append INPUT --jump rhc-app-comm # iptables --append INPUT --jump REJECT --reject-with icmp-host-prohibited # iptables --append FORWARD --jump REJECT --reject-with icmp-host-prohibited # iptables --append ose-node-chain --match state --state NEW --protocol tcp --match tcp --dport 22 --jump ACCEPT # iptables --append ose-node-chain --match state --state NEW --protocol tcp --match tcp --dport 80 --jump ACCEPT # iptables --append ose-node-chain --match state --state NEW --protocol tcp --match tcp --dport 443 --jump ACCEPT # iptables --append ose-node-chain --match state --state NEW --protocol tcp --match tcp --dport 8000 --jump ACCEPT # iptables --append ose-node-chain --match state --state NEW --protocol tcp --match tcp --dport 8443 --jump ACCEPT # iptables --list --line-numbers --numeric --verbose Chain INPUT (policy ACCEPT 0 packets, 0 bytes) pkts bytes target num prot opt in out source destination 1 84 7045 ose-node-chain all --0.0.0.0/00.0.0.0/05711 ACCEPT all 2 72 0.0.0.0/0- state RELATED, ESTABLISHED 0.0.0.0/00 ACCEPT 3 icmp --0.0.0.0/00 0.0.0.0/0Δ 0 ACCEPT all --10 0.0.0.0/00 0.0.0.0/0 3 532 rhc-app-comm all 0.0.0.0/0 5 0.0.0.0/0532 REJECT 6 3 all - -0.0.0.0/00.0.0.0/0reject-with icmp-host-prohibited Chain FORWARD (policy ACCEPT 0 packets, 0 bytes) pkts bytes target prot opt in num out source destination -- \* 0 REJECT all 0.0.0.0/01 0 0.0.0.0/0reject-with icmp-host-prohibited Chain OUTPUT (policy ACCEPT 9 packets, 798 bytes) pkts bytes target prot opt in num out source destination Chain ose-node-chain (1 references) pkts bytes target prot opt in num out source destination 0 ACCEPT 1 0 tcp --0.0.0.0/00.0.0.0/0state NEW tcp dpt:22

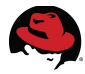

| 2            | 0         | 0   | ACCEPT     | tcp       | *       | *   | 0.0.0/0 |
|--------------|-----------|-----|------------|-----------|---------|-----|---------|
| 0.0.0        | .0/0      |     | state      | NEW tcp d | pt:80   |     |         |
| 3            | 0         | 0   | ACCEPT     | tcp       | *       | *   | 0.0.0/0 |
| 0.0.0        | .0/0      |     | state      | NEW tcp d | pt:443  |     |         |
| 4            | Θ         | 0   | ACCEPT     | tcp       | *       | *   | 0.0.0/0 |
| 0.0.0        | .0/0      |     | state      | NEW tcp d | pt:8000 |     |         |
| 5            | 0         | 0   | ACCEPT     | tcp       | *       | *   | 0.0.0/0 |
| 0.0.0        | .0/0      |     | state      | NEW tcp d | pt:8443 |     |         |
|              |           |     |            |           |         |     |         |
| <b>Chain</b> | rhc-app-o | cor | nm (1 refe | erences)  |         |     |         |
| num          | pkts byte | es  | target     | prot op   | t in    | out | source  |
| destin       | nation    |     |            |           |         |     |         |

4. Save the new firewall configuration, restart iptables to activate the changes and ensure the iptables service starts on boot.

```
# iptables-save > /etc/sysconfig/iptables
# service iptables restart
# chkconfig iptables on
```

### 6.3.5 Verify Communications

Verify basic firewall communications between the broker hosts and node hosts by running the **oo-mco ping** utility from each broker host (**broker1**, **broker2**, **broker3**) as follows.

```
# oo-mco ping
node2.interop.example.com time=83.87 ms
node1.interop.example.com time=123.04 ms
---- ping statistics ----
2 replies max: 123.04 min: 83.87 avg: 103.46
```

If any node host does not respond then check the firewall configuration.

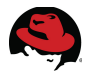

## 6.4 Post Deployment Tasks

This section details the post deployment tasks to be performed after the initial deployment of all OpenShift Enterprise broker and node hosts.

### 6.4.1 Run Post\_Deploy

Run the deployment script with the post deployment parameter (*post-deploy*) on the first broker host (**broker1**) only.

```
# hostname
broker1.interop.example.com
# /var/tmp/deploy-ose.sh post-deploy
Deploying OpenShift Enterprise in a distributed environment
     ... Installation type set to *post-deploy*...
     ...Continuing with post deployment tasks...
     ...Downloading openshift.sh script...
% Total % Received % Xferd
                            Average Speed
                                             Time
                                                    Time Time
                                                                  Current
                             Dload
                                    Upload Total Spent Left
                                                                  Speed
                                    0 --:--:--
100 131k 100 131k 0
                         0
                             240k
                                                                   464k
     * Script download complete *
     ...Beginning post deployment tasks - Thu Jul 17 19:53:32 EDT 2014 ...
+ environment=sh
+ case "$environment" in
+ parse cmdline actions=post deploy
+ parse_args actions=post_deploy
+ for word in '"$@"'
+ kev=actions
+ case "$word" in
+ val=post_deploy
                          ...output abbreviated...
+ echo 'OpenShift: Completed configuring districts.'
OpenShift: Completed configuring districts.
+ echo 'OpenShift: Completed post deployment steps.'
OpenShift: Completed post deployment steps.
+ false
+ false
+ :
     * Post deployment tasks completed - Thu Jul 17 19:53:58 EDT 2014 *
```

The post deployment action configures districts and imports cartridges on node hosts.

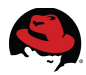

### 6.4.1.1 Recovering from Post Deployment Failures

In the rare event that the Post\_Deploy tasks are not able to fully complete then the Node hosts districts may not be properly configured. This can be seen running **oo-diagnostics** on any Broker host.

```
# oo-diagnostics
```

```
WARN: block in test_node_profiles_districts_from_broker
	There are no node hosts in district 'default-small'
FAIL: test_node_profiles_districts_from_broker
	Default gear profile 'small' has no active node hosts supplying it in
any district.
	Attempts to create apps without specifying gear size will fail.
	Please add active node hosts to a district with profile 'small'
	using oo-admin-ctl-district or fix the settings in
/etc/openshift/broker.conf
```

The following steps can be used to recover from the post deployment failure:

1. Remove District Info File (node1, node2, node3).

```
# rm -f /var/lib/openshift/.settings/district.info
```

2. Run **oo-admin-ctl-district** on any Broker host.

```
# oo-admin-ctl-district -p small -n default-small -c add-node --available
Success for node 'node1.interop.example.com'!
Success for node 'node2.interop.example.com'!
Success for node 'node2.interop.example.com'!
```

Alternatively, the full post deployment can be run after removing the district files in Step 1.

### 6.4.2 Copy public rsync key to enable moving gears

The broker rsync public key needs to be authorized on nodes to enable the moving of gears. Without the public key in place, each gear move operation will require entering the root password for each node host involved.

During installation, the *openshift.sh* script (called by *deploy-ose.sh*) puts a copy of the public key on the broker web server so that nodes can access the key. If the installation fails for any reason, manually copy the public rsync key to each node host as follows.

```
# wget -0- --no-check-certificate https://broker1/rsync_id_rsa.pub >> \
    /root/.ssh/authorized_keys
```

```
# wget -0- --no-check-certificate https://broker2/rsync_id_rsa.pub >> \
    /root/.ssh/authorized_keys
```

```
# wget -0- --no-check-certificate https://broker3/rsync_id_rsa.pub >> \
    /root/.ssh/authorized_keys
```

Perform this step on each node host (node1, node2, node3) only if required.

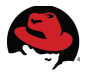

## 6.4.3 Copy ssh host keys, httpd key/cert across Nodes

All node hosts should identify themselves as the same host so that when gears are moved between hosts, **ssh** and **git** don't display warnings about host keys changing. Perform the following steps to ensure that all node hosts have the same ssh host keys.

1. On each node host (**node1**, **node2**, **node3**), make a backup copy of all /etc/ssh/ssh\_host\_\* files.

```
# cd /etc/ssh/
# mkdir -p host-key-backup
# cp -p ssh_host_* host-key-backup/.
```

2. On the first node host (**node1**), copy the */etc/ssh/ssh\_host\_\** files to the other node hosts (**node2**, **node3**).

```
# scp -p /etc/ssh/ssh_host_* node2:/etc/ssh/.
Warning: Permanently added 'node2,10.19.140.22' (RSA) to the list of known
hosts.
root@node3's password: *******
ssh_host_dsa_key
                                              100%
                                                    668
                                                            0.7KB/s
                                                                      00:00
ssh_host_dsa_key.pub
                                                    590
                                                                      00:00
                                              100%
                                                            0.6KB/s
ssh_host_key
                                              100%
                                                    963
                                                            0.9KB/s
                                                                      00:00
ssh_host_key.pub
                                              100% 627
                                                            0.6KB/s
                                                                      00:00
ssh_host_rsa_key
                                              100% 1675
                                                            1.6KB/s
                                                                      00:00
ssh_host_rsa_key.pub
                                              100% 382
                                                            0.4KB/s
                                                                      00:00
# scp -p /etc/ssh/ssh_host_* node3:/etc/ssh/.
Warning: Permanently added 'node2,10.19.140.23' (RSA) to the list of known
hosts.
root@node3's password: *******
ssh_host_dsa_key
                                              100%
                                                    668
                                                            0.7KB/s
                                                                      00:00
ssh_host_dsa_key.pub
                                              100%
                                                    590
                                                            0.6KB/s
                                                                      00:00
ssh_host_key
                                                    963
                                                            0.9KB/s
                                                                      00:00
                                              100%
ssh_host_key.pub
                                              100%
                                                    627
                                                            0.6KB/s
                                                                      00:00
ssh_host_rsa_key
                                              100% 1675
                                                            1.6KB/s
                                                                      00:00
ssh_host_rsa_key.pub
                                              100% 382
                                                            0.4KB/s
                                                                      00:00
```

3. Restart **sshd** on each node host (**node1**, **node2**, **node3**).

| # service sshd restart |        |
|------------------------|--------|
| Stopping sshd:         | [ OK ] |
| Starting sshd:         | [ OK ] |

Similarly, **https** access to gears that have been moved will display errors if the certificate is not identical across node hosts. Perform the following steps to ensure that all node hosts have the same **http** keys and certificates.

1. On each node host (**node1**, **node2**, **node3**), make a backup copy of the locahost key and certificate files:

```
# cp -p /etc/pki/tls/private/localhost.key{,.orig}
# cp -p /etc/pki/tls/certs/localhost.crt{,.orig}
```

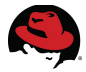

2. On the first node host (**node1**), copy the localhost key and cert files files to the other nodes (**node2**, **node3**).

```
# scp -p /etc/pki/tls/private/localhost.key node2:/etc/pki/tls/private/localhost.key
localhost.key
                                                 100% 1704
                                                               1.7KB/s
                                                                         00:00
# scp -p /etc/pki/tls/private/localhost.key node3:/etc/pki/tls/private/localhost.key
localhost.key
                                                100% 1704
                                                               1.5KB/s
                                                                         00:00
# scp -p /etc/pki/tls/certs/localhost.crt node2:/etc/pki/tls/certs/localhost.crt
localhost.crt
                                                100% 1574
                                                               1.5KB/s
                                                                         00:00
# scp -p /etc/pki/tls/certs/localhost.crt node3:/etc/pki/tls/certs/localhost.crt
localhost.crt
                                                100% 1574
                                                              1.6KB/s
                                                                         00:00
```

3. Restart httpd on each node host (node1, node2, node3).

```
# service httpd restart
Stopping httpd:
Starting httpd:
```

```
0K ]
0K ]
```

[

Any warnings displayed about modules already loaded can be safely ignored.

### 6.4.4 Copy Auth Keys across Brokers

The broker authentication keys need to be identical across all broker hosts so that gear operations (auto-scaling, Jenkins builds, recording deployments) can complete without authentication failures. Perform the following step to ensure that all broker hosts have the same authentication key:

1. On each broker host (**broker1**, **broker2**, **broker3**), make a backup copy of all /etc/openshift/server\_\*.pem files.

```
# cd /etc/openshift
# mkdir -p auth-key-backup
# cp -p /etc/openshift/server_*.pem auth-key-backup/.
```

2. On the first broker host (**broker1**), copy the */etc/openshift/server\_\*.pem* files to the other broker hosts (**broker2**, **broker3**).

```
# scp -p /etc/openshift/server_*.pem broker2:/etc/openshift/.
Warning: Permanently added 'broker2,10.19.140.12' (RSA) to the list of known
hosts.
root@broker2's password:
server_priv.pem
                                                              1.6 \text{KB/s}
                                                                        00:00
                                               100% 1679
server_pub.pem
                                               100% 451
                                                              0.4 \text{KB/s}
                                                                        00:00
# scp -p /etc/openshift/server_*.pem broker3:/etc/openshift/.
Warning: Permanently added 'node3,10.19.140.13' (RSA) to the list of known
hosts.
root@node3's password: ********
server_priv.pem
                                               100% 1679
                                                              1.6 \text{KB/s}
                                                                        00:00
server_pub.pem
                                               100% 451
                                                              0.4KB/s
                                                                        00:00
```

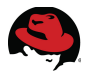

### 6.4.5 Configure Broker DNS Request Balancing (optional)

The proper balancing of client requests across all OpenShift broker hosts is essential to providing improved performance and availability of services. Most enterprise environments utilize an external (hardware or software) load balancer solution.

In this reference architecture, a simple round-robin DNS configuration is used to automatically cycle requests to the host named **broker.interop.example.com** across all three OpenShift broker hosts (**broker1**, **broker2**, **broker3**). Configure round-robin DNS on the IdM server (idm-srv1) as follows:

 Create DNS forward zone entries in the *interop.example.com* DNS zone for a host named **broker.interop.example.com**. Each DNS A record entry contains the IP address of an OpenShift broker host and all entries resolve to the same hostname – broker.interop.example.com.

# hostname
idm-srv1.interop.example.com

# kinit admin
Password for admin@INTEROP.EXAMPLE.COM: \*\*\*\*\*\*\*

- # ipa dnsrecord-add interop.example.com broker --a-ip-address=10.19.140.11
  Record name: broker
  A record: 10.19.140.11
- # ipa dnsrecord-add interop.example.com broker --a-ip-address=10.19.140.12
  Record name: broker
  A record: 10.19.140.11, 10.19.140.12
- # ipa dnsrecord-add interop.example.com broker --a-ip-address=10.19.140.13
  Record name: broker
  A record: 10.19.140.11, 10.19.140.12, 10.19.140.13
- # ipa dnsrecord-show interop.example.com broker Record name: broker A record: 10.19.140.11, 10.19.140.12, 10.19.140.13

# nslookup broker.interop.example.com
Server: 10.19.140.101
Address: 10.19.140.101#53
Name: broker.interop.example.com
Address: 10.19.140.13
Name: broker.interop.example.com

Address: 10.19.140.12 Name: broker.interop.example.com Address: 10.19.140.11

2. Verify all requests to **broker.interop.example.com** now alternate across the three

# # hostname

broker hosts.

idm-srv2.interop.example.com

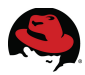

```
# nslookup broker.interop.example.com
Server:
               10.19.140.101
Address:
           10.19.140.101\#53
Name:
        broker.interop.example.com
Address: 10.19.140.13
Name: broker.interop.example.com
Address: 10.19.140.12
Name:
        broker.interop.example.com
Address: 10.19.140.11
# ping broker
PING broker.interop.example.com (10.19.140.11) 56(84) bytes of data.
64 bytes from broker1.interop.example.com (10.19.140.11): icmp_seg=1 ttl=64
time=0.374 ms
^C
--- broker.interop.example.com ping statistics ---
1 packets transmitted, 1 received, 0% packet loss, time Oms
rtt min/avg/max/mdev = 0.374/0.374/0.374/0.000 ms
# ping broker
PING broker.interop.example.com (10.19.140.12) 56(84) bytes of data.
64 bytes from broker2.interop.example.com (10.19.140.12): icmp_seq=1 ttl=64
time=1.01 ms
^C
--- broker.interop.example.com ping statistics ---
1 packets transmitted, 1 received, 0% packet loss, time Oms
rtt min/avg/max/mdev = 1.015/1.015/1.015/0.000 ms
```

### 6.4.6 Update DNS Entries

Note: In Section 7.2.3 Configure IdM Clients DNS entries for all OpenShift hosts are created in IdM when the **ipa-client-install** utility is run. If any OpenShift hosts have already been added to the IdM domain then this step is not required.

 Create DNS forward and reverse zone entries in the *interop.example.com* DNS zone for each of the OpenShift broker hosts, node hosts and the rhc client. Perform these steps on either one of the IdM servers (idm-srv1, idm-srv2).

#### # hostname

idm-srv1.interop.example.com

#### # kinit admin

Password for admin@INTEROP.EXAMPLE.COM:

```
# ipa dnsrecord-add interop.example.com broker1 --a-ip-address=10.19.140.11
--a-create-reverse
# ipa dnsrecord-add interop.example.com broker2 --a-ip-address=10.19.140.12
--a-create-reverse
# ipa dnsrecord-add interop.example.com broker3 --a-ip-address=10.19.140.13
--a-create-reverse
# ipa dnsrecord-add interop.example.com node1 --a-ip-address=10.19.140.21
--a-create-reverse
# ipa dnsrecord-add interop.example.com node2 --a-ip-address=10.19.140.22
--a-create-reverse
# ipa dnsrecord-add interop.example.com node3 --a-ip-address=10.19.140.23
--a-create-reverse
# ipa dnsrecord-add interop.example.com rhc1 --a-ip-address=10.19.140.10
--a-create-reverse
 2. Verify the entries are correct within IdM.
# ipa dnsrecord-show interop.example.com broker1
  Record name: broker1
 A record: 10.19.140.11
# ipa dnsrecord-show interop.example.com broker2
  Record name: broker2
 A record: 10.19.140.12
# ipa dnsrecord-show interop.example.com broker3
  Record name: broker3
  A record: 10.19.140.13
# ipa dnsrecord-show interop.example.com node1
  Record name: node1
 A record: 10.19.140.21
# ipa dnsrecord-show interop.example.com node2
  Record name: node2
 A record: 10.19.140.22
# ipa dnsrecord-show interop.example.com node3
  Record name: node3
  A record: 10.19.140.23
# ipa dnsrecord-show interop.example.com rhc1
  Record name: rhc1
 A record: 10.19.140.10
 Verify the entries can be found from any OpenShift host.
# hostname
node1.interop.example.com
# nslookup node1
```

Server:10.19.140.101Address:10.19.140.101#53

Name: node1.interop.example.com Address: 10.19.140.21

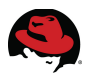

# 6.5 Deploy RHC Client

This section details how to configure and deploy the OpenShift Enterprise RHC clients.

### **6.5.1 Configure Entitlements**

**Table 6.5.1: RHC Client Channel** describes the channels required for deploying OpenShift

 Enterprise RHC client:

| Channel<br>Name                                     | Description                                                    | Required? | Subscription           |
|-----------------------------------------------------|----------------------------------------------------------------|-----------|------------------------|
| Red Hat<br>OpenShift Enterprise<br>Client Tools 2.1 | Provides access to<br>OpenShift Enterprise<br>2.1 Client Tools | Yes       | "OpenShift Enterprise" |

| Table | 6.5.1: | RHC | Client | Channel |
|-------|--------|-----|--------|---------|
|-------|--------|-----|--------|---------|

Each RHC client must be registered to the channel through either Red Hat Subscription Manager (RHSM) or Red Hat Network (RHN) Classic. This reference architecture utilizes Red Hat Subscription Manager.

Perform the following steps on on each RHC client (**rhc1**).

1. Register the host (if not already registered).

```
# subscription-manager register
Username: username
Password: *******
The system has been registered with ID: 1e6430e5-e136-4419-b90f-ca296ad40732
```

2. Identify the OpenShift Enterprise subscription Pool ID.

### # subscription-manager list --available

```
+----+
Available Subscriptions
+-----+
```

...output abbreviated...

| Subscription Name: | OpenShift Enterprise                                |
|--------------------|-----------------------------------------------------|
| SKU:               | SKU1234                                             |
| Pool ID:           | 1234567890123456789012345678901234                  |
| Quantity:          | 1                                                   |
| Service Level:     | Layered                                             |
| Service Type:      | L1-L3                                               |
| Multi-Entitlement: | No                                                  |
| Ends:              | 01/01/2022                                          |
| System Type:       | Physical                                            |
| Subscription Name: | JBoss Enterprise Application Platform for OpenShift |
| SKU:               | SKU1234                                             |
| Pool ID:           | 1234567890123456789012345678901234                  |
| Quantity:          | 1                                                   |

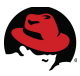

Service Level:LayeredService Type:L1-L3Multi-Entitlement:NoEnds:01/01/2022System Type:Physical

3. Attach the desired subscription using the Pool ID.

```
# subscription-manager attach --pool-id 1234567890123456789012345678901234
Successfully attached a subscription for: OpenShift Subscription
1 local certificate has been deleted
```

4. Enable the Red Hat OpenShift Enterprise Client Tools 2.1 channel.

# subscription-manager repos --enable rhel-6-server-ose-2.1-rhc-rpms
Repo rhel-6-server-ose-2.1-rhc-rpms is enabled for this system.

5. Verify the enabled channel is available.

# yum repolist
Loaded plugins: priorities, security, subscription-manager
This system is receiving updates from Red Hat Subscription Management.

...output abbreviated...

repo id repo name rhel-6-server-ose-2.1-rhc-rpms Red Hat OpenShift Enterprise 2.1 Client Tools (RPMs) 15 rhel-6-server-rpms Red Hat Enterprise Linux 6 Server (RPMs) 12,701

Consult the OpenShift Enterprise 2 - Client Tools Installation Guide<sup>14</sup> for details on configuring entitlements with Red Hat Network (RHN) Classic.

### 6.5.2 Install Package

Install the RHC client package on rhc1.

```
# yum install rhc
Loaded plugins: product-id, security, subscription-manager
This system is receiving updates from Red Hat Subscription Management.
Installed:
  rhc.noarch 0:1.24.3.1-1.el6op
                           ...output abbreviated...
Dependency Installed:
  compat-readline5.x86_64 0:5.2-17.1.el6 git.x86_64 0:1.7.1-3.el6_4.1
perl-Error.noarch 1:0.17015-4.el6
  perl-Git.noarch 0:1.7.1-3.el6_4.1
                                          ruby.x86_64 0:1.8.7.352-13.el6_2
ruby-libs.x86_64 0:1.8.7.352-13.el6_2
  rubygem-archive-tar-minitar.noarch 0:0.5.2-3.1.el6op
                                                             rubygem-
commander.noarch 0:4.0.3-4.el6op
                                          rubygem-highline.noarch 0:1.6.16-
1.el6op
```

```
14 OpenShift Enterprise 2 - Client Tools Installation Guide
```

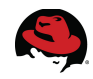

rubygem-httpclient.noarch 0:2.3.2-1.el6op rubygem-net-scp.noarch 0:1.1.2-2.el6op rubygem-net-ssh.noarch 0:2.7.0-1.el6op rubygem-net-sshgateway.noarch 0:1.2.0-1.el6op rubygem-net-sshmulti.noarch 0:1.2.0-1.el6op rubygem-open4.noarch 0:1.3.0-2.el6op rubygem-parseconfig.noarch 0:0.5.2-5.el6op rubygems.noarch 0:1.8.24-6.el6op

Complete!

 Note: At this stage the setup and verification of the RHC client is normally done. Since Dynamic DNS has not yet been configured, deployed applications can not be registered until all integration prerequisites have been met in (Section 7.2 Integration Prerequisites) and the first integration scenario IS1: Developer Authorization to Brokers (mandatory) has been completed.

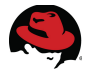

# 6.6 Verify Openshift Enterprise Environment

Perform the following set of steps to verify all components of the OpenShift Enterprise environment are fully functional.

### 6.6.1 Reboot Hosts

Reboot each OpenShift Enterprise host to confirm all services have been correctly configured. First reboot each broker host then reboot each node host after all brokers have completed booting.

- # shutdown -r now
  # shutdown -r now
  # shutdown -r now
  # shutdown -r now
- # shutdown -r now
- # shutdown -r now

- # broker1.interop.example.com
- # broker2.interop.example.com
- # broker3.interop.example.com
- # node1.interop.example.com
- # node2.interop.example.com
- # node2.interop.example.com

### 6.6.2 Run Diagnostics

Run the **oo-diagnostics** utlity on all broker and node hosts to confirm the status of the OpenShift environment.

# oo-diagnostics

All broker hosts (broker1, broker2, broker3) should report the following error.

```
FAIL: run_script
oo-accept-broker had errors:
--BEGIN OUTPUT--
could not read key secret
syntax error
FAIL: error adding txt record name testrecord.interop.example.com to server
10.19.140.101: this_is_a_test
    -- is the nameserver running, reachable, and key auth working?
FAIL: txt record testrecord.interop.example.com does not resolve on server
10.19.140.101
could not read key secret
syntax error
FAIL: error deleting txt record name testrecord.interop.example.com to
server 10.19.140.101:
    -- is the nameserver running, reachable, and key auth working?
3 ERRORS
--END oo-accept-broker OUTPUT--
```

Note: This error is normal since Dynamic DNS is not configured until all integration prerequisites have been met (Section 7.2 Integration Prerequisites) and IS1: Developer Authorization to Brokers (mandatory) completed.

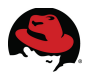

If any other issues are found, check the appropriate log files and restart any services that are not running as per **Table 6.6.2: Common OpenShift Services and Logs** below:

| Component               | Location    | Log File(s)                                                                       | Service Verify                                                                        |
|-------------------------|-------------|-----------------------------------------------------------------------------------|---------------------------------------------------------------------------------------|
| ActiveMQ                | All brokers | /var/log/messages<br>/var/log/activemq/*.log                                      | # service activemq status<br># service activemq restart                               |
| MCollective<br>(client) | All brokers | /var/log/messages<br>/var/log/openshift/broker/ruby193-<br>mcollective-client.log | n/a                                                                                   |
| MCollective<br>(agent)  | All nodes   | /var/log/messages<br>/var/log/openshift/node/ruby193-<br>mcollective.log          | <pre># service ruby193-mcollective status # service ruby193-mcollective restart</pre> |
| MongoDB                 | All brokers | /var/log/messages<br>/var/log/mongodb/mongodb.log                                 | # service mongod status<br># service mongod restart                                   |

### Table 6.6.2: Common OpenShift Services and Logs

Consult the OpenShift Enterprise 2 Troubleshooting Guide<sup>15</sup> for further troubleshooting guidelines.

<sup>15&</sup>lt;u>OpenShift Enterprise 2 - Troubleshooting Guide</u>

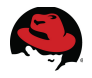

# 7 Integrating OpenShift Enterprise with IdM

This section details areas where OpenShift Enterprise can leverage various features and services provided by Identity Management in Red Hat Enterprise Linux. The authentication and authorization framework in IdM is ideal for OpenShift integration as it supports industry standard protocols and services (Kerberos, LDAP, DNS, NTP, X509 Certificates), and combines them into a secure, reliable and scalable identity management framework.

# 7.1 Overview

**Figure 7.1: Integration Scenarios - Overview** provides an overview of each integration scenario as detailed in the sections that follow:

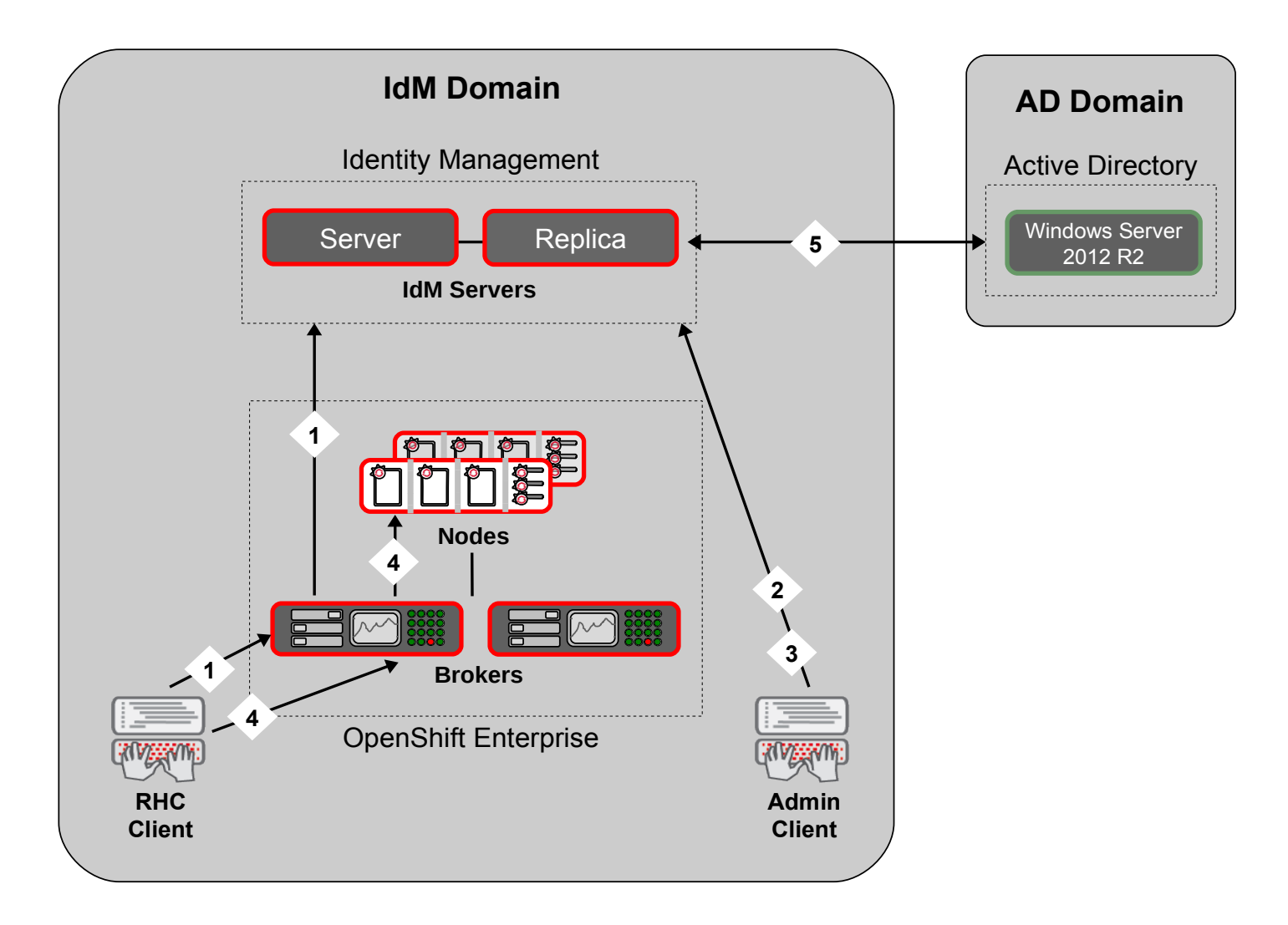

Figure 7.1: Integration Scenarios - Overview

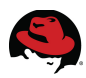

During the systems engineering phase of this reference architecture, over a dozen potential integration scenarios were identified and subsequently narrowed down to those shown here:

- IS1: Developer Authorization to Brokers (mandatory)
- IS2: Centralized Management of SSH Keys (optional)
- IS3: Centralized Management of UID's (optional)
- IS4: Kerberized Gear Access (optional)
- IS5: Cross-realm Kerberos Trust (optional)

**Note**: The first integration scenario is **<u>mandatory</u>** and must be fully completed. Until this scenario is completed, no applications can be deployed and dynamically registered within the IdM DNS service.

Each of these scenarios has been validated, sequenced and streamlined for deployment purposes. Most of the integration scenarios are considered optional, but most environments will find these beneficial to implement as they extend the core functionality of the integration framework.

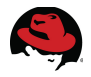

# 7.2 Integration Prerequisites

Prior to proceeding with the first integration scenario, each OpenShift host must have the firewall ports, DNS configurations verified and then be made a member (client) of the IdM domain. Perform the following tasks on each OpenShift Enterprise broker host (**broker1**, **broker2**, **broker3**), node host (**node1**, **node2**, **node3**) and client (**rhc1**):

- 7.2.1 Configure Firewall Ports
- 7.2.2 Verify DNS
- 7.2.3 Configure IdM Clients

Do not proceed with any of the integration scenarios in **Section 7.3 Integration Scenarios** until each of the tasks above has been fully completed.

### 7.2.1 Configure Firewall Ports

Create a new chain containing the firewall rules required by IdM clients. Perform these steps on all OpenShift hosts (broker1, broker2, broker3, node1, node2, node3, rhc1).

1. Save the existing firewall configuration.

```
# cp -p /etc/sysconfig/iptables{,.pre-idm}
```

2. Create a new chain (*ipa-client-chain*) containing the firewall rules for the ports required by all IdM clients. The output from an OpenShift broker host is shown here.

```
# iptables --new-chain ipa-client-chain
# iptables --insert INPUT --jump ipa-client-chain
# iptables --append ipa-client-chain --proto tcp --destination-port 80
--jump ACCEPT
# iptables --append ipa-client-chain --proto tcp --destination-port 443
--jump ACCEPT
# iptables --append ipa-client-chain --proto tcp --destination-port 389
--jump ACCEPT
# iptables --append ipa-client-chain --proto tcp --destination-port 636
--jump ACCEPT
# iptables --append ipa-client-chain --proto tcp --destination-port 88
--jump ACCEPT
# iptables --append ipa-client-chain --proto tcp --destination-port 464
--jump ACCEPT
# iptables --append ipa-client-chain --proto udp --destination-port 88
--jump ACCEPT
# iptables --append ipa-client-chain --proto udp --destination-port 464
-- jump ACCEPT
# iptables --append ipa-client-chain --proto tcp --destination-port 53
--jump ACCEPT
# iptables --append ipa-client-chain --proto udp --destination-port 53
--jump ACCEPT
# iptables --append ipa-client-chain --proto udp --destination-port 123
--jump ACCEPT
```

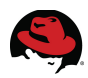

# iptables --list --line-numbers --numeric --verbose Chain INPUT (policy ACCEPT 0 packets, 0 bytes) num pkts bytes target prot opt in destination out source 4890 495K ipa-client-chain all 0/0/0/0/0 1 - - -0.0.0.0/0\* 2 4889 495K ose-broker-chain all - -0.0.0.0/00.0.0.0/03 4821 489K ACCEPT all 0.0.0.0/0 0.0.0.0/0 - state RELATED, ESTABLISHED \* ACCEPT 0.0.0.0/0 4 0 0 icmp --0.0.0.0/05 \* 1 58 ACCEPT all 10 0.0.0.0/00.0.0.0/0- -\* 6 24 3584 REJECT all - -0.0.0.0/00.0.0.0/0reject-with icmp-host-prohibited Chain FORWARD (policy ACCEPT 0 packets, 0 bytes) num pkts bytes target prot opt in out source destination REJECT all 0.0.0.0/00.0.0.0/00 - -1 0 reject-with icmp-host-prohibited Chain OUTPUT (policy ACCEPT 4799 packets, 471K bytes) num pkts bytes target prot opt in out source destination Chain ipa-client-chain (1 references) prot opt in num pkts bytes target out source destination 1 0 0 ACCEPT tcp \* 0.0.0.0/0 0.0.0.0/0tcp dpt:80 - -2 0 0 ACCEPT tcp 0.0.0.0/00.0.0.0/0tcp dpt:443 3 0 0.0.0.0/0 ACCEPT tcp 0.0.0.0/0 tcp dpt:389 0 4 0 0 ACCEPT tcp 0.0.0.0/00.0.0.0/0tcp dpt:636 5 0 0.0.0.0/0 0 ACCEPT 0.0.0.0/0tcp dpt:88 tcp - -6 0 0 ACCEPT tcp 0.0.0.0/00.0.0.0/0tcp dpt:464 7 0 ACCEPT udp 0.0.0.0/0 0.0.0.0/0udp dpt:88 0 - -8 0 0 ACCEPT udp 0.0.0.0/00.0.0.0/0udp dpt:464 9 \* 0 0 ACCEPT tcp 0.0.0.0/0 0.0.0.0/0 tcp dpt:53 - udp dpt:53 10 0 0 ACCEPT udp 0.0.0.0/00.0.0.0/0 11 1 76 ACCEPT 0.0.0.0/0udp dpt:123 udp 0.0.0.0/0Chain ose-broker-chain (1 references) num pkts bytes target prot opt in out source destination 1 0 ACCEPT tcp 0.0.0.0/0 0.0.0.0/0 0 state NEW tcp dpt:22 ACCEPT 0.0.0.0/00.0.0.0/02 0 0 tcp state NEW tcp dpt:80 0 ACCEPT 0.0.0.0/00.0.0.0/03 Θ tcp state NEW tcp dpt:443 2467 ACCEPT 39 tcp 0.0.0.0/00.0.0.0/0state NEW 4 tcp dpt:27017 2 106 ACCEPT 0.0.0.0/0 5 tcp 0.0.0.0/0state NEW tcp dpt:61613 state NEW 2 126 ACCEPT 0.0.0.0/00.0.0.0/06 tcp tcp dpt:61616

Each of the ports are described in further detail in **Table 3.3.4 Network Ports**.

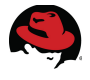

3. Save the new firewall configuration, restart iptables to activate the changes and ensure the iptables service starts on boot.

```
# iptables-save > /etc/sysconfig/iptables
# service iptables restart
iptables: Setting chains to policy ACCEPT: filter
                                                                0K
                                                             [
                                                                    ]
                                                                    j
iptables: Flushing firewall rules:
                                                             [
                                                                0K
iptables: Unloading modules:
                                                                0K
                                                                    1
iptables: Applying firewall rules:
                                                                0K
                                                                    1
```

```
# chkconfig iptables on
```

### 7.2.2 Verify DNS

Verify that the DNS resolver file (*/etc/resolv.conf*) includes the names of the IdM server and replica. Any additional DNS servers should be located *after* the IdM servers. Perform this task on all OpenShift hosts (**broker1**, **broker2**, **broker3**, **node1**, **node2**, **node3**, **rhc1**).

```
domain interop.example.com
search interop.example.com
nameserver 10.19.140.101
nameserver 10.19.140.102
nameserver 10.19.nnn.nnn
```

### 7.2.3 Configure IdM Clients

Configure each OpenShift host to become an IdM client and verify Kerberos, IdM lookups.

1. Install the IPA client package.

```
# yum install ipa-client
Loaded plugins: priorities, security, subscription-manager
This system is receiving updates from Red Hat Subscription Management.
```

#### ...output abbreviated...

Dependency Installed:

```
c-ares.x86_64 0:1.7.0-6.el6 certmonger.x86_64 0:0.61-3.el6
cyrus-sasl-gssapi.x86_64 0:2.1.23-13.el6_3.1 ipa-python.x86_64 0:3.0.0-
37.el6 libcollection.x86_64 0:0.6.0-9.el6 libdhash.x86_64 0:0.4.2-9.el6
libini_config.x86_64 0:0.6.1-9.el6 libipa_hbac.x86_64 0:1.9.2-129.el6_5.4
libipa_hbac-python.x86_64 0:1.9.2-129.el6_5.4 libldb.x86_64 0:1.1.13-3.el6
libpath_utils.x86_64 0:0.2.1-9.el6 libref_array.x86_64 0:0.1.1-9.el6
libsss_autofs.x86_64 0:1.9.2-129.el6_5.4 libsss_idmap.x86_64 0:1.2.10-1.el6
libtevent.x86_64 0:0.9.18-3.el6 oddjob.x86_64 0:0.30-5.el6
oddjob-mkhomedir.x86_64 0:0.30-5.el6 pam_krb5.x86_64 0:2.3.11-9.el6
pytalloc.x86_64 0:2.0.7-2.el6 python-kerberos.x86_64 0:1.1-6.2.el6
python-krbV.x86_64 0:1.0.90-3.el6 python-ldap.x86_64 0:2.3.10-1.el6
samba4-libs.x86_64 0:4.0.0-61.el6_5.rc4 sssd.x86_64 0:1.9.2-129.el6_5.4
sssd-client.x86_64 0:1.9.2-129.el6_5.4
```

Complete!

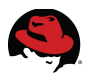

2. Run the IPA client install - the output from an OpenShift broker host is shown here.

```
# ipa-client-install --enable-dns-updates --ssh-trust-dns --mkhomedir
Discovery was successful!
Hostname: broker1.interop.example.com
Realm: INTEROP.EXAMPLE.COM
DNS Domain: interop.example.com
IPA Server: idm-srv1.interop.example.com
BaseDN: dc=interop,dc=example,dc=com
Continue to configure the system with these values? [no]: yes
User authorized to enroll computers: admin
Synchronizing time with KDC...
Unable to sync time with IPA NTP server, assuming the time is in sync. Please
check that 123 UDP port is opened.
Password for admin@INTEROP.EXAMPLE.COM:
Successfully retrieved CA cert
    Subject:
                 CN=Certificate Authority, O=INTEROP.EXAMPLE.COM
                 CN=Certificate Authority, O=INTEROP.EXAMPLE.COM
    Issuer:
   Valid From: Tue Jun 17 14:25:45 2014 UTC
   Valid Until: Sat Jun 17 14:25:45 2034 UTC
Enrolled in IPA realm INTEROP. EXAMPLE. COM
Created /etc/ipa/default.conf
New SSSD config will be created
Configured /etc/sssd/sssd.conf
Configured /etc/krb5.conf for IPA realm INTEROP.EXAMPLE.COM
trying https://idm-srv1.interop.example.com/ipa/xml
Forwarding 'env' to server u'https://idm-srv1.interop.example.com/ipa/xml'
DNS server record set to: broker1.interop.example.com -> 10.19.140.11
Adding SSH public key from /etc/ssh/ssh_host_rsa_key.pub
Adding SSH public key from /etc/ssh/ssh_host_dsa_key.pub
Forwarding 'host_mod' to server u'https://idm-srv1.interop.example.com/ipa/xml'
SSSD enabled
Configured /etc/openldap/ldap.conf
NTP enabled
Configured /etc/ssh/ssh_config
Configured /etc/ssh/sshd_config
Client configuration complete.
```

The command options are as follows:

- The --enable-dns-updates flag permits an IdM client to dynamically register it's IP address with the DNS service on the IdM servers. In environments where client IP addresses are configured through DHCP, this flag is essential.
- The --ssh-trust-dns flag configures OpenSSH to trust the IdM DNS records where the host keys are stored.
- The --mkhomedir flag automatically creates new home directories on the client upon a users first login.

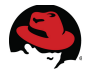

**Note**: If DNS is properly configured then **ipa-client-install** will detect the IdM server through DNS autodiscovery. If autodiscovery fails, the client installation can be re-run by specifying the *--server IdM-server.FQDN* command option. To avoid future issues, the underlying DNS issue should be further investigated. Checking the DNS resolver file (*/etc/resolv.conf*) and appropriate log files.

3. Verify that Kerberos and IdM lookups are functioning correctly on each OpenShift host.

```
# kinit admin
Password for admin@INTEROP.EXAMPLE.COM: ********
# klist
Ticket cache: FILE:/tmp/krb5cc_0
Default principal: admin@INTEROP.EXAMPLE.COM
Valid starting
                   Expires
                                      Service principal
07/23/14 14:54:36 07/24/14 14:54:36
krbtgt/INTEROP.EXAMPLE.COM@INTEROP.EXAMPLE.COM
     renew until 07/24/14 14:54:46
# id admin
uid=1550200000(admin) qid=1550200000(admins) groups=1550200000(admins)
# id ose-admin1
uid=889000001(ose-admin1) gid=889000001 groups=889000001
# id ose-dev1
uid=889000002(ose-dev1) gid=889000002 groups=889000002
# id ose-user1
uid=889000003(ose-user1) gid=889000003 groups=889000003
```

**Note**: Another client install issue that may occur is when the client CA certificate is out of sync with the IdM server. This can occur if the server has been re-deployed but the client still has the old CA certificate. The error is reported back as:

```
LDAP Error: Connect error: TLS error -8054:You are attempting to import a cert with the same issuer/serial as an existing cert, but that is not the same cert.
```

To correct, either re-name or delete the ca.cert file:

```
# 11 /etc/ipa
total 4
-rw-r--r-. 1 root root 1329 Feb 11 16:11 ca.crt
# mv /etc/ipa/ca.crt /etc/ipa/ca.crt.bad
```

and re-run the IPA client installation.

In general, should any other issues be encountered during the installation, the IdM client can simply be removed:

```
# ipa-client-install --uninstall
```

and the installation restarted as previously described above.

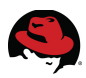

# 7.3 Integration Scenarios

### 7.3.1 IS1: Developer Authorization to Brokers (mandatory)

**Integration Scenario 1** allows developers running the OpenShift RHC client to authenticate to OpenShift brokers using Kerberos to a centralized LDAP store - Identity Management in Red Hat Enterprise Linux 7.

|                        | Integration Scenario 1<br>Developer Authorization to Brokers                                                                                                    |
|------------------------|----------------------------------------------------------------------------------------------------|
| Components             | <ul><li> OpenShift Enterprise 2.1</li><li> Identity Management in Red Hat Enterprise Linux 7</li></ul>                                                                                                    |
| Description            | Allow RHC client authentication to OpenShift Enterprise brokers     using Kerberos and a centralized LDAP store (IdM)                                                                                                    |
| Target User            | Developers                                                                                                    |
| Configuration<br>Files | <ul> <li>/etc/openshift/broker.conf</li> <li>/var/www/openshift/broker/httpd/conf.d/http.keytab</li> <li>/var/www/openshift/broker/httpd/conf.d/openshift-origin-auth-<br/>remote-user.conf</li> <li>/var/www/openshift/console/httpd/conf.d/openshift-origin-auth-<br/>remote-user.conf</li> <li>/etc/openshift/plugins.d/openshift-origin-dns-nsupdate.conf</li> <li>/etc/dns.keytab</li> </ul> |
| OpenShift<br>Services  | <ul> <li>openshift-broker (<i>restart</i>)</li> <li>openshift-console (<i>restart</i>)</li> </ul>                                                                                                    |
| IdM<br>Services        | <ul> <li>HTTP (new)</li> <li>DNS (new)</li> </ul>                                                                                                    |
| Notes                  | <ul> <li>Kerberos must be previously configured on all hosts and clients</li> <li>Keytabs are created for each IdM service - HTTP, DNS</li> </ul>                                                                                                    |

### **Integration Tasks - Summary**

The following sequence of steps are required to configure integration scenario 1:

- 1. Create broker HTTP services (idm-srv1)
- 2. Create broker HTTP keytabs (broker1)
- 3. Configure broker, console to authenticate using Kerberos (broker1, broker2, broker3)
- 4. Restart broker and console services (broker1, broker2, broker3)
- 5. Configure nsupdate plugin (broker1, broker2, broker3)
- 6. Create broker DNS services (idm-srv1)

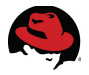

- 7. Modify DNS zone for dynamic DNS (idm-srv1)
- 8. Create broker DNS keytabs (broker1, broker2, broker3)
- 9. Restart broker services (broker1, broker2, broker3)
- 10. Configure RHC client (rhc1)
- 11. Verify RHC client (rhc1)
- 12. Verify OpenShift (broker1, broker2, broker3, node1, node2, node3)
- 13. Additional Verification and Troubleshooting Steps (rhc1)

#### **Integration Tasks - Details**

1. Create broker HTTP services.

On the IdM server (**idm-srv1**), create an HTTP web service for each broker - the web service permits the OpenShift brokers to communicate to the IdM servers using Kerberos.

```
# hostname
idm-srv1.interop.example.com
# kinit admin
Password for admin@INTEROP.EXAMPLE.COM: *******
# klist
Ticket cache: KEYRING:persistent:0:0
Default principal: admin@INTEROP.EXAMPLE.COM
             Expires
Valid starting
                                 Service principal
07/24/2014 16:32:07 07/25/2014 16:32:04
krbtqt/INTEROP.EXAMPLE.COM@INTEROP.EXAMPLE.COM
# ipa service-add HTTP/broker1.interop.example.com
Added service "HTTP/broker1.interop.example.com@INTEROP.EXAMPLE.COM"
  .....
 Principal: HTTP/broker1.interop.example.com@INTEROP.EXAMPLE.COM
 Managed by: broker1.interop.example.com
# ipa service-add HTTP/broker2.interop.example.com
_____
Added service "HTTP/broker2.interop.example.com@INTEROP.EXAMPLE.COM"
  _____
 Principal: HTTP/broker2.interop.example.com@INTEROP.EXAMPLE.COM
 Managed by: broker2.interop.example.com
# ipa service-add HTTP/broker3.interop.example.com
     Added service "HTTP/broker3.interop.example.com@INTEROP.EXAMPLE.COM"
 Principal: HTTP/broker3.interop.example.com@INTEROP.EXAMPLE.COM
 Managed by: broker3.interop.example.com
# klist
```

```
Ticket cache: KEYRING:persistent:0:0
```

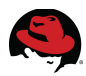

Default principal: admin@INTEROP.EXAMPLE.COM

Valid starting Expires Service principal 07/24/2014 16:33:46 07/25/2014 16:32:04 HTTP/idmsrv1.interop.example.com@INTEROP.EXAMPLE.COM 07/24/2014 16:32:07 07/25/2014 16:32:04 krbtgt/INTEROP.EXAMPLE.COM@INTEROP.EXAMPLE.COM

The new services can be viewed using **ipa** service-find.

```
# ipa service-find HTTP/broker1.interop.example.com@INTEROP.EXAMPLE.COM
1 service matched
  . . . . . . . . . . . . . . . .
 Principal: HTTP/broker1.interop.example.com@INTEROP.EXAMPLE.COM
 Keytab: False
 Managed by: broker1.interop.example.com
Number of entries returned 1
# ipa service-find HTTP/broker2.interop.example.com@INTEROP.EXAMPLE.COM
. . . . . . . . . . . . . . . . . .
1 service matched
Principal: HTTP/broker2.interop.example.com@INTEROP.EXAMPLE.COM
 Keytab: False
 Managed by: broker2.interop.example.com
-----
Number of entries returned 1
# ipa service-find HTTP/broker3.interop.example.com@INTEROP.EXAMPLE.COM
  . . . . . . . . . . . . . . . .
1 service matched
. . . . . . . . . . . . . . . . .
 Principal: HTTP/broker3.interop.example.com@INTEROP.EXAMPLE.COM
 Keytab: False
 Managed by: broker3.interop.example.com
-----
Number of entries returned 1
```

Note: The previous steps can also be done from any IdM client that has the **ipa-admintools** package installed.

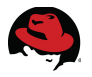

2. Create broker HTTP keytabs.

Keytabs provide secure access to the broker web services through the use of Kerberos principals and an encrypted copy of the principal's key.

a) Create an HTTP keytab on the first OpenShift broker (**broker1**) host using the IdM *admin* Kerberos principal as follows.

```
# hostname
broker1.interop.example.com
# kinit admin
Password for admin@INTEROP.EXAMPLE.COM: *******
# ipa-getkeytab -s idm-srv1.interop.example.com \
    -p HTTP/broker1.interop.example.com@INTEROP.EXAMPLE.COM \
    -k /var/www/openshift/broker/httpd/conf.d/http.keytab
Keytab successfully retrieved and stored in:
/var/www/openshift/broker/httpd/conf.d/http.keytab
# chown apache:apache /var/www/openshift/broker/httpd/conf.d/http.keytab
```

```
# cnown apache:apache /var/www/openshift/broker/httpd/conf.d/http.keytab
# 11 /var/www/openshift/broker/httpd/conf.d/http.keytab
-rw-----. 1 apache apache 394 Jul 24 16:50
/var/www/openshift/broker/httpd/conf.d/http.keytab
```

b) Copy the keytab to the other broker hosts (broker2, broker3).

# scp -p /var/www/openshift/broker/httpd/conf.d/http.keytab broker2: \
/var/www/openshift/broker/httpd/conf.d/http.keytab

# scp -p /var/www/openshift/broker/httpd/conf.d/http.keytab broker3: \
/var/www/openshift/broker/httpd/conf.d/http.keytab

3. Configure OpenShift broker and console to authenticate using Kerberos.

OpenShift clients communicate to OpenShift brokers through either the web interface (aka - *console*) or the rhc client (aka - *broker*) command line interface. The default authentication method for both uses **htpasswd** and a local file. Change both to use **Kerberos** as follows.

a) Install the Apache **mod\_auth\_kerb** package on all broker hosts (**broker1**, **broker2**, **broker3**).

# hostname
broker1.interop.example.com

```
# yum install mod_auth_kerb
```

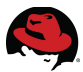

b) Create a backup copy of the OpenShift <u>broker</u> remote authentication user configuration file (/var/www/openshift/broker/httpd/conf.d/openshift-origin-auth-remote-user.conf) on all broker hosts (broker1, broker2, broker3).

# cp -p /var/www/openshift/broker/httpd/conf.d/openshift-origin-authremote-user.conf{,.orig}

This file loads authentication modules and contains the directives for **rhc** client access to the OpenShift brokers.

c) Edit the file and replace it with the contents shown below. Ensure the Kerberos service name (*KrbServiceName*) is set to the correct OpenShift broker host name. Kerberos realm (*KrbAuthRea1ms*) and keytab (*Krb5KeyTab*) should match what is highlighted. Perform this step on each OpenShift broker host (broker1, broker2, broker3).

```
LoadModule auth_basic_module modules/mod_auth_basic.so
LoadModule authz_user_module modules/mod_authz_user.so
LoadModule auth_kerb_module modules/mod_auth_kerb.so
# By default the LDAPCacheTTL directive is set to 600 seconds.
# If you want to effectively disable LDAP caching in mod_ldap,
# set the directive to 0. There is a performance trade-off,
# but disabling the cache will make things like password
# changes effective immediately.
# http://httpd.apache.org/docs/2.4/mod/mod_ldap.html
# LDAPCacheTTL 0
 <Location /broker>
    AuthName "OpenShift Broker"
    AuthType Kerberos
     KrbMethodNegotiate On
     KrbMethodK5Passwd On
     KrbServiceName HTTP/broker.interop.example.com
     KrbAuthRealms INTEROP.EXAMPLE.COM
     Krb5KeyTab /var/www/openshift/broker/httpd/conf.d/http.keytab
     Require valid-user
     # The node->broker auth is handled in the Ruby code
     BrowserMatch Openshift passthrough
     Allow from env=passthrough
     Order Deny, Allow
     Deny from all
     Satisfy any
 </Location>
# The following APIs do not require auth:
 <Location /broker/rest/application_templates*>
    Allow from all
 </Location>
 <Location /broker/rest/cartridges*>
```
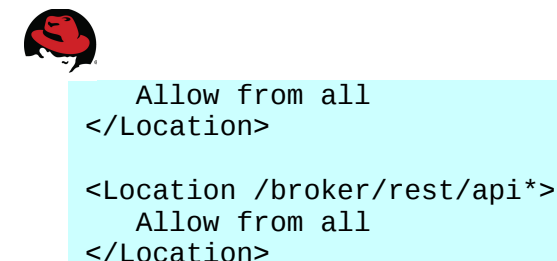

d) Create a backup copy of the OpenShift <u>console</u> remote authentication user configuration file (/var/www/openshift/console/httpd/conf.d/openshift-origin-authremote-user.conf) on all broker hosts (broker1, broker2, broker3).

# cp -p /var/www/openshift/console/httpd/conf.d/openshift-origin-authremote-user.conf{,.orig}

This file loads authentication modules and contains the directives for console access to the OpenShift brokers.

e) Edit the file and replace it with the contents shown below. Ensure the Kerberos service name (*KrbServiceName*) is set to the correct OpenShift broker host name. Kerberos realm (*KrbAuthRea1ms*) and keytab (*Krb5KeyTab*) should match what is highlighted. Perform this step on each OpenShift broker host (broker1, broker2, broker3).

```
LoadModule auth basic module modules/mod auth basic.so
LoadModule authz_user_module modules/mod_authz_user.so
LoadModule auth_kerb_module modules/mod_auth_kerb.so
# Turn the authenticated remote-user into an Apache environment
# variable for the console security controller
RewriteEngine On
RewriteCond %{LA-U:REMOTE_USER} (.+)
RewriteRule . - [E=RU:%1]
RequestHeader set X-Remote-User "%{RU}e" env=RU
<Location /console>
    AuthName "OpenShift Developer Console"
    AuthType Kerberos
     KrbMethodNegotiate On
    KrbMethodK5Passwd On
    KrbServiceName HTTP/broker.interop.example.com
    KrbAuthRealms INTEROP.EXAMPLE.COM
    Krb5KeyTab /var/www/openshift/broker/httpd/conf.d/http.keytab
     require valid-user
    # The node->broker auth is handled in the Ruby code
    BrowserMatch OpenShift passthrough
    Allow from env=passthrough
    Order Deny, Allow
     Deny from all
     Satisfy any
</Location>
```

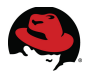

4. Restart the broker and console services.

On each OpenShift broker host (**broker1**, **broker2**, **broker3**) restart the *broker* and *console* services.

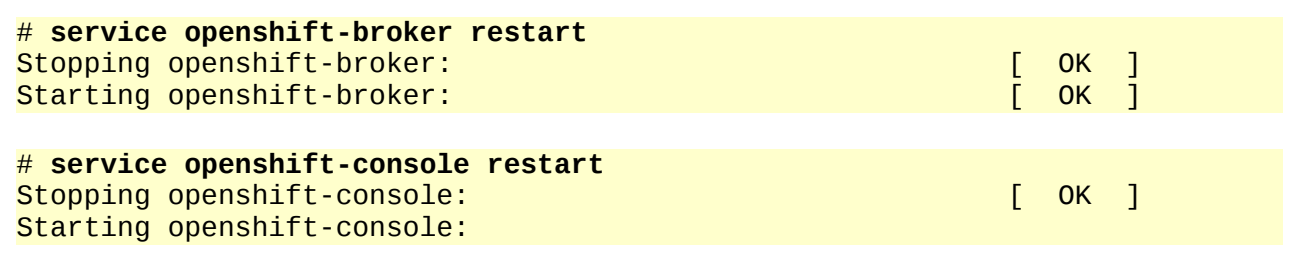

- 5. Configure **nsupdate** plugin.
- a) Create a backup copy of the configuration file /*etc/openshift/plugins.d/openshift-origindns-nsupdate.conf* on all broker hosts (**broker1**, **broker2**, **broker3**).
- # cp -p /etc/openshift/plugins.d/openshift-origin-dns-nsupdate.conf{,.orig}

The **nsupdate** plugin is a module that facilitates the updating of dynamic DNS zones without the need to edit zone files or restart the DNS server.

b) Edit the file and replace it with the contents shown below. Ensure the IP address of the first IdM server (*BIND\_SERVER*), domain name (*BIND\_ZONE*) and Kerberos principal (*BIND\_KRB\_PRINCIPAL*) are correct. The keytab (*BIND\_KRB\_KEYTAB*) is configured after the DNS services are created and the zones modified for dynamic DNS.

```
BIND_SERVER="10.19.140.101"
BIND_PORT=53
BIND_ZONE="interop.example.com"
BIND_KRB_PRINCIPAL="DNS/broker1.interop.example.com@INTEROP.EXAMPLE.COM"
BIND_KRB_KEYTAB="/etc/dns.keytab"
```

6. Create broker DNS services.

On the first IdM server (**idm-srv1**), create a DNS service for each OpenShift broker host (**broker1**, **broker2**, **broker3**).

```
# hostname
idm-srv1.interop.example.com
# klist
Ticket cache: KEYRING:persistent:0:0
Default principal: admin@INTEROP.EXAMPLE.COM
Valid starting Expires Service principal
07/24/2014 16:33:46 07/25/2014 16:32:04 HTTP/idm-srv1.interop.example.com
@INTEROP.EXAMPLE.COM
07/24/2014 16:32:07 07/25/2014 16:32:04 krbtgt/INTEROP.EXAMPLE.COM
@INTEROP.EXAMPLE.COM
```

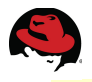

```
# ipa service-add DNS/broker1.interop.example.com
_____
Added service "DNS/broker1.interop.example.com@INTEROP.EXAMPLE.COM"
Principal: DNS/broker1.interop.example.com@INTEROP.EXAMPLE.COM
 Managed by: broker1.interop.example.com
# ipa service-add DNS/broker2.interop.example.com
_____
Added service "DNS/broker2.interop.example.com@INTEROP.EXAMPLE.COM"
_____
 Principal: DNS/broker2.interop.example.com@INTEROP.EXAMPLE.COM
 Managed by: broker2.interop.example.com
# ipa service-add DNS/broker3.interop.example.com
_____
Added service "DNS/broker3.interop.example.com@INTEROP.EXAMPLE.COM"
 Principal: DNS/broker3.interop.example.com@INTEROP.EXAMPLE.COM
```

### Managed by: broker3.interop.example.com

### 7. Modify DNS zone for dynamic DNS.

Modify the DNS zone to allow OpenShift broker hosts to dynamically register deployed applications within IdM. Perform this task on the first IdM server (**idm-srv1**).

```
# ipa dnszone-mod interop.example.com --dynamic-update=true --update-policy=
"grant DNS\047\broker1.interop.example.com@INTEROP.EXAMPLE.COM wildcard * ANY;\
grant DNS\047\broker2.interop.example.com@INTEROP.EXAMPLE.COM wildcard * ANY;\
 grant DNS\047\broker3.interop.example.com@INTEROP.EXAMPLE.COM wildcard * ANY;"
Zone name: interop.example.com
  Authoritative nameserver: idm-srv1.interop.example.com.
  Administrator e-mail address: hostmaster.interop.example.com.
  SOA serial: 1406142208
  SOA refresh: 3600
  SOA retry: 900
  SOA expire: 1209600
  SOA minimum: 3600
  BIND update policy:
grant DNS\047\broker1.interop.example.com@INTEROP.EXAMPLE.COM wildcard * ANY;
grant DNS\047\broker2.interop.example.com@INTEROP.EXAMPLE.COM wildcard * ANY;
grant DNS\047\broker3.interop.example.com@INTEROP.EXAMPLE.COM wildcard * ANY;
  Active zone: TRUE
  Dynamic update: TRUE
  Allow query: any;
  Allow transfer: none;
```

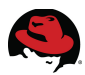

8. Create broker DNS keytabs.

Generate a DNS keytab using the **ipa-getkeytab** utility for each OpenShift broker. Set the correct file ownership (**apache:apache**) and verify the keytab with Kerberos as follows.

### broker1

```
# hostname
broker1.interop.example.com
# ipa-getkeytab -s idm-srv1.interop.example.com
                -p DNS/broker1.interop.example.com \
                -k /etc/dns.keytab
Keytab successfully retrieved and stored in: /etc/dns.keytab
# chown apache:apache /etc/dns.keytab
# kinit -kt /etc/dns.keytab -p DNS/broker1.interop.example.com
# klist
Ticket cache: FILE:/tmp/krb5cc_0
Default principal: DNS/broker1.interop.example.com@INTEROP.EXAMPLE.COM
Valid starting
                   Expires
                                      Service principal
07/24/14 19:10:15 07/25/14 19:10:15 krbtgt/INTEROP.EXAMPLE.COM
@INTEROP.EXAMPLE.COM
     renew until 07/25/14 19:10:26
broker2
# hostname
broker2.interop.example.com
# ipa-getkeytab -s idm-srv1.interop.example.com
                -p DNS/broker2.interop.example.com
                -k /etc/dns.keytab
Keytab successfully retrieved and stored in: /etc/dns.keytab
# chown apache:apache /etc/dns.keytab
# kinit -kt /etc/dns.keytab -p DNS/broker2.interop.example.com
# klist
Ticket cache: FILE:/tmp/krb5cc_0
Default principal: DNS/broker2.interop.example.com@INTEROP.EXAMPLE.COM
Valid starting
                   Expires
                                      Service principal
07/24/14 19:10:15 07/25/14 19:12:25 krbtgt/INTEROP.EXAMPLE.COM
@INTEROP.EXAMPLE.COM
     renew until 07/25/14 19:12:29
broker3
# hostname
broker3.interop.example.com
# ipa-getkeytab -s idm-srv1.interop.example.com
                -p DNS/broker3.interop.example.com \
                -k /etc/dns.keytab
Keytab successfully retrieved and stored in: /etc/dns.keytab
```

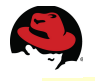

# chown apache:apache /etc/dns.keytab
# kinit -kt /etc/dns.keytab -p DNS/broker3.interop.example.com
# klist
Ticket cache: FILE:/tmp/krb5cc\_0
Default principal: DNS/broker3.interop.example.com@INTEROP.EXAMPLE.COM
Valid starting Expires Service principal
07/24/14 19:10:15 07/25/14 19:15:18 krbtgt/INTEROP.EXAMPLE.COM
@INTEROP.EXAMPLE.COM
renew until 07/25/14 19:15:26

9. Restart the broker services.

Enable all changes by restarting the <u>broker</u> service on all broker hosts (**broker1**, **broker2**, **broker3**).

| <pre># service openshift-broker restart</pre> |   |   |   |
|-----------------------------------------------|---|---|---|
| Stopping openshift-broker: [                  | 0 | K | ] |
| Starting openshift-broker: [                  | 0 | Ν | ] |

10. Configure RHC Client.

Dynamic DNS is now fully configured and ready for use by RHC clients. Configure the **RHC** client by running **rhc setup** and specify the round-robin DNS broker name (**broker**) for the server (*--server*) name. Perform this step on the RHC client (**rhc1**).

\$ hostname
rhc1.interop.example.com

\$ rhc setup --server=broker.interop.example.com
OpenShift Client Tools (RHC) Setup Wizard

This wizard will help you upload your SSH keys, set your application namespace, and check that other programs like Git are properly installed.

The server's certificate is self-signed, which means that a secure connection can't be established to 'broker1.interop.example.com'.

You may bypass this check, but any data you send to the server could be intercepted by others.

Connect without checking the certificate? (yes|no): yes Login to broker.interop.example.com: ose-dev1 Password: \*\*\*\*\*\*\*

OpenShift can create and store a token on disk which allows to you to access the server without using your password. The key is stored in your home directory and should be kept secret. You can delete the key at any time by running 'rhc logout'. Generate a token now? (yes|no) **yes** Generating an authorization token for this client ... lasts about 1 day

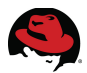

Saving configuration to /home/ose-dev1/.openshift/express.conf ... done

No SSH keys were found. We will generate a pair of keys for you.

Created: /home/ose-dev1/.ssh/id\_rsa.pub

Your public SSH key must be uploaded to the OpenShift server to access code. Upload now? (yes|no) **yes** 

Since you do not have any keys associated with your OpenShift account, your new key will be uploaded as the 'default' key. Uploading key 'default' ... done

Checking for git ... found git version 1.7.1

Checking common problems .. done

Checking for a domain ... none

Applications are grouped into domains - each domain has a unique name (called a namespace) that becomes part of your public application URL. You may create your first domain here or leave it blank and use 'rhc createdomain' later. You will not be able to create an application without completing this step.

Please enter a namespace (letters and numbers only) |<none>|: **oseidmtest** Your domain 'oseidmtest' has been successfully created

Checking for applications ... none

Run 'rhc create-app' to create your first application.

| Do-It-Yourself 0.1              | rhc | create-app | <app< th=""><th>name&gt;</th><th>diy-0.1</th></app<>      | name> | diy-0.1      |
|---------------------------------|-----|------------|-----------------------------------------------------------|-------|--------------|
| JBoss Enterprise App Platform 6 | rhc | create-app | <app< td=""><td>name&gt;</td><td>jbosseap-6</td></app<>   | name> | jbosseap-6   |
| Jenkins Server                  | rhc | create-app | <app< td=""><td>name&gt;</td><td>jenkins-1</td></app<>    | name> | jenkins-1    |
| Node.js 0.10                    | rhc | create-app | <app< td=""><td>name&gt;</td><td>nodejs-0.10</td></app<>  | name> | nodejs-0.10  |
| PHP 5.3                         | rhc | create-app | <app< td=""><td>name&gt;</td><td>php-5.3</td></app<>      | name> | php-5.3      |
| PHP 5.4                         | rhc | create-app | <app< td=""><td>name&gt;</td><td>php-5.4</td></app<>      | name> | php-5.4      |
| Perl 5.10                       | rhc | create-app | <app< td=""><td>name&gt;</td><td>perl-5.10</td></app<>    | name> | perl-5.10    |
| Python 2.6                      | rhc | create-app | <app< td=""><td>name&gt;</td><td>python-2.6</td></app<>   | name> | python-2.6   |
| Python 2.7                      | rhc | create-app | <app< td=""><td>name&gt;</td><td>python-2.7</td></app<>   | name> | python-2.7   |
| Python 3.3                      | rhc | create-app | <app< td=""><td>name&gt;</td><td>python-3.3</td></app<>   | name> | python-3.3   |
| Ruby 1.8                        | rhc | create-app | <app< td=""><td>name&gt;</td><td>ruby-1.8</td></app<>     | name> | ruby-1.8     |
| Ruby 1.9                        | rhc | create-app | <app< td=""><td>name&gt;</td><td>ruby-1.9</td></app<>     | name> | ruby-1.9     |
| Tomcat 6 (JBoss EWS 1.0)        | rhc | create-app | <app< td=""><td>name&gt;</td><td>jbossews-1.0</td></app<> | name> | jbossews-1.0 |
| Tomcat 7 (JBoss EWS 2.0)        | rhc | create-app | <app< td=""><td>name&gt;</td><td>jbossews-2.0</td></app<> | name> | jbossews-2.0 |

You are using 0 of 100 total gears The following gear sizes are available to you: small

Your client tools are now configured.

\$ rhc domain show
Domain oseidmtest (owned by ose-dev1)

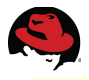

```
Created: 4:05 PM
ID: 53d2b87d34fcf03a86000008
Allowed Gear Sizes: small
The domain oseidmtest exists but has no applications. You can use 'rhc
create-app' to create a new application.
```

11. Verify RHC client.

Verify the **RHC** client by checking the domain connectivity and deploying a test application.

\$ hostname
rhc1.interop.example.com
\$ rhc domain show
Domain oseidmtest (owned by ose-dev1)
Created: 4:05 PM
ID: 53d2b87d34fcf03a86000008

The domain oseidmtest exists but has no applications. You can use 'rhc create-app' to create a new application.

#### \$ rhc create-app oseidmtest php-5.4

Allowed Gear Sizes: small

Application Options

Domain: oseidmtest Cartridges: php-5.4 Gear Size: default Scaling: no

Creating application 'oseidmtest' ... done

Waiting for your DNS name to be available ... done

Initialized empty Git repository in /home/ose-dev1/oseidmtest/.git/
The authenticity of host 'oseidmtest-oseidmtest.interop.example.com
(10.19.140.22)' can't be established.
RSA key fingerprint is 55:dd:24:b1:a2:54:6d:9d:eb:85:9c:9b:eb:21:a4:28.
Matching host key fingerprint found in DNS.
Are you sure you want to continue connecting (yes/no)? yes
Warning: Permanently added 'oseidmtestoseidmtest.interop.example.com,10.19.140.22' (RSA) to the list of known
hosts.

Your application 'oseidmtest' is now available.

```
URL: http://oseidmtest-oseidmtest.interop.example.com/
SSH to: 53d2f3d934fcf03a86000009@oseidmtest-
oseidmtest.interop.example.com
Git remote: ssh://53d2f3d934fcf03a86000009@oseidmtest-
```

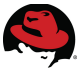

12. Verify OpenShift.

Verify the OpenShift brokers using the **oo-accept-broker** utility from any broker host. The full OpenShift environment can be verified by running the **oo-diagnostics** utility from any broker or node host.

```
# hostname
broker1.interop.example.com
# oo-accept-broker
PASS
# oo-diagnostics
WARN: test_altered_package_owned_configs
           RPM package owned configuration files have been altered:
             /etc/auto.master.rpmnew
/etc/activemq/activemq.xml.rpmsave
/etc/httpd/conf.d/000002_openshift_origin_broker_servername.conf.rpmsave
/etc/openshift/broker.conf.rpmsave
/etc/openshift/console.conf.rpmnew
/etc/openshift/console.conf.rpmsave
/etc/openshift/express.conf.rpmsave
/etc/yum/pluginconf.d/rhnplugin.conf.rpmnew
/opt/rh/ruby193/root/etc/mcollective/client.cfg.rpmsave
       Ensure any package-owned configuration files which have been
       altered are accurate. This may require a manual merge of
       your previous alterations. Once you are comfortable with the merge,
       remove the reported .rpm* configuration file (or you will continue
       to see this warning each time you run the diagnostic test).
```

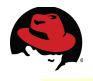

```
WARN: test_broker_certificate
Using a self-signed certificate for the broker
2 WARNINGS
NO ERRORS
```

13. Additional Verification and Troubleshooting Steps.

Below are several additional checks that can be run to verify broker and console access.

a) Obtain Kerberos ticket (**rhc1**).

```
$ hostname
rhc1.interop.example.com
$ kinit ose-dev1
Password for ose-dev1@INTEROP.EXAMPLE.COM:
```

\$ klist
Ticket cache: FILE:/tmp/krb5cc\_889000002\_fnQShv
Default principal: ose-dev1@INTEROP.EXAMPLE.COM

```
Valid starting Expires Service principal
07/25/14 20:54:57 07/26/14 20:54:56
krbtgt/INTEROP.EXAMPLE.COM@INTEROP.EXAMPLE.COM
```

```
b) Test broker access to all broker hosts using Kerberos (rhc1).
```

```
$ curl -Ik --negotiate -u : https://broker1.interop.example.com/broker/rest/domains
HTTP/1.1 401 Authorization Required
Date: Sat, 26 Jul 2014 00:59:29 GMT
Server: Apache/2.2.15 (Red Hat)
WWW-Authenticate: Negotiate
WWW-Authenticate: Basic realm="OpenShift broker API"
Content-Type: text/html; charset=iso-8859-1
Connection: close
```

```
HTTP/1.1 200
Date: Sat, 26 Jul 2014 00:59:29 GMT
Server: Apache/2.2.15 (Red Hat)
X-Powered-By: Phusion Passenger (mod_rails/mod_rack) 3.0.21
X-OpenShift-Identity: ose-dev1
X-OpenShift-Identity-Id: 53d2b79934fcf03a86000001
X-OAuth-Scopes: session
X-UA-Compatible: IE=Edge, chrome=1
ETag: "da658c5df9c8fac431e24304150053f1"
Cache-Control: must-revalidate, private, max-age=0
X-Request-Id: e37644a0cc40558b2f0069172bf1885d
X-Runtime: 0.017147
X-Rack-Cache: miss
Status: 200
Content-Type: application/json; charset=utf-8
Connection: close
```

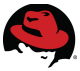

\$ curl -Ik --negotiate -u : https://broker2.interop.example.com/broker/rest/domains

...output abbreviated...

\$ curl -Ik --negotiate -u : https://broker3.interop.example.com/broker/rest/domains

...output abbreviated...

### Notes:

- Must use the --negotiate flag to test if Kerberos/Apache is setup correctly.
- The "-*u* :" picks up the cached ticket after **kinit**.
- When using --negotiate two responses are returned if everything is setup correctly:
  - 1. **401**
  - 2. 200 or 302 (console link)
- c) Test <u>console</u> access to all broker hosts using Kerberos Ticket (**rhc1**).

```
$ curl -Ik --negotiate -u : https://broker1.interop.example.com/console
HTTP/1.1 401 Authorization Required
Date: Sat, 26 Jul 2014 01:03:43 GMT
Server: Apache/2.2.15 (Red Hat)
WWW-Authenticate: Negotiate
WWW-Authenticate: Basic realm="OpenShift Developer Console"
Content-Type: text/html; charset=iso-8859-1
Connection: close
HTTP/1.1 302
Date: Sat, 26 Jul 2014 01:03:43 GMT
Server: Apache/2.2.15 (Red Hat)
X-Powered-By: Phusion Passenger (mod_rails/mod_rack) 3.0.21
X-Frame-Options: SAMEORIGIN
X-UA-Compatible: IE=Edge, chrome=1
Cache-Control: no-cache, private
X-Request-Id: a4cb3096ecd309f0a04668e55b82e1ef
X-Runtime: 0.002241
X-Rack-Cache: miss
Location: https://broker1.interop.example.com/console/applications
Status: 302
Content-Type: text/html; charset=utf-8
Connection: close
$ curl -Ik --negotiate -u : https://broker2.interop.example.com/console
                          ...output abbreviated...
$ curl -Ik --negotiate -u : https://broker3.interop.example.com/console
                          ...output abbreviated...
```

This completes the tasks for integration scenario 1.

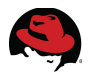

## 7.3.2 IS2: Centralized Management of SSH Keys (optional)

**Integration Scenario 2** allows administrators to centrally manage all IdM client SSH keys within IdM.

|                        | Integration Scenario 2<br>Centralized Management of SSH Keys                                                                                                    |
|------------------------|----------------------------------------------------------------------------------------------------|
| Components             | <ul><li> OpenShift Enterprise 2.1</li><li> Identity Management in Red Hat Enterprise Linux 7</li></ul>                                                                                                    |
| Description            | Centrally manage any IdM client SSH keys within IdM - includes<br>all OpenShift hosts, clients                                                                                                    |
| Target User            | <ul> <li>Administrators, Developers, Operators</li> </ul>                                                                                                    |
| Use Case               | All users interested in letting IdM centrally manage SSH keys                                                                                                    |
| Configuration<br>Files | • n/a                                                                                                    |
| OpenShift<br>Services  | • n/a                                                                                                    |
| IdM<br>Services        | • LDAP                                                                                                    |
| Notes                  | <ul> <li>Kerberos must be previously configured on IdM client</li> <li>Multiple keys can be uploaded by separating each key with a comma</li> <li>Alternatively, keys can be loaded directly from the IdM console:<br/><u>https://idm-srv1.interop.example.com/ipa/ui/</u><br/><u>https://idm-srv2.interop.example.com/ipa/ui/</u></li> </ul> |

### **Integration Tasks - Summary**

The following sequence of steps are required to configure integration scenario 2:

- 1. Generate SSH key pair (admin1)
- 2. Upload SSH public key to IdM server (admin1)
- 3. Verify SSH key (admin1)

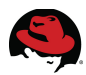

### **Integration Tasks - Details**

Repeat steps 1-3 for each OpenShift host requiring centralized key management within IdM. Once the host key pair has been uploaded to IdM, the key can be used from all hosts within the IdM domain.

1. Generate SSH key pair.

As the user requiring the key (*ose-admin1*), obtain a Kerberos ticket then create an **ssh** key pair for that user (*ose-admin1*) by running the **ssh-keygen** utility.

\$ hostname
admin1.interop.example.com

```
# su - ose-admin1
```

```
$ kinit ose-admin1
```

Password for ose-admin1@INTEROP.EXAMPLE.COM: \*\*\*\*\*\*\*\*

\$ id

```
uid=889000001(ose-admin1) gid=889000001(ose-admins) groups=889000001(ose-admins)
context=unconfined_u:unconfined_r:unconfined_t:s0-s0:c0.c1023
```

### \$ ssh-keygen -t rsa -C ose-admin1@interop.example.com

Generating public/private rsa key pair. Enter file in which to save the key (/home/ose-admin1/.ssh/id\_rsa): Created directory '/home/ose-admin1/.ssh'. Enter passphrase (empty for no passphrase): Enter same passphrase again: Your identification has been saved in /home/ose-admin1/.ssh/id\_rsa. Your public key has been saved in /home/ose-admin1/.ssh/id\_rsa.pub. The key fingerprint is: ed:6d:f1:92:e6:51:84:68:ad:ee:20:5d:f8:a9:fc:f9 ose-admin1@interop.example.com The key's randomart image is: +--[ RSA 2048]---+ ο. 00. + . . S + . . . = 0 = . 0 = B. 0 + = 00.+.E

### \$ ls -la /home/ose-admin1/.ssh/id\_rsa\*

```
-rw-----. 1 ose-admin1 ose-admins 1679 Jul 27 21:08 /home/ose-admin1/.ssh/
id_rsa
-rw-r--r-. 1 ose-admin1 ose-admins 412 Jul 27 21:08 /home/ose-admin1/.ssh/
id_rsa.pub
```

The **ssh** key pair can be re-created at any time by re-running **ssh-keygen**.

- - - - - - - - - +

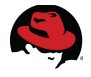

2. Upload the SSH <u>public</u> key to IdM. Copy and paste the contents of the *user* public key file as input to the **ipa user-mod** utility.

### \$ cat /home/ose-admin1/.ssh/id\_rsa.pub

#### ssh-rsa

AAAAB3NzaC1yc2EAAAADAQABAAABAQC4z1VYA/QomI3bcIedXHQ6YiyqMZYHAVYr7HMX5nk3Bs8uVgUp5 3KwopaL01wPgMg0qMRFUIx/3mtIoXff2TRBSwGQfvaf6TrSLgb2nFGgzEfTJIuLAU1xzPQhEq8NTYi7VZ b0zmzg4D9WP39emw5000ovfvb7hnekS+gydV0i9MuMQbgq7FuELKsI0c56mSdXFPUVzaL9tN7krMAtDnT mmngpNDPYSxyC+aBUiSXBU9PDXGEzdwtS14HvHIVMmqYbxBHjlfAwAimt4rLyzHRD1VWeZoQdeGDQasQB 5yBkVxlfF0DtTltKWp1ZKQpCkeTw5iVGgUBuKxjK6U7192sn ose-admin1@interop.example.com

### \$ ipa user-mod ose-admin1 --sshpubkey="ssh-rsa

AAAAB3NzaC1yc2EAAAADAQABAAABAQDsA00u60SrKfFvPTfEcjUoXXNOWyg0w/nZAQEOJiUdWqJPFdJm+ Dxk73k7EDUmZQfeAjJzJwJPWApfrlf8XLD+k0+SAFwe65lCV60mgecGYNBs2rS47fUKN0AYdwhpZv+kid u+hfaiEEcX+7vWNlTotQI8ChEkfL0DfpbVIt31V1UChPMCS9Sr2N2MF0Sf8dmRjHtU5Ki6jY3fyiImnH0 Vqz0qKXgrxgZtBJGW/lJ1voBdR9Nf0eWWPU03pKNBYditMiRhJLyx0I05K7Jnxd2pskFbdJGeQXe0ZMX0 Muas7A1iSRpTp4ZHhkl0aQkgX6BIEx9igvvJnfpGD4Z1XnWZ ose-admin1@interop.example.com"

Modified user "ose-admin1"

```
User login: ose-admin1
First name: OSE
Last name: Admin 1
Home directory: /home/ose-admin1
Login shell: /bin/bash
Email address: ose-admin1@interop.example.com
UID: 889000001
GID: 889000001
Account disabled: False
SSH public key: ssh-rsa
```

```
AAAAB3NzaC1yc2EAAAADAQABAAABAQDsA00u60SrKfFvPTfEcjUoXXNOWyg0w/nZAQEOJiUdWqJPFdJm+
Dxk73k7EDUmZQfeAjJzJwJPWApfrlf8XLD+k0+SAFwe65lCV60mgecGYNBs2rS47fUKN0AYdwhpZv+kid
u+hfaiEEcX+7vWNlTotQI8ChEkfL0DfpbVIt31V1UChPMCS9Sr2N2MF0Sf8dmRjHtU5Ki6jY3fyiImnH0
Vqz0qKXgrxgZtBJGW/lJ1voBdR9Nf0eWWPU03pKNBYditMiRhJLyx0I05K7Jnxd2pskFbdJGeQXeOZMX0
Muas7A1iSRpTp4ZHhkl0aQkgX6BIEx9igvvJnfpGD4Z1XnWZ
```

```
ose-admin1@interop.example.com
```

Password: True Member of groups: ipausers Kerberos keys available: True SSH public key fingerprint: ED:6D:F1:92:E6:51:84:68:AD:EE:20:5D:F8:A9:FC:F9 ose-admin1@interop.example.com (ssh-rsa)

Should the the key be incorrect or the wrong key uploaded, remove the existing key from IdM.

```
$ ipa user-mod ose-admin1 --sshpubkey=""
Modified user "ose-admin1"
User login: ose-admin1
First name: OSE
Last name: Admin 1
Home directory: /home/ose-admin1
```

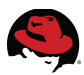

Login shell: /bin/bash Email address: ose-admin1@interop.example.com UID: 889000001 GID: 889000001 Account disabled: False Password: True Member of groups: ipausers Kerberos keys available: True

then re-run **ipa user-mod** utility with the correct public key.

3. Verify user SSH key.

From admin1 to broker1 (user = ose-admin1)

\$ hostname
admin1.interop.example.com

### \$ id

```
uid=889000001(ose-admin1) gid=889000001(ose-admins) groups=889000001(ose-
admins) context=unconfined_u:unconfined_r:unconfined_t:s0-s0:c0.c1023
```

### \$ ssh broker1.interop.example.com

Creating home directory for ose-admin1. Kickstarted on 2013-12-11

### \$ hostname

broker1.interop.example.com

### \$ id

```
uid=889000001(ose-admin1) gid=889000001(ose-admins) groups=889000001(ose-
admins) context=unconfined_u:unconfined_r:unconfined_t:s0-s0:c0.c1023
```

### \$ pwd

/home/ose-admin1

### \$ logout

Connection to broker1.interop.example.com closed.

<u>From admin1 to node1</u> (*user = ose-admin1*)

### \$ hostname

admin1.interop.example.com

### \$ id

```
uid=889000001(ose-admin1) gid=889000001(ose-admins) groups=889000001(ose-
admins) context=unconfined_u:unconfined_r:unconfined_t:s0-s0:c0.c1023
```

### \$ ssh node1.interop.example.com

```
Creating home directory for ose-admin1.
Kickstarted on 2013-12-11
```

### \$ hostname

node1.interop.example.com

```
$ id
uid=889000001(ose-admin1) gid=889000001(ose-admins) groups=889000001(ose-
admins) context=unconfined_u:unconfined_r:unconfined_t:s0-s0:c0.c1023
$ pwd
```

/home/ose-admin1

\$ logout

Connection to node1.interop.example.com closed.

This completes the tasks for integration scenario 2.

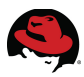

### 7.3.3 IS3: Centralized Management of UID's (optional)

**Integration Scenario 3** allows administrators to centrally manage all IdM user account UID's within IdM.

|                        | Integration Scenario 3<br>Centralized Management of user ID's (UID)                                                                                                    |
|------------------------|----------------------------------------------------------------------------------------------------|
| Components             | <ul><li> OpenShift Enterprise 2.1</li><li> Identity Management in Red Hat Enterprise Linux 7</li></ul>                                                                     |
| Description            | <ul> <li>Create new groups, user accounts - all are centrally managed<br/>within IdM</li> </ul>                                                                            |
| Target User            | Administrators                                                                                                    |
| Use Case               | Centralized management of user accounts with a Linux domain                                                                                                    |
| Configuration<br>Files | • n/a                                                                                                    |
| OpenShift<br>Services  | • n/a                                                                                                    |
| IdM<br>Services        | <ul><li>LDAP</li><li>Kerberos</li></ul>                                                                                                    |
| Notes                  | <ul> <li>Kerberos must be previously configured on IdM hosts and clients</li> <li>Steps are similar to those used during the deployment of the first IdM Server</li> </ul> |

### **Integration Tasks - Summary**

The following sequence of steps are required to configure integration scenario 3:

- 1. Obtain Kerberos ticket (**idm-srv1**)
- 2. Create IdM group (idm-srv1)
- 3. Create IdM user (idm-srv1)
- 4. View IdM group and user (idm-srv1)
- 5. Verify IdM group and user (admin1)
- 6. Additional Verification and Troubleshooting Tips (All hosts)

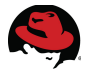

### Integration Tasks – Detail

INTEROP, EXAMPLE, COM

Unless otherwise indicated, all steps can be performed from either **idm-srv1**, **idm-srv2** or **admin1**. For convenience, **idm-srv1** is shown here.

```
1. Obtain Kerberos ticket.
# hostname
idm-srv1.interop.example.com
# kinit admin
Password for admin@INTEROP.EXAMPLE.COM:
# klist
Ticket cache: KEYRING:persistent:0:0
Default principal: admin@INTEROP.EXAMPLE.COM
Valid starting Expires Service principal
07/28/2014 11:54:37 07/29/2014 11:54:32 krbtgt/INTEROP.EXAMPLE.COM@
```

2. Create an IdM group named ose-operators.

```
# ipa group-add ose-operators --desc="OpenShift Operators" --gid=889000004
Added group "ose-operators"
Group name: ose-operators
Description: OpenShift Operators
GID: 889000004
```

3. Create an IdM a user named *ose-oper1* and add it to the *ose-operators* group.

```
# ipa user-add ose-oper1 --first="OSE" --last="Oper 1"
--displayname="OpenShift Operator 1" --homedir="/home/ose-oper1"
--shell="/bin/bash" --uid=889000004 --gidnumber=889000004 --password
Password: *******
Enter Password again to verify: ********
Added user "ose-oper1"
User login: ose-oper1
 First name: OSE
 Last name: Oper 1
 Full name: OSE Oper 1
 Display name: OpenShift Operator 1
 Initials: 00
 Home directory: /home/ose-oper1
 GECOS: OSE Oper 1
 Login shell: /bin/bash
 Kerberos principal: ose-oper1@INTEROP.EXAMPLE.COM
 Email address: ose-oper1@interop.example.com
```

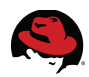

UID: 889000004 GID: 889000004 Password: True Member of groups: ipausers Kerberos keys available: True

**Note**: By default OpenShift node hosts use UID's in the range 1000-6999 for gears. For most environments this should not present an issue as the default ranges used by IdM are well outside this range. The default ranges can be set during server installation, using the *--idstart* and *-- idmax* options.

If no range is set when the first IdM server is installed, a range off 200,000 IDs is randomly selected. There are 10,000 possible ranges. Selecting a random range from that number provides a high probability of non-conflicting IDs if two separate IdM domains are ever merged in the future.

For more information, consult the *Managing Unique UID and GID Number Assignments* chapter of the <u>Red Hat Enterprise Linux 7 - Linux Domain, Identity,</u> <u>Authentication and Policy Guide</u> on the Red Hat customer portal.

4. View the new IdM group and user.

```
# ipa group-show ose-operators
 Group name: ose-operators
 Description: OpenShift Operators
 GID: 889000004
# ipa user-show ose-oper1
 User login: ose-oper1
 First name: OSE
 Last name: Oper 1
 Home directory: /home/ose-oper1
 Login shell: /bin/bash
 Email address: ose-oper1@interop.example.com
 UID: 889000004
 GID: 889000004
 Account disabled: False
 Password: True
 Member of groups: ipausers
 Kerberos keys available: True
```

5. Verify the new IdM group and user.

```
$ hostname
admin1.interop.example.com
```

```
# id ose-oper1
uid=889000004(ose-oper1) gid=889000004 groups=889000004
```

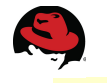

# su - ose-oper1
Creating home directory for ose-oper1.

### \$ id ose-oper1

```
uid=889000004(ose-oper1) gid=889000004(ose-operators) groups=889000004(ose-
operators) context=unconfined_u:unconfined_r:unconfined_t:s0-s0:c0.c1023
```

- 6. Additional Verification and Troubleshooting Tips (All hosts).
- a) If either **ssh** or **su** complain about the home directory:

```
su: warning: cannot change directory to /home/ose-oper1:
No such file or directory
```

then make sure that **oddjob-mkhomedir** has been installed and the **oddjob** service is running and enabled (on boot) for the <u>target</u> host:

### **Red Hat Enterprise Linux 6**

```
# yum install oddjob-mkhomedir
# service oddjobd restart
Shutting down oddjobd: [FAILED]
Starting oddjobd: [OK]
# chkconfig oddjobd on
# chkconfig oddjobd --list
# oddjobd 0:off 1:off 2:on 3:on 4:on 5:on 6:off
```

### **Red Hat Enterprise Linux 7**

```
# yum install oddjob-mkhomedir
# systemctl restart oddjobd
# systemctl enable oddjobd
dodjobd.service - privileged operations for unprivileged applications
Loaded: loaded (/usr/lib/systemd/system/oddjobd.service; enabled)
Active: active (running) since Mon 2014-07-28 12:36:52 EDT; 26s ago
Main PID: 23329 (oddjobd)
CGroup: /system.slice/oddjobd.service
__23329 /usr/sbin/oddjobd -n -p /var/run/oddjobd.pid -t 300
```

b) If the initial ipa-client-install was not done with --enablemkhomedir then it can be enabled later using:

| <pre># authconfigenablemkhomedirupdate</pre> |   |    |   |
|----------------------------------------------|---|----|---|
| Stopping sssd:                               | [ | 0K | ] |
| Starting oddjobd:                            | [ | 0K | ] |

and then restarting SSSD:

**Red Hat Enterprise Linux 6** 

```
# service sssd restart
Shutting down oddjobd:
Starting oddjobd:
```

Red Hat Enterprise Linux 7 # systemctl restart sssd

c) If either **ssh** or **su** complain about the group:

# su - ose-oper1
id: cannot find name for group ID 889000001

then make sure the **SSSD** service is running and enabled to start on boot:

### **Red Hat Enterprise Linux 6**

```
# service sssd restart
Stopping sssd:
Starting sssd:
```

# chkconfig --list sssd
sssd 0:off1:off2:on 3:on 4:on 5:on 6:off

### **Red Hat Enterprise Linux 7**

```
# systemctl restart sssd
```

```
# systemctl status sssd
sssd.service - System Security Services Daemon
Loaded: loaded (/usr/lib/systemd/system/sssd.service; enabled)
Active: active (running) since Wed 2014-07-30 13:22:11 EDT; 15s ago
Process: 17920 ExecStart=/usr/sbin/sssd -D -f (code=exited,
status=0/SUCCESS)
Main PID: 17921 (sssd)
# systemctl enable sssd
ln -s '/usr/lib/systemd/system/sssd.service' '/etc/systemd/system/multi-
user.target.wants/sssd.service'
```

This completes the tasks for integration scenario 3.

121

[ [

[FAILED]

0K ]

0K

0K

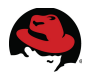

## 7.3.4 IS4: IS4: Kerberized Access to Gears (optional)

**Integration Scenario 4** provides an alternative, more secure method to using public ssh keys to access gears when RHC clients have previously been configured to use Kerberos.

|                        | Integration Scenario 4<br>Kerberized Access to Gears                                                                                                    |
|------------------------|----------------------------------------------------------------------------------------------------|
| Components             | <ul><li> OpenShift Enterprise 2.1</li><li> Identity Management in Red Hat Enterprise Linux 7</li></ul>                                                          |
| Description            | Enable access to applications via the rhc client and Kerberos                                                                                                   |
| Target User            | Developers                                                                                                    |
| Use Case               | <ul> <li>Developers looking for an alternative, more secure method to<br/>using ssh public keys to access the gear that contains an<br/>application.</li> </ul> |
| Configuration<br>Files | • \$HOME/.k5login (of gear user on node running the application)                                                                                                |
| OpenShift<br>Services  | • n/a                                                                                                    |
| IdM<br>Services        | <ul><li>Kerberos</li><li>LDAP</li></ul>                                                                                                    |
| Notes                  | <ul> <li>Kerberos must be previously configured on node hosts and the<br/>rhc client</li> </ul>                                                                 |

### **Integration Tasks - Summary**

The following sequence of steps are required to configure integration scenario 4:

- 1. Create Kerberos Principal SSH Key (rhc1)
- 2. Verify the Key (rhc1)
- 3. Obtain Kerberos Ticket (**rhc1**)
- 4. Verify access to gear (**rhc1**)

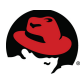

### **Integration Tasks - Details**

1. Create Kerberos Principal SSH Key.

As the developer (*ose-dev1*) on the **RHC** client (**rhc1**), add a new Kerberos Principal ssh key type by specifying a name for the new key (*ose-dev1\_KerbKey*), the sshkey type (*--type krb5-principa*) and Kerberos principal (*ose-dev1@INTEROP.EXAMPLE.COM*).

```
$ hostname
rhc1.interop.example.com
$ id
uid=889000002(ose-dev1) gid=889000002(ose-developers) groups=889000002(ose-
developers) context=unconfined_u:unconfined_r:unconfined_t:s0-s0:c0.c1023
$ rhc sshkey add ose-dev1_KerbKey --type krb5-principal --content ose-
dev1@INTEROP.EXAMPLE.COM
RESULT:
SSH key 'ose-dev1_KerbKey' has been added
```

Note: If the key should need to be removed, run the following from the **RHC** client:

```
$ rhc sshkey remove ose-dev1_KerbKey
Removing the key 'ose-dev1_KerbKey ... removed
```

2. Verify the Key.

Confirm the new key using **rhc sshkey list**.

```
$ rhc sshkey list
default (type: ssh-rsa)
Fingerprint: c9:da:c8:75:1f:ff:19:0e:7a:16:f3:52:bd:aa:ce:24
ose-dev1_KerbKey (type: krb5-principal)
Principal: ose-dev1@INTEROP.EXAMPLE.COM
You have 2 SSH keys associated with your account
```

The first key (*default*) is the ssh public key created during the initial '**rhc** setup'. Remove this key to ensure the new Kerberos principal SSH key is used:

```
$ rhc sshkey remove default
Removing the key 'default ... removed
$ rhc sshkey list
ose-dev1_KerbKey (type: krb5-principal)
Principal: ose-dev1@INTEROP.EXAMPLE.COM
You have 1 SSH keys associated with your account.
```

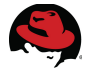

3. Obtain Kerberos Ticket.

\$ kinit ose-dev1
Password for ose-dev1@INTEROP.EXAMPLE.COM:\*\*\*\*\*\*\*

\$ klist
Ticket cache: FILE:/tmp/krb5cc\_889000002
Default principal: ose-dev1@INTEROP.EXAMPLE.COM

Valid starting Expires Service principal 07/28/14 17:12:26 07/29/14 17:12:26 krbtgt/INTEROP.EXAMPLE.COM@ INTEROP.EXAMPLE.COM renew until 07/29/14 17:12:27

4. Verify Access to Gear.

As the developer (*ose-dev1*) on the **RHC** client (**rhc1**), verify access to the gear by running '**rhc ssh <AppName>**' as follows:

```
$ rhc ssh oseidmtest
Connecting to 53d2f3d934fcf03a86000009@oseidmtest-oseidmtest.interop.
example.com...
Last login: Mon Jul 28 17:16:35 2014 from xrhc1.interop.example.com
    You are accessing a service that is for use only by authorized users.
   If you do not have authorization, discontinue use at once.
   Any use of the services is subject to the applicable terms of the
   agreement which can be found at: https://www.openshift.com/legal
   Welcome to OpenShift shell
   This shell will assist you in managing OpenShift applications.
   !!! IMPORTANT !!! IMPORTANT !!! IMPORTANT !!!
   Shell access is quite powerful and it is possible for you to
   accidentally damage your application. Proceed with care!
   If worse comes to worst, destroy your application with "rhc app delete"
   and recreate it
   !!! IMPORTANT !!! IMPORTANT !!! IMPORTANT !!!
   Type "help" for more info.
[oseidmtest-oseidmtest.interop.example.com {UUID}]\>ls -la .k5login
-rw-r--r-. 1 root 53d2f3d934fcf03a86000009 77 Jul 28 17:10 .k5login
# cat .k5login
# id: 53d2b79934fcf03a86000001-ose-dev1 KerbKey
ose-dev1@INTEROP.EXAMPLE.COM
[oseidmtest-oseidmtest.interop.example.com 53d2f3d934fcf03a86000009]\>
```

This completes the tasks for integration scenario 4.

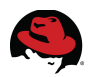

### 7.3.5 IS5: Cross-realm Kerberos Trust (optional)

**Integration Scenario 5** creates multi-master cross-realm Kerberos trust between IdM and Active Directory to utilize existing user/developer accounts within Active Directory.

| Integration Scenario 5<br>Cross-realm Kerberos Trust |                                                                                                    |  |  |  |
|------------------------------------------------------|----------------------------------------------------------------------------------------------------|--|--|--|
| Components                                           | <ul><li> OpenShift Enterprise 2.1</li><li> Identity Management in Red Hat Enterprise Linux 7</li></ul>                                                                                   |  |  |  |
| Description                                          | • Configure cross-realm Kerberos trust between IdM and Active Directory. Multi-master IdM server configurations (server, replica) provide the highest level of IdM service availability. |  |  |  |
| Target User                                          | OpenShift developers, users with existing Active Directory accounts.                                                                                                    |  |  |  |
| Use Case                                             | <ul> <li>Environments looking to use existing Active Directory accounts<br/>on OpenShift hosts for <u>non-RHC</u> operations</li> </ul>                                                  |  |  |  |
| Configuration<br>Files                               | • /etc/krb5.conf                                                                                                    |  |  |  |
| OpenShift<br>Services                                | • n/a                                                                                                    |  |  |  |
| IdM<br>Services                                      | <ul><li>Kerberos</li><li>LDAP</li></ul>                                                                                                    |  |  |  |
| Notes                                                | OpenShift RHC client has limited Kerberos support                                                                                                    |  |  |  |

### Integration Tasks - Summary

The following sequence of steps are required to configure integration scenario 5:

- 1. Install ipa-server-trust-ad package (idm-srv1, idm-srv2)
- 2. Run ipa-adtrust-install (idm-srv1, idm-srv2)
- 3. Re-configure Firewall Ports for AD Trust (idm-srv1, idm-srv2)
- 4. Add a DNS forwarder for the Active Directory domain (idm-srv1)
- 5. Modify Kerberos domain and realm mappings (idm-srv1, idm-srv2)
- 6. Restart KDC (idm-srv1, idm-srv2)
- 7. Run **ipa trust-add** (idm-srv1)
- 8. Create IdM external and IdM POSIX groups (idm-srv1)
- 9. Add AD group to IdM external group (idm-srv1)
- 10. Add IdM external group to IdM POSIX group (idm-srv1)
- 11. Verify access (idm-srv1, idm-srv2)

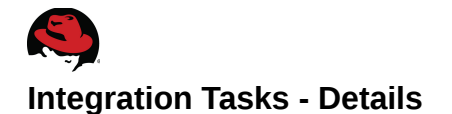

1. Install the **ipa-server-trust-ad** package on both the IdM server and replica (**idm-srv1**, **idm-srv2**).

```
# yum install ipa-server-trust-ad
Loaded plugins: langpacks, product-id, subscription-manager
Installed:
    ipa-server-trust-ad.x86_64 0:3.3.3-28.el7
    ...output abbreviated...
```

Dependency Installed:

```
iniparser.x86_64 0:3.1-5.el7 libsss_nss_idmap-python.x86_64 0:1.11.2-
68.el7_0.5 pyldb.x86_64 0:1.1.16-4.el7 python-tdb.x86_64
0:1.2.12-3.el7 python-tevent.x86_64 0:0.9.18-6.el7
samba.x86_64 0:4.1.1-35.el7_0 samba-python.x86_64 0:4.1.1-35.el7_0
samba-winbind.x86_64 0:4.1.1-35.el7_0 samba-winbind-modules.x86_64 0:4.1.1-
35.el7_0
```

Complete!

2. Run the **ipa-adtrust-install** utility on both IdM servers (**idm-srv1**, **idm-srv2**).

```
# ipa-adtrust-install
The log file for this installation can be found in /var/log/ipaserver-
install.log
______
This program will setup components needed to establish trust to AD domains
for the IPA Server.
This includes:
  * Configure Samba
  * Add trust related objects to IPA LDAP server
To accept the default shown in brackets, press the Enter key.
WARNING: The smb.conf already exists. Running ipa-adtrust-install will
break your existing samba configuration.
Do you wish to continue? [no]: yes
Do you want to enable support for trusted domains in Schema Compatibility
plugin?
This will allow clients older than SSSD 1.9 and non-Linux clients to work
with trusted users.
Enable trusted domains support in slapi-nis? [no]: yes
Configuring cross-realm trusts for IPA server requires password for user
'admin'.
This user is a regular system account used for IPA server administration.
admin password: *******
```

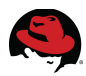

Enter the NetBIOS name for the IPA domain. Only up to 15 uppercase ASCII letters and digits are allowed. Example: EXAMPLE. NetBIOS domain name [INTEROP]: <...accept default...> WARNING: 11 existing users or groups do not have a SID identifier assigned. Installer can run a task to have ipa-sidgen Directory Server plugin generate the SID identifier for all these users. Please note, the in case of a high number of users and groups, the operation might lead to high replication traffic and performance degradation. Refer to ipa-adtrustinstall(1) man page for details. Do you want to run the ipa-sidgen task? [no]: <...accept default...> The following operations may take some minutes to complete. Please wait until the prompt is returned. Configuring CIFS [1/20]: stopping smbd [2/20]: creating samba domain object [3/20]: creating samba config registry [4/20]: writing samba config file [5/20]: adding cifs Kerberos principal [6/20]: check for cifs services defined on other replicas [7/20]: adding cifs principal to S4U2Proxy targets [8/20]: adding admin(group) SIDs [9/20]: adding RID bases [10/20]: updating Kerberos config 'dns\_lookup\_kdc' already set to 'true', nothing to do. [11/20]: activating CLDAP plugin [12/20]: activating sidgen plugin and task [13/20]: activating extdom plugin [14/20]: configuring smbd to start on boot [15/20]: adding special DNS service records [16/20]: enabling trusted domains support for older clients via Schema Compatibility plugin [17/20]: restarting Directory Server to take MS PAC and LDAP plugins changes into account [18/20]: adding fallback group [19/20]: setting SELinux booleans [20/20]: starting CIFS services Done configuring CIFS. \_\_\_\_\_\_ Setup complete You must make sure these network ports are open: TCP Ports: \* 138: netbios-dgm \* 139: netbios-ssn \* 445: microsoft-ds UDP Ports: \* 138: netbios-dgm

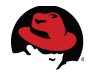

\* 139: netbios-ssn \* 389: (C)LDAP \* 445: microsoft-ds

Additionally you have to make sure the IPA LDAP server is not reachable by any domain controller in the Active Directory domain by closing down the following ports for these servers:

TCP Ports: \* 389, 636: LDAP/LDAPS

You may want to choose to REJECT the network packets instead of DROPing them to avoid timeouts on the AD domain controllers.

3. Re-configure Firewall Ports for AD Trust

The firewall ports must be opened on both IdM servers (**idm-srv1**, **idm-srv2**) for a select set of network services and ports from the Active Directory server as shown in **Table 7.3.5: AD Trust - Ports**.

| Host                                                  | Port | Protocol | Service/Description             |
|-------------------------------------------------------|------|----------|---------------------------------|
| idm-srv1<br>idm-srv2<br>( <b>ipa-ad-trust-chain</b> ) | 138  | TCP, UDP | netbios-dgm (NetBIOS Datagram)  |
|                                                       | 139  | TCP, UDP | netbios-ssn (NetBIOS            |
|                                                       | 445  | TCP, UDP | microsoft-ds (Directory Server) |
|                                                       | 389  | UDP      | LDAP                            |

Table 7.3.5: AD Trust - Ports

a) Create a new firewall chain (*ipa-ad-trust-chain*) with the appropriate firewall rules as follows:

```
# firewall-cmd --permanent --direct --add-chain ipv4 filter ipa-ad-trust-chain
success
# firewall-cmd --permanent --direct --add-rule ipv4 filter INPUT 0 -m conntrack
--ctstate NEW -j ipa-ad-trust-chain
success
# firewall-cmd --permanent --direct --add-rule ipv4 filter ipa-ad-trust-chain 0
--proto tcp --destination-port 138 --jump ACCEPT
success
# firewall-cmd --permanent --direct --add-rule ipv4 filter ipa-ad-trust-chain 0
--proto udp --destination-port 138 --jump ACCEPT
success
# firewall-cmd --permanent --direct --add-rule ipv4 filter ipa-ad-trust-chain 0
--proto tcp --destination-port 139 --jump ACCEPT
success
# firewall-cmd --permanent --direct --add-rule ipv4 filter ipa-ad-trust-chain 0
--proto udp --destination-port 139 --jump ACCEPT
success
# firewall-cmd --permanent --direct --add-rule ipv4 filter ipa-ad-trust-chain 0
--proto tcp --destination-port 445 --jump ACCEPT
```

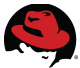

```
success
# firewall-cmd --permanent --direct --add-rule ipv4 filter ipa-ad-trust-chain 0
--proto udp --destination-port 445 --jump ACCEPT
success
# firewall-cmd --permanent --direct --add-rule ipv4 filter ipa-ad-trust-chain 0
--proto udp --destination-port 389 --jump ACCEPT
success
# firewall-cmd --reload
success
# firewall-cmd --permanent --direct --get-all-rules
ipv4 filter INPUT 0 -m conntrack --ctstate NEW -j ipa-server-chain
ipv4 filter INPUT 0 -m conntrack --ctstate NEW -j ipa-ad-trust-chain
ipv4 filter ipa-server-chain 0 --proto tcp --destination-port 80 --jump ACCEPT
ipv4 filter ipa-server-chain 0 --proto tcp --destination-port 443 --jump ACCEPT
ipv4 filter ipa-server-chain 0 --proto tcp --destination-port 389 --jump ACCEPT
ipv4 filter ipa-server-chain 0 --proto tcp --destination-port 636 --jump ACCEPT
ipv4 filter ipa-server-chain 0 --proto tcp --destination-port 88 --jump ACCEPT
ipv4 filter ipa-server-chain 0 --proto tcp --destination-port 464 --jump ACCEPT
ipv4 filter ipa-server-chain 0 --proto udp --destination-port 88 --jump ACCEPT
ipv4 filter ipa-server-chain 0 --proto udp --destination-port 464 --jump ACCEPT
ipv4 filter ipa-server-chain 0 --proto tcp --destination-port 53 --jump ACCEPT
ipv4 filter ipa-server-chain 0 --proto udp --destination-port 53 --jump ACCEPT
ipv4 filter ipa-server-chain 0 --proto udp --destination-port 123 --jump ACCEPT
ipv4 filter ipa-server-chain 0 --proto tcp --destination-port 7389 --jump
ACCEPT
ipv4 filter ipa-ad-trust-chain 0 --proto tcp --destination-port 138 --jump
ACCEPT
ipv4 filter ipa-ad-trust-chain 0 --proto udp --destination-port 138 --jump
ACCEPT
ipv4 filter ipa-ad-trust-chain 0 --proto tcp --destination-port 139 --jump
ACCEPT
ipv4 filter ipa-ad-trust-chain 0 --proto udp --destination-port 139 --jump
ACCEPT
ipv4 filter ipa-ad-trust-chain 0 --proto tcp --destination-port 445 --jump
ACCEPT
ipv4 filter ipa-ad-trust-chain 0 --proto udp --destination-port 445 --jump
ACCEPT
ipv4 filter ipa-ad-trust-chain 0 --proto udp --destination-port 389 --jump
ACCEPT
```

4. Add a DNS conditional forwarder for the Active Directory domain to IdM. DNS lookup requests for hosts in the AD domain (interop-ad.cloud. lab.eng.bos.redhat.com) are forwarded to the AD server (10.19.142.101). Run this from one IdM server (idm-srv1).

```
# kinit admin
```

```
# ipa dnszone-add interop-ad.cloud.lab.eng.bos.redhat.com --name-
server=win2012-srv1.interop-ad.cloud.lab.eng.bos.redhat.com --admin-
email='hostmaster@interop-ad.cloud.lab.eng.bos.redhat.com' --force
--forwarder=10.19.142.101 --forward-policy=only --ip-address=10.19.142.101
Zone name: interop-ad.cloud.lab.eng.bos.redhat.com
```

```
Authoritative nameserver: win2012-srv1.interop-
ad.cloud.lab.eng.bos.redhat.com
 Administrator e-mail address: hostmaster.interop-
ad.cloud.lab.eng.bos.redhat.com.
  SOA serial: 1406846543
  SOA refresh: 3600
 SOA retry: 900
 SOA expire: 1209600
 SOA minimum: 3600
 BIND update policy: grant INTEROP.EXAMPLE.COM krb5-self * A; grant
INTEROP.EXAMPLE.COM krb5-self * AAAA; grant INTEROP.EXAMPLE.COM krb5-self *
SSHFP;
  Active zone: TRUE
 Dynamic update: FALSE
 Allow query: any;
 Allow transfer: none;
  Zone forwarders: 10.19.142.101
 Forward policy: only
```

Verify the Windows server and domain are accessible:

### # ping -c3 win2012-srv1

PING win2012-srv1.cloud.lab.eng.bos.redhat.com (10.19.142.101) 56(84) bytes of data. 64 bytes from win2012-srv1.cloud.lab.eng.bos.redhat.com (10.19.142.101): icmp\_seq=1 ttl=128 time=0.678 ms 64 bytes from win2012-srv1.cloud.lab.eng.bos.redhat.com (10.19.142.101): icmp\_seq=2 ttl=128 time=0.346 ms 64 bytes from win2012-srv1.cloud.lab.eng.bos.redhat.com (10.19.142.101): icmp\_seq=3 ttl=128 time=0.485 ms --- win2012-srv1.cloud.lab.eng.bos.redhat.com ping statistics ---3 packets transmitted, 3 received, 0% packet loss, time 2000ms rtt min/avg/max/mdev = 0.346/0.503/0.678/0.136 ms # ping -c3 interop-ad PING interop-ad.cloud.lab.eng.bos.redhat.com (10.19.142.101) 56(84) bytes of data. 64 bytes from win2012-srv1.cloud.lab.eng.bos.redhat.com (10.19.142.101): icmp\_seq=1 ttl=128 time=0.355 ms 64 bytes from win2012-srv1.cloud.lab.eng.bos.redhat.com (10.19.142.101): icmp seq=2 ttl=128 time=0.805 ms 64 bytes from win2012-srv1.cloud.lab.eng.bos.redhat.com (10.19.142.101): icmp\_seq=3 ttl=128 time=0.606 ms --- interop-ad.cloud.lab.eng.bos.redhat.com ping statistics ---3 packets transmitted, 3 received, 0% packet loss, time 2000ms rtt min/avg/max/mdev = 0.355/0.588/0.805/0.186 ms # ping -c3 interop-ad.cloud.lab.eng.bos.redhat.com PING interop-ad.cloud.lab.eng.bos.redhat.com (10.19.142.101) 56(84) bytes of data.

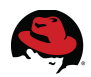

```
icmp_seq=2 ttl=128 time=0.716 ms
64 bytes from win2012-srv1.cloud.lab.eng.bos.redhat.com (10.19.142.101):
icmp_seq=3 ttl=128 time=0.596 ms
--- interop-ad.cloud.lab.eng.bos.redhat.com ping statistics ---
3 packets transmitted, 3 received, 0% packet loss, time 2001ms
rtt min/avg/max/mdev = 0.596/0.646/0.716/0.054 ms
```

- 5. Modify the Kerberos domain and realm mappings.
- a) On the first IdM server (idm-srv1), edit the [realms] section of the Kerberos configuration file (/etc/krb5.conf) as highlighted in bold below. The auth\_to\_local rules converts the case differences between the Kerberos principal names (uppercase) and the POSIX (lowercase) equivalents. A new entry is also created for the Active Directory realm (INTEROP-AD.CLOUD.LAB.ENG.BOS.REDHAT.COM):

```
includedir /var/lib/sss/pubconf/krb5.include.d/
[logging]
default = FILE:/var/log/krb5libs.log
kdc = FILE:/var/log/krb5kdc.log
admin_server = FILE:/var/log/kadmind.log
[libdefaults]
default_realm = INTEROP.EXAMPLE.COM
dns_lookup_realm = false
dns_lookup_kdc = true
rdns = false
ticket lifetime = 24h
forwardable = yes
default_ccache_name = KEYRING:persistent:%{uid}
[realms]
INTEROP.EXAMPLE.COM = {
  kdc = idm-srv1.interop.example.com:88
  master_kdc = idm-srv1.interop.example.com:88
  admin_server = idm-srv1.interop.example.com:749
  default domain = interop.example.com
  pkinit_anchors = FILE:/etc/ipa/ca.crt
  auth_to_local = RULE:[1:$1@$0](^.*@INTEROP-AD.CLOUD.LAB.ENG.BOS.REDHAT.COM$)
s/@INTEROP-AD.CLOUD.LAB.ENG.BOS.REDHAT.COM/
@interop-ad.cloud.lab.eng.bos.redhat.com/
  auth_to_local = DEFAULT
  }
INTEROP-AD.CLOUD.LAB.ENG.BOS.REDHAT.COM = {
  kdc = win2012-srv1.cloud.lab.eng.bos.redhat.com
  master_kdc = win2012-srv1.cloud.lab.eng.bos.redhat.com
  admin_server = win2012-srv1.cloud.lab.eng.bos.redhat.com
  }
[domain realm]
 .interop.example.com = INTEROP.EXAMPLE.COM
```

```
interop.example.com = INTEROP.EXAMPLE.COM
.interop-ad.cloud.lab.eng.bos.redhat.com = INTEROP-AD.CLOUD.LAB.ENG.BOS.
REDHAT.COM
interop-ad.cloud.lab.eng.bos.redhat.com = INTEROP-AD.CLOUD.LAB.ENG.BOS.
REDHAT.COM
[dbmodules]
INTEROP.EXAMPLE.COM = {
    db_library = ipadb.so
```

- }
- b) On the IdM replica server (**idm-srv2**), the equivalent sections should be adjusted accordingly as highlighted in **bold**:

```
includedir /var/lib/sss/pubconf/krb5.include.d/
```

```
[logging]
default = FILE:/var/log/krb5libs.log
kdc = FILE:/var/log/krb5kdc.log
admin_server = FILE:/var/log/kadmind.log
[libdefaults]
default_realm = INTEROP.EXAMPLE.COM
dns_lookup_realm = false
dns_lookup_kdc = true
rdns = false
ticket lifetime = 24h
forwardable = yes
default_ccache_name = KEYRING:persistent:%{uid}
[realms]
INTEROP.EXAMPLE.COM = {
  kdc = idm-srv2.interop.example.com:88
  master_kdc = idm-srv2.interop.example.com:88
  admin_server = idm-srv2.interop.example.com:749
  default_domain = interop.example.com
  pkinit_anchors = FILE:/etc/ipa/ca.crt
  auth_to_local = RULE:[1:$1@$0](^.*@INTEROP-AD.CLOUD.LAB.ENG.BOS.REDHAT.COM$)
s/@INTEROP-AD.CLOUD.LAB.ENG.BOS.REDHAT.COM/
@interop-ad.cloud.lab.eng.bos.redhat.com/
  auth_to_local = DEFAULT
  }
INTEROP-AD.CLOUD.LAB.ENG.BOS.REDHAT.COM = {
  kdc = win2012-srv1.cloud.lab.eng.bos.redhat.com
  master_kdc = win2012-srv1.cloud.lab.eng.bos.redhat.com
  admin_server = win2012-srv1.cloud.lab.eng.bos.redhat.com
  }
[domain_realm]
 .interop.example.com = INTEROP.EXAMPLE.COM
interop.example.com = INTEROP.EXAMPLE.COM
```

```
.interop-ad.cloud.lab.eng.bos.redhat.com = INTEROP-AD.CLOUD.LAB.ENG.BOS.
REDHAT.COM
interop-ad.cloud.lab.eng.bos.redhat.com = INTEROP-AD.CLOUD.LAB.ENG.BOS.
REDHAT.COM
[dbmodules]
```

```
INTEROP.EXAMPLE.COM = {
    db_library = ipadb.so
}
```

On all clients (e.g. **rhc1**) requiring Kerberos single sign-on (SSSO) with an Active Directory user account, the **auth\_to\_local** rules should also be added to the [realms] section of the Kerberos configuration file:

```
[realms]
INTEROP.EXAMPLE.COM = {
    pkinit_anchors = FILE:/etc/ipa/ca.crt
    auth_to_local = RULE:[1:$1@$0](^.*@INTEROP-
AD.CLOUD.LAB.ENG.BOS.REDHAT.COM$)s/@INTEROP-
AD.CLOUD.LAB.ENG.BOS.REDHAT.COM$)s/@INTEROP-
auth_to_local = DEFAULT
  }
```

No other sections of the client Kerberos configuration file need to be changed.

6. Restart the KDC server on both IdM servers (idm-srv1, idm-srv2).

```
# systemctl restart krb5kdc
# systemctl restart sssd
```

7. Run **ipa trust-add** on the first IdM server (**idm-srv1**).

Specify the trust type as Active Directory (--*type=ad*) followed by the name of the AD domain (*INTEROP-AD*), the AD Administrator account (--*admin Administrator*) and password (--*passwd*). This step should only be run on the first IdM server (**idm-srv1**).

```
# kinit admin
Password for admin@INTEROP.EXAMPLE.COM:
# klist
Ticket cache: KEYRING:persistent:0:0
Default principal: admin@INTEROP.EXAMPLE.COM
Valid starting Expires Service principal
07/31/2014 19:52:03 08/01/2014 19:51:58
krbtgt/INTEROP.EXAMPLE.COM@INTEROP.EXAMPLE.COM
# ipa trust-add --type=ad interop-ad.cloud.lab.eng.bos.redhat.com --admin
Administrator --password
```

```
Added Active Directory trust for realm "interop-ad.cloud.lab.eng.bos.
redhat.com"
Realm name: interop-ad.cloud.lab.eng.bos.redhat.com
 Domain NetBIOS name: INTEROP-AD
 Domain Security Identifier: S-1-5-21-1146061590-2662362510-3882198490
 SID blacklist incoming: S-1-0, S-1-1, S-1-2, S-1-3, S-1-5-1, S-1-5-2, S-
1-5-3, S-1-5-4, S-1-5-5, S-1-5-6, S-1-5-7, S-1-5-8, S-1-5-9, S-1-5-10, S-1-
5-11, S-1-5-12,
                      S-1-5-13, S-1-5-14, S-1-5-15, S-1-5-16, S-1-5-17,
S-1-5-18, S-1-5-19, S-1-5-20
 SID blacklist outgoing: S-1-0, S-1-1, S-1-2, S-1-3, S-1-5-1, S-1-5-2, S-
1-5-3, S-1-5-4, S-1-5-5, S-1-5-6, S-1-5-7, S-1-5-8, S-1-5-9, S-1-5-10, S-1-
5-11, S-1-5-12,
                      S-1-5-13, S-1-5-14, S-1-5-15, S-1-5-16, S-1-5-17,
S-1-5-18, S-1-5-19, S-1-5-20
 Trust direction: Two-way trust
 Trust type: Active Directory domain
 Trust status: Established and verified
```

Verify the new trusted domain:

```
# ipa trustdomain-find interop-ad.cloud.lab.eng.bos.redhat.com
Domain name: interop-ad.cloud.lab.eng.bos.redhat.com
Domain NetBIOS name: INTEROP-AD
Domain Security Identifier: S-1-5-21-1146061590-2662362510-3882198490
Domain enabled: True
Number of entries returned 1
```

8. Create IdM external and IdM POSIX groups on the first IdM server (idm-srv1).

The IdM <u>external</u> group (*ad-ose-users-external*) is used for mapping OpenShift users in the Active Directory domain:

```
# ipa group-add --desc='AD OpenShift users - external group' ad-ose-users-
external --external
Added group "ad-ose-users-external"
Group name: ad-ose-users-external
```

```
Description: AD OpenShift users - external group
```

The IdM <u>POSIX</u> group (*ad-ose-users-posix*) is used by IdM to manage the policies of the OpenShift users in the Active Directory domain:

```
# ipa group-add --desc='AD OpenShift users - POSIX group' ad-ose-users-
posix
Added group "ad-ose-users-posix"
```

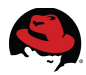

Group name: ad-ose-users-posix Description: AD OpenShift users - POSIX group GID: 1550200005

Verify both groups:

```
# ipa group-show ad-ose-users-external
Group name: ad-ose-users-external
Description: AD OpenShift users - external group
```

```
# ipa group-show ad-ose-users-posix
Group name: ad-ose-users-posix
Description: AD OpenShift users - POSIX group
GID: 1550200005
```

Verify the AD domain group is accessible:

```
# getent group 'INTEROP-AD\Domain Users'
domain users@interop-ad.cloud.lab.eng.bos.redhat.com:*:645800513:
```

9. Add the AD domain group to the IdM external group on the first IdM server (idm-srv1).

```
# ipa group-add-member ad-ose-users-external --external 'INTEROP-AD\Domain Users'
[member user]:
[member group]:
Group name: ad-ose-users-external
Description: AD OpenShift users - external group
External member: S-1-5-21-1146061590-2662362510-3882198490-513
Number of members added 1
```

10. Add the IdM external group to the IdM POSIX group on the first IdM server (idm-srv1).

```
# ipa group-add-member ad-ose-users-posix --groups ad-ose-users-external
Group name: ad-ose-users-posix
Description: AD OpenShift users - POSIX group
GID: 1550200005
Member groups: ad-ose-users-external
Number of members added 1
```

11. Verify access from both IdM servers using an existing AD user account (**ad-user1**).

Specifying the **-***K* parameter is optional but enables the delegation of Kerberos tickets to allow the ticket to be re-used on the remote host. The POSIX name is required (*interop-ad.cloud.lab.eng.bos.redhat.com*) for login using the AD account.

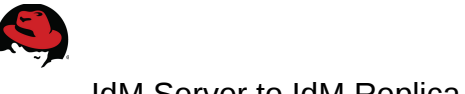

IdM Server to IdM Replica

# hostname
idm-srv1.interop.example.com

# ssh -l ad-user1@interop-ad.cloud.lab.eng.bos.redhat.com rhc1
ad-user1@interop-ad.cloud.lab.@rhc1's password: \*\*\*\*\*\*\*\*
Creating home directory for ad-user1@interop-ad.cloud.lab.eng.bos.redhat.com.
Kickstarted on 2013-12-11

[ad-user1@interop-ad.cloud.lab.eng.bos.redhat.com@rhc1 ~]\$ pwd /home/interop-ad.cloud.lab.eng.bos.redhat.com/ad-user1

[ad-user1@interop-ad.cloud.lab.eng.bos.redhat.com@rhc1 ~]\$ hostname
rhc1.interop.example.com

### IdM Replica to IdM Server

### # hostname

# ssh -K -l ad-user1@interop-ad.cloud.lab.eng.bos.redhat.com rhc1
ad-user1@interop-ad.cloud.lab.@xrhc1's password: \*\*\*\*\*\*\*
Last login: Sat Aug 2 14:02:53 2014 from idm-srv1.interop.example.com
Kickstarted on 2013-12-11

[ad-user1@interop-ad.cloud.lab.eng.bos.redhat.com@rhc1 ~]\$ pwd /home/interop-ad.cloud.lab.eng.bos.redhat.com/ad-user1

[ad-user1@interop-ad.cloud.lab.eng.bos.redhat.com@rhc1 ~]\$ hostname
rhc1.interop.example.com

### \$ id

uid=645801103(ad-user1@interop-ad.cloud.lab.eng.bos.redhat.com)
gid=645801103(ad-user1@interop-ad.cloud.lab.eng.bos.redhat.com)
groups=645801103(ad-user1@interop-ad.cloud.lab.eng.bos.redhat.com),
645800513(domain users@interop-ad.cloud.lab.eng.bos.redhat.com),645801104(idmose-users@interop-ad.cloud.lab.eng.bos.redhat.com),1550200005(ad-ose-usersposix) context=unconfined\_u:unconfined\_r:unconfined\_t:s0-s0:c0.c1023

Verification of ssh access from the Active Directory server to the IdM servers requires the use of an ssh client such as PuTTY. Download PuTTY from here:

http://www.chiark.greenend.org.uk/~sgtatham/putty/download.html

In order to use Kerberos, GSSAPI must be enabled within PuTTY.

This completes the tasks for integration scenario 5.

**Note**: Since User and Group ID's are POSIX based they can be lengthy depending on the size of the domain names in use:

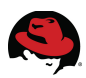

# 8 Conclusion

This reference architecture demonstrated how to deploy and integrate Identity Management in Red Hat Enterprise Linux and OpenShift Enterprise into a cohesive, tightly coupled solution that can be deployed into new or existing OpenShift environments.

Identity Management (IdM) in Red Hat Enterprise Linux provides a simplified, centralized and flexible solution to securely managing user identities, policies and authorizations in a native Linux-based domain. The IdM framework is ideal for large scale Linux and Unix deployments in both traditional and cloud based enterprise environments such OpenShift Enterprise.

For improved availability of IdM services, an IdM replica server was configured. In turn, OpenShift Enterprise was deployed in a distributed configuration with the messaging (ActiveMQ) and database (MongoDB) services shared across multiple broker hosts. The configuration of IdM cross-realm Kerberos trusts was also presented for the authorization and authentication of existing Active Directory domain users.
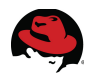

## Acknowledgements

Developing a Red Hat reference architecture is often times a long, arduous journey involving endless hours of coordination and collaboration in the true spirit of Red Hat. This reference architecture is no exception and would not have been possible without the valued input, creativity and guidance provided by the following teams and individuals:

The OpenShift Team: Matt Hicks for the initial concept and inspiration; Luke Meyer for being my OpenShift "wingman"; Jason DeTiberus and Jordan Liggit for Kerberos sanity checking. John Keck for supporting the project and providing access to the team.

The Identity Management Team: Dmitri Pal for IdM air support; Jan Pazdziora for sanity checking of initial integration scenarios; Jacob Hrozek, Petr Spacek and Alexander Bokovoy for ground support of IdM, DNS and Trusts respectively.

Solutions Engineering Team: Vijay Trehan, Daniel Riek for supporting the project and providing air cover. Scott Collier and Aaron Weitekamp for initial ramp-up and sanity-checking on all things OpenShift.

Thank you to each and every one of these individuals for their participation, contributions and feedback during the development and design of this reference architecture.

Mark Heslin – July, 2014

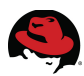

## **Appendix A: References**

#### Red Hat Enterprise Linux 6, 7

- Red Hat Enterprise Linux 6 Installation Guide Installing Red Hat Enterprise Linux 6 for all architectures Edition 1.0 http://docs.redhat.com/docs/en-US/Red\_Hat\_Enterprise\_Linux/6/pdf/ Installation\_Guide/Red\_Hat\_Enterprise\_Linux-6-Installation\_Guide-en-US.pdf
- Red Hat Enterprise Linux 6 Deployment Guide Deployment, Configuration and Administration of Red Hat Enterprise Linux 6 Edition 1.0 http://docs.redhat.com/docs/en-US/Red\_Hat\_Enterprise\_Linux/6/pdf/ Deployment\_Guide/Red\_Hat\_Enterprise\_Linux-6-Deployment\_Guide-en-US.pdf
- Red Hat Enterprise Linux 7 Installation Guide Installing Red Hat Enterprise Linux 7 for all architectures Edition 1.0 http://docs.redhat.com/docs/en-US/Red\_Hat\_Enterprise\_Linux/7/pdf/ Installation\_Guide/Red\_Hat\_Enterprise\_Linux-7-Installation\_Guide-en-US.pdf

#### **Red Hat Enterprise Virtualization**

- Red Hat Enterprise Linux 6 Virtualization Getting Started Guide Virtualization Documentation Edition 0.2 http://docs.redhat.com/docs/en-US/Red\_Hat\_Enterprise\_Linux/6/pdf/ Virtualization\_Getting\_Started\_Guide/ Red\_Hat\_Enterprise\_Linux-6-Virtualization\_Getting\_Started\_Guide-en-US.pdf
- Red Hat Enterprise Linux 6 Virtualization Administration Guide Virtualization Documentation Edition 0.1 http://docs.redhat.com/docs/en-US/Red\_Hat\_Enterprise\_Linux/6/pdf/ Virtualization\_Administration\_Guide/ Red\_Hat\_Enterprise\_Linux-6-Virtualization\_Administration\_Guide-en-US.pdf

#### Identity Management in Red Hat Enterprise Linux

Identity Management Guide
 Managing Identity and Authorization Policies for Linux-Based Infrastructures
 Edition 1.0
 <u>https://access.redhat.com/site/documentation/en-</u>
 <u>US/Red\_Hat\_Enterprise\_Linux/7/pdf/Linux\_Domain\_Identity\_Authentication\_and\_Policy\_Guide/Re</u>
 <u>d\_Hat\_Enterprise\_Linux-7-Linux\_Domain\_Identity\_Authentication\_and\_Policy\_Guide-en-US.pdf</u>

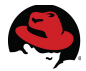

#### **OpenShift Enterprise 2**

- Deployment Guide
   Installing and Configuring OpenShift Enterprise
   Edition 1.0
   https://access.redhat.com/site/documentation/en US/OpenShift\_Enterprise/2/pdf/Deployment\_Guide/OpenShift\_Enterprise-2-Deployment\_Guide-en-US.pdf
- Administration Guide

   A Guide to OpenShift Enterprise Operation and Administration
   Edition 1.0
   https://access.redhat.com/site/documentation/en US/OpenShift\_Enterprise/2/pdf/Administration\_Guide/OpenShift\_Enterprise-2 Administration\_Guide-en-US.pdf
- 9. Troubleshooting Guide

Troubleshooting Guide for OpenShift Enterprise Edition 1.0 https://access.redhat.com/site/documentation/en-US/OpenShift\_Enterprise/2/pdf/Troubleshooting\_Guide/OpenShift\_Enterprise-2-Troubleshooting\_Guide-en-US.pdf

#### 10. User Guide

Managing Applications in the Cloud for OpenShift Enterprise Edition 1.0 https://access.redhat.com/site/documentation/en-US/OpenShift Enterprise/2/pdf/User Guide/OpenShift Enterprise-2-User Guide-en-US.pdf

11.2.1 Release Notes

Release Notes for OpenShift Enterprise 2.1

Edition 1.0

https://access.redhat.com/site/documentation/en-US/OpenShift\_Enterprise/2/pdf/2.0\_Release\_Notes/OpenShift\_Enterprise-2-2.0\_Release\_Notesen-US.pdf

#### Microsoft Windows Server 2012 R2

12. Install and Deploy Windows Server April 23, 2012 http://technet.microsoft.com/en-us/library/dn645472.aspx

#### Active Directory Domain Services

- 13. Active Directory August 21, 2013 http://technet.microsoft.com/en-us/library/dn283324.aspx
- 14. Active Directory Lightweight Directory Services Overview February 29, 2012 http://technet.microsoft.com/en-us/library/hh831593.aspx

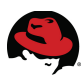

## **Appendix B: Glossary**

#### A ACL (Access Control List)

A method for controlling access to files, directories on a file system.

#### **Access Rights**

In the context of access control, specify the level of access granted or denied. Access rights are related to the type of operation that can be performed on the directory. The following rights can be granted or denied: read, write, add, delete, search, compare, selfwrite, proxy and all.

#### ActiveMQ

An open source messaging service that supports a wide variety of programming languages. ActiveMQ is maintained by the Apache foundation.

#### AD (Active Directory)

A suite of directory services developed by Microsoft and based on Novell eDirectory. Active Directory utilizes a number of standardized protocols (*DNS*, *LDAP*, *Kerberos*). Active Directory provides a scalable, centralized database infrastructure for securely managing objects (*users*, *systems*, *groups*, *printers*, *applications*). Directory objects are stored in a hierarchy consisting of nodes, trees, forests and domains.

#### AD DS (Active Directory Domain Services)

An update to Active Directory (AD) introduced in Windows Server 2008 R2. Active Directory Domain Services is included in Windows Server 2008 R2 and is activated as a Server Role.

#### A Record (Address Record)

A DNS record used to point domain and host names to a static IP address.

#### authentication

The process of proving the identity of a user or client in order to grant access to a server resource.

#### B Broker

The OpenShift server(s) responsible for all application management activities - authentication of users, DNS updates, application state, etc. The primary interface to brokers is via RESTful API calls but the web console, CLI and Eclipse JBoss Developer Studio may also be used.

#### Builtin

One of the default containers defined when an Active Directory domain is created. The Builtin container defines user groups that are within the local scope of the domain - Account Operators, Administrators, Backup Operators, Guests, Network Configuration Operators, etc.

#### C CA (Certificate Authority)

Company or organization that sells and issues authentication certificates that are known, trusted.

#### Cartridges

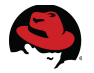

Simplify and automate the configuration and management of the underlying software that applications within a gear utilize. OpenShift provides a set of pre-defined cartridges for common languages, middleware and databases. Custom cartridges can also be created.

#### Cgroups

Kernel-level constructs that provide an efficient method of isolating applications and their resources from each other. Cgroups are the underlying mechanism used by OpenShift nodes to manage cpu, disk and memory resources within a gear.

#### **Cross-realm Kerberos Trust**

A trusted relationship between two, separate Kerberos realms that allows the sharing of machines or services by users through the granting of a valid Kerberos ticket. IdM Cross-realm Kerberos trusts allow Active Directory users to access Linux resources. All Kerberos communication between Active Directory and IdM Cross-realm trusts use GSS-API.

#### D daemon

A UNIX/Linux program that runs without human intervention to perform a given task. For example, *smbd* is the Samba server daemon that provides file sharing and print services to clients.

#### dcdiag (Domain Controller Diagnostics)

A command line diagnostics tool that provides a framework for running a series of tests to verify various components of a server in an Active Directory domain. The dcdiag tool is included with Windows Server 2008 R2 and is available for earlier versions of Windows Server.

#### **Directory Service**

A database application that provides a structure for organizing and managing common network objects into collections of name-value mappings. Commonly used directory services include Active Directory (AD), Domain Name System (DNS), Lightweight Directory Access protocol (LDAP), Network Information Service (NIS), OpenLDAP and Red Hat Directory Server (RDS).

#### Distinguished Name (DN)

The String representation of an entry's name and location in an LDAP directory.

#### DNS (Domain Name System)

A hierarchical, distributed naming system for managing the mappings of human-friendly domain, host and service names to IP addresses. DNS also defines the protocol for communication exchanges in DNS as part of the Internet Protocol (IP) suite.

#### Domain

A human-friendly name for an IP address representing a collection of computer and network IP addresses.

#### Domain Realm

The name of the Active Directory domain.

#### E Enumeration

Enumeration is the process of listing the users, groups in an Active Directory domain.

#### F Forest

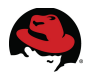

A forest is a collection of trees that share a common global catalog, directory schema, logical structure, and directory configuration. The forest represents the security boundary within which users, computers, groups, and other objects are accessible.

#### Forward Lookup Zone

A FQDN mapped to an IP Address under Active Directory Domain Services.

#### FQDN (Fully Qualified Domain Name)

A domain name specifying an exact location in a DNS hierarchical tree. For example, a host named *rhel-srv1* that resides in the *bos.redhat.com* domain, has the fully qualified domain name (FQDN) of *rhel-srv1.bos.redhat.com*.

#### G Gear

Gears are containers that run the applications a user has deployed on a node. A gear is created for each application that is deployed within OpenShift. Management of all resources (cpu, disk, memory) is handled through the use of Control groups (Cgroups).

#### GID (Group ID)

A numeric value assigned to represent a group of UNIX/Linux users. Groups identify user access to system resources and membership is managed through entries in the file /etc/group.

#### GSS-API (Generic Security Services - Application Programming Interface)

The generic access protocol that is the native way for UNIX-based systems to access and authenticate Kerberos services; also supports session encryption.

## GSS-TSIG (Generic Security Service Algorithm for Secret Key Transaction Authentication for DNS)

An extension to TSIG that provides an efficient protocol (RFC2136) for authenticating and securing messaging between systems. Like TSIG, GSS-TSIG is primarily used to authenticate Dynamic DNS (DDNS) updates.

#### H Hostname

The name for a host in the form *host.domain.com*, which is translated into an IP address. For example, *rhel-srv1.interop.example.com* is the machine *rhel-srv1* in the subdomain *interop* and the *example.com* domain.

#### I IdM (Identity Management)

IdM is Red Hat's implementation of IPA. IdM provides a way to create identity stores, centralized authentication, domain control for Kerberos and DNS services, and authorization policies on Linux systems Identity Management provides a unifying skin for standards-defined, common network services, including PAM, LDAP, Kerberos, DNS, NTP, and certificate services, and it allows Red Hat Enterprise Linux systems to serve as the domain controllers. Identity Management defines a domain, with servers and clients who share centrally-managed services, like Kerberos and DNS.

#### **ID Mappings**

The mapping of UID, GID on the Red Hat Enterprise Linux 6 system to SID in a Windows Active Directory domain.

#### IMU (Identity Management for UNIX)

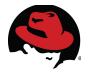

An additional role service that enables Red Hat Enterprise Linux 6 system to integrate with Active Directory. IMU is standard on Windows Server 2008 R2 and replaced the optional Services For UNIX (SFU) product on earlier Windows Server versions.

#### **IPA (Identity, Policy and Management)**

An open source project for providing centralized, secure user identity management and authorization policies.

#### **IP Address (Internet Protocol Address)**

A set of numbers, separated by dots, that specifies the actual location of a machine on the Internet (for example, 198.93.93.10).

#### K KDC (Key Distribution Center)

The Kerberos database server that manages the secure database of secret keys used for Kerberos trusted authentication. Kerberos clients request a "ticket" from the KDC that has a configurable expiration date and must be renewed on a regular basis.

#### **Kerberos**

A network authentication protocol developed at the Massachusetts Institute of Technology (MIT). Kerberos uses strong cryptography to provide highly secure Single Sign-On (SSO) capabilities between client and server applications.

#### LDAP (Lightweight Directory Access Protocol)

 A hierarchical directory service and an application protocol for performing lookups and updates to a remote directory service. LDAP data is transmitted securely over networks via SSL, TLS or SASL. Common LDAP implementations include Active Directory, Apache Directory Server, OpenLDAP, Oracle Internet Directory and Red Hat Directory Server.

#### LDIF (LDAP Data Interchange Format)

Format used to represent LDAP server entries in text form.

#### M MongoDB

A NoSQL database used by OpenShift tot provide fast, scalable access to internal data (users, gears, metadata.) for deployed applications.

#### N Node

The OpenShift server(s) responsible for running the applications that a user has deployed. Each application is run within a dedicated gear on the node to facilitate the management of resources.

#### NIS (Network Information Service)

A client-server directory service protocol developed by Sun Microsystems. NIS provides a method to distribute and share configuration data such as users, hosts and files between networked systems. Due to scalability and security concerns, the function of NIS has been largely replaced by LDAP.

#### ns-slapd

Red Hat's LDAP Directory Server daemon or service that is responsible for all actions of the

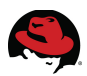

**Directory Server** 

#### NSS (Name Service Switch)

A UNIX/Linux facility that manages a variety of common configuration databases and name resolution sources - /etc/passwd, /etc/group, /etc/hosts, DNS, NIS, LDAP, etc.

#### NTP (Network Time Protocol)

An Internet protocol used to synchronize computer system clocks to a time reference. On Red Hat Enterprise Linux the ntpd daemon handles the actual synchronization.

#### O Objects

An Active Directory object represents a single entity—whether a user, a computer, a printer, or a group—and its attributes. Objects fall into two general categories: resources (e.g., printers) and <u>security principals</u> (user or computer accounts and groups). Security principals are assigned unique <u>security identifiers</u> (SIDs).

#### P PAM (Pluggable Authentication Modules)

A set of libraries that handle the authentication tasks of applications.

#### PAAS (Platform-as-a-Service)

A cloud application platform in which the application configuration, build, deployment, hosting and administration is automated within an elastic cloud environment that also includes all the supported application stacks.

#### Permissions

In the context of access control, permissions define whether access to the directory information is granted or denied and the level of access that is granted or denied.

#### Principal

A user or computer in a Kerberos realm. Principals are stored in the Kerberos authentication database.

#### Protocol

A set of rules that describes how devices on a network exchange information.

#### R Realm

A collection of Kerberos principals. In the Kerberos configuration file, the realm includes the name of the KDC and the administration server.

#### Replication

Act of copying data between servers.

#### **Reverse Lookup Zone**

An IP Address mapped to a FQDN under Active Directory Domain Services.

#### RHDS (Red Hat Directory Server)

An LDAP-compliant server that centralizes user identity and application information. RHDS provides an operating system-independent, network-based registry for storing application

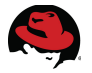

settings, user profiles, group data, policies and access control information.

#### **RID (Relative IDentifier)**

The portion of the security identifier (SID) that identifies a user or group in relation to the authority that issued the SID.

#### **RFC (Request For Comments)**

Procedures or standards documents submitted to the Internet community. People can send comments on the technologies before they become accepted standards.

#### **Root User**

The most privileged user available on Unix machines. The root user has complete access privileges to all files on the machine.

#### S Samba

A suite of programs that provide seamless file and print services for Windows clients in Linux environments. Like CIFS, Samba uses the SMB protocol for client to server communications.

#### SASL (Simple Authentication and Security Layer)

An authentication framework for clients as they attempt to bind to a directory.

#### Schema

Definitions describing what types of information can be stored as entries in a database or directory service. When information that does not match the schema is stored in the directory, clients attempting to access the directory may be unable to display the proper results.

#### SELinux (Security-Enhanced Linux)

A flexible, mandatory access control architecture that provides support for the enforcement of access control policies.

#### Service

A background process on a machine that is responsible for a particular system task. Service processes do not need human intervention to continue functioning.

#### SID (Security IDentifier)

A data structure for identifying user, group and system accounts in Windows operating system environments.

#### slapd

LDAP Directory Server daemon or service that is responsible for most functions of a directory except replication.

#### SSL (Secure Sockets Layer)

A software library establishing a secure connection between two parties (client and server) used to implement HTTPS, the secure version of HTTP.

#### SSSD (System Security Services Daemon)

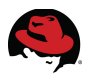

SSSD contains a set of daemons to manage access to remote directories and authentication mechanisms. It provides PAM (authentication) and NSS (name resolution) modules, a pluggable backend to connect to multiple different account sources and a D-BUS based interface. It is also the basis to provide client auditing and policy services for IdM.

#### T TCP/IP (Transmission Control Protocol/Internet Protocol)

A standard set of communications protocols organized into four layers – *Application*, *Transport*, *Internet* and *Link*. TCP/IP is the most commonly deployed protocols for computer and network communications.

#### TLS (Transport Layer Security)

The standard for secure socket layers (SSL); a public key based protocol.

#### Tree

A tree is a collection of one or more Active Directory domains and domain trees in a contiguous namespace, linked in a transitive trust hierarchy.

#### Trust

A method to allow users in one Active Directory domain to access the resources in another domain. Under Active Directory a variety of trusts types can be configured:

**One-way**: One domain allows access to users on another domain, but the other domain does not allow access to users on the first domain.

Two-way: Two domains allow access to users on both domains.

**Transitive**: A trust that can extend beyond two domains to other trusted domains in the forest.

Intransitive: A one way trust that does not extend beyond two domains.

Explicit: A trust that an admin creates. It is not transitive and is one way only.

**Cross-link**: An explicit trust between domains in different trees or in the same tree when a descendant/ancestor (child/parent) relationship does not exist between the two domains.

#### **TSIG (Transactional SIGnature)**

A networking protocol (RFC2845) used to authenticate updates to a Dynamic DNS (DDNS) database.

#### U UID (User ID)

A numeric value assigned to represent a UNIX/Linux user. A UID identifes user access to system resources and is managed through an entry in the file */etc/passwd*.

#### W Winsync

Winsync is a utility for synchronizing user data and passwords between Red Hat Enterprise Linux 6 hosts running RHDS or IdM and Windows servers. For most environments, the use of IdM Cross-realm Kerberos trusts supercedes and negates the need to use Winsync.

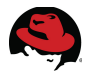

## Appendix C: Active Directory - Deployment and Configuration

This summary is provide as a guide to the installation and configuration of Active Directory Domain Services on Windows Server 2012 R2 Datacenter editon.

#### Prerequisites

The following are required before Active Directory can be configured on a Windows Server 2012 R2 server:

- Administrator account access
- Properly configured NIC (Static IP)
- NTFS partition with 250mb free space for Active Directory
- Functional DNS server (can be installed on the AD server itself or point to an existing DNS server)
- Domain name to use

Note: In this reference architecture, two separate DNS domains are used:

- interop.example.com (10.19.140) OpenShift and IdM hosts
- refarch-ad.cloud.lab.eng.bos.redhat.com (10.19.143) Windows Active Directory

DNS forward and reverse lookup zones are created for both domains.

#### **Installation Summary**

Refer to the following Microsoft TechNet article for the most current and comprehensive details:

http://technet.microsoft.com/en-us/library/dn645472.aspx14

An Active Directory installation involves the following series of steps on a Windows Server 2012 R2 server:

- 1. Install Active Directory Domain Services Role
- 2. Configure Windows Time Service
- 3. Create DNS Forward Lookup Zone(s)
- 4. Create DNS Reverse Lookup Zone(s)
- 5. Restart DNS Service
- 6. Verify Active Directory Domain Services
- 7. Verify Active Directory Domain Services
- 8. Create User Accounts

A set of Supplemental Tasks is also included. Details on each of these steps are provided in the sections that follow.

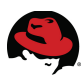

#### Installation Details

- 1. Install Active Directory Domain Services Role
  - Open Server Manager
  - From the toolbar select Manage then Add Roles and Features to start the Add Roles Wizard.
  - On the Before you begin page, select Next.
  - On the **Select installation type** page, select **Role-based or feature-based installation** and then select **Next**.
  - On the **Select destination server** page, select **Select a server from the server pool**, select the name of the server (**win2012-srv1**) and then select **Next**.
  - On the **Select server roles** page, select **Active Directory Domain Services**, then select **Next**.
  - On the Select features page, accept the defaults then select Next.
  - On the Active Directory Domain Services page, review the information then select Next.
  - On the **Confirm installation selections** page, select **Install**.
  - On the **Results** page, verify that the installation succeeded, and select **Promote this server to a domain controller** to start the Active Directory Domain Services Configuration Wizard.
  - On the **Deployment Configuration** page, select **Add a new forest**. Enter the name of the root domain (interop-ad.cloud.lab.eng.bos.redhat.com) then select **Next**.
  - On the **Domain Controller Options** page, select the following options:
    - Forest functional level: Windows Server 2012 R2
    - Domain functional levels: Windows Server 2012 R2

Select **Domain Name System (DNS) server**, specify the DSRM password, then select **Next**.

- On the **DNS Options** page, select **Next**.
- On the **Additional Options** page, verify the default NetBIOS name of the domain, and then select **Next**.
- On the Paths page, verify the locations (or accept the defaults) for:

| Database folder:  | C:\Windows\NTDS   |
|-------------------|-------------------|
| Log files folder: | C:\Windows\NTDS   |
| SYSVOL folder:    | C:\Windows\SYSVOL |

and select **Next**.

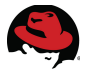

- On the **Review Options** page, confirm your selections then select **Next**.
- On the **Prerequisites Check** page, confirm that all prerequisite checks passed successfully, then select **Install**.
- On the **Results** page, verify that the server was successfully configured as a domain controller. The server will be restarted automatically to complete the AD DS installation.

**Note**: From this point forward, the AD domain name (*e.g. - interop-ad*) must be specified for all user logins

- 2. Configure Windows Time Service
  - From the Windows PowerShell (aka Command Prompt) run:

```
PS C:\USers\Administrator.WIN2012-SRV1> w32tm /config \
    /manualpeerlist:"ns1.bos.redhat.com" \
    /syncfromflags:manual /update
The command completed successfully.
```

Note: Use the time server most appropriate to your environment.

• To verify, enter:

```
C:\WIN-SRV1> w32tm /query /status

PS C:\Users\Administrator.WIN2012-SRV1> w32tm /query /status

Leap Indicator: 0(no warning)

Stratum: 1 (primary reference - syncd by radio clock)

Precision: -6 (15.625ms per tick)

Root Delay: 0.00000008

Root Dispersion: 10.00000008

ReferenceId: 0x4C4F434C (source name: "LOCL")

Last Successful Sync Time: 5/15/2014 3:05:04 PM

Source: Local CMOS Clock

Poll Interval: 6 (64s)
```

- 3. Create DNS Forward Lookup Zone
  - Open Server Manager
  - Select DNS, right click on the server (WIN2012-SRV1) and select DNS Manager from the drop down menu
  - Right click Forward Lookup Zones and select New Zone from the drop-down
  - The New Zone Wizard opens select Next
  - Select Secondary zone
  - Select Next
  - Enter Zone name: *cloud.lab.eng.bos.redhat.com*
  - Select Next
  - Enter the IP Address of the Master Server: 10.19.143.247
  - Select Next

Repeat this for the *interop.example.com* zone with Master Server IP 10.19.140.101

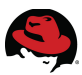

- 4. Create DNS Reverse Lookup Zone
  - Open Server Manager
  - Select DNS, right click on the server (*WIN2012-SRV1*) and select DNS Manager from the drop down menu
  - Right click Reverse Lookup Zones and select New Zone from the drop-down
  - The New Zone Wizard opens select Next
  - Select Secondary zone
  - Select Next
  - Select IPv4 Reverse Lookup Zone
  - Select Next
  - Enter Network ID: 10.19.143
  - Select Next
  - Enter the IP Address of the Master Server: **10.19.143.247**
  - Select Next
  - Select Finish

Repeat this for the Network ID: 10.19.140 with Master Server IP 10.19.140.101

#### 5. Restart DNS Service

- Open Server Manager
- Select DNS
- Right click *WIN2012-SRV1* then select Computer Management
- Double-click Services and Applications then select Services
- In the list of Services select DNS Server
- Right click and select **Restart the service**
- Verify DNS is forwarding lookups. Open a Power Shell window and run:

```
Windows PowerShell
Copyright (C) 2013 Microsoft Corporation. All rights reserved.
PS C:\Users\Administrator.WIN2012-SRV1> nslookup www.redhat.com
Server: localhost
Address: 127.0.0.1
Non-authoritative answer:
Name: e1890.b.akamaiedge.net
Address: 23.196.23.214
Aliases: www.redhat.com
wildcard.redhat.com.edgekey.net
wildcard.redhat.com.edgekey.net
of find the second terms of the fill
```

PS C:\Users\Administrator.WIN2012-SRV1> ipconfig /all

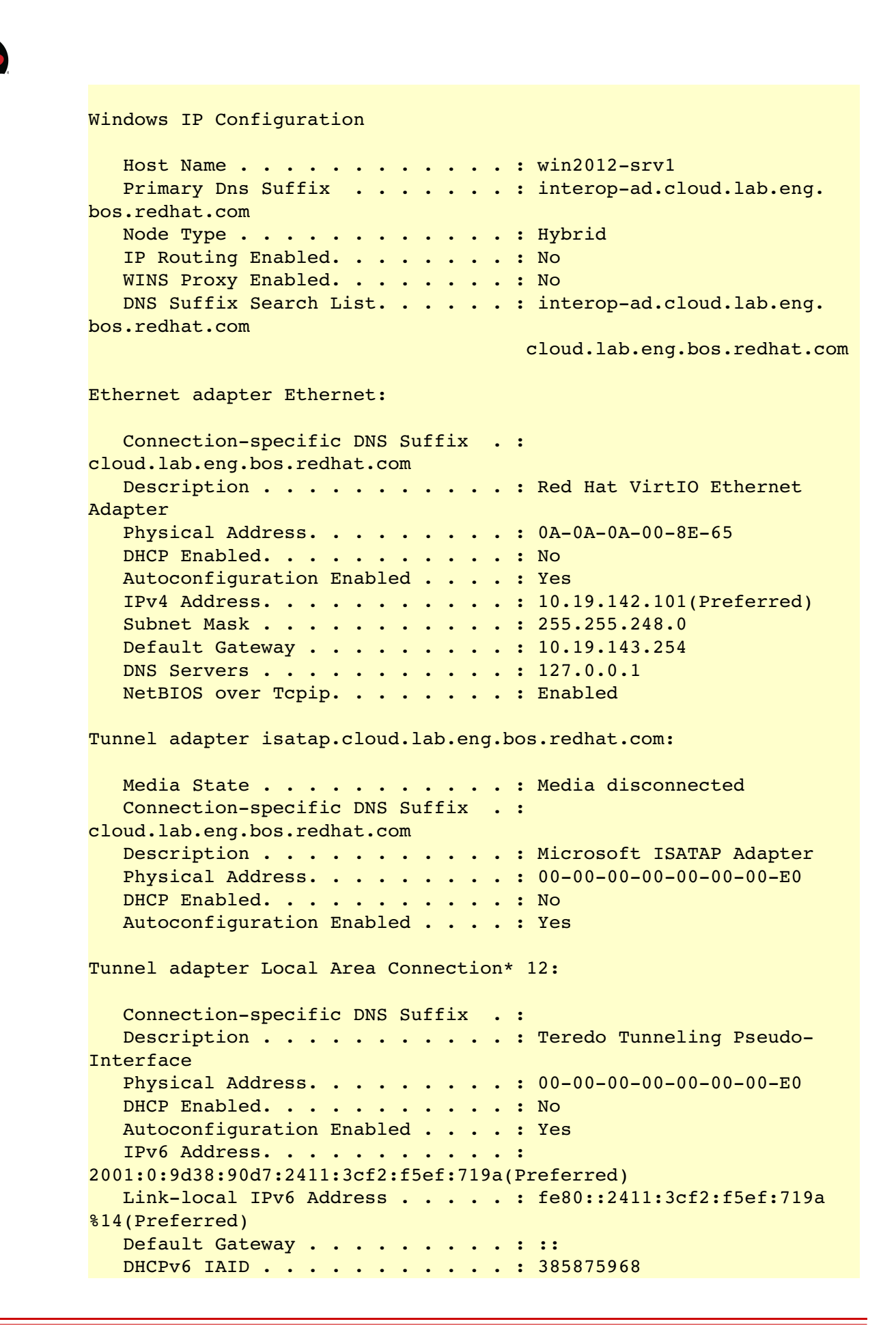

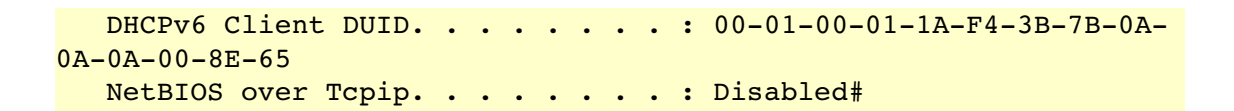

- 7. Verify Active Directory Domain Services
  - Open Server Manager
  - Select AD DS
  - Scroll down to the Best Practices Analyzer
  - Under the TASKS drop-down menu, select Start BPA Scan
  - Ensure the server (win2012-srv1.interop-ad.cloud.lab.eng.bos.redhat.com) is selected then select Start Scan

Review the results and correct any errors or warnings.

- 8. Create User Accounts
  - Open Server Manager
  - Select AD DS
  - Right click on the server name (WIN2012-SRV1) then select Active Directory Users and Computers
  - Open interop-ad.cloud.lab.eng.bos.redhat.com (Domain)
  - Right click on Users, select New, then User and enter:

First name: AD Initials: AD Last Name: User 1 Full name: AD AD. User 1 User logon name:

#### ad-user1@interop-ad.cloud.lab.eng.bos.redhat.com

- Select Next
- Enter Password: \*\*\*\*\*\*\*\*\* Confirm password: \*\*\*\*\*\*\*\*\*
- Optionally uncheck the option User must change password at next logon
- Select Password never expires
- Select Next
- Select Finish

For more detail on Windows password policy requirements, see the following Microsoft TechNet article:

http://technet.microsoft.com/en-us/library/cc736605.aspx

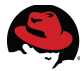

#### **Supplemental Tasks**

1. Add Red Hat Enterprise Linux 6 IdM Server DNS A Record

In most environments it is necessary to add a DNS A (Address) records:

- Open Server Manager
- Select DNS
- Right click on the server name (WIN2012-SRV1) then select DNS Manager
- Expand Forward Lookup Zones
- Right click on the Active Directory domain (*interop-ad.cloud.lab.eng.bos.redhat.com*)
- Select New Host (A or AAAA)...
- Enter Name: *idm-srv1*
- Enter IP address: 10.19.140.101
- Select Add Host

Repeat this for each Red Hat Enterprise Linux 6 IdM server.

- 2. Install Identity Management for UNIX Role<sup>16</sup> (optional but recommended)
  - Open a Power Shell window as Administrator and run:

```
Windows PowerShell
Copyright (C) 2013 Microsoft Corporation. All rights reserved.
PS C:\Users\Administrator.WIN2012-SRV1> Dism.exe /online /enable-feature
/featurename:adminui /all
Deployment Image Servicing and Management tool
Version: 6.3.9600.17031
Image Version: 6.3.9600.17031
Enabling feature(s)
The operation completed successfully.
Restart Windows to complete this operation.
Do you want to restart the computer now? (Y/N) n
PS C:\Users\Administrator.WIN2012-SRV1> Dism.exe /online /enable-feature
/featurename:nis /all
Deployment Image Servicing and Management tool
Version: 6.3.9600.17031
Image Version: 6.3.9600.17031
Enabling feature(s)
The operation completed successfully.
Restart Windows to complete this operation.
Do you want to restart the computer now? (Y/N) n
PS C:\Users\Administrator.WIN2012-SRV1> Dism.exe /online /enable-feature
```

16 http://technet.microsoft.com/en-us/library/cc731178.aspx#BKMK\_command

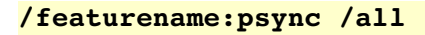

Deployment Image Servicing and Management tool Version: 6.3.9600.17031

Image Version: 6.3.9600.17031

- Restart the server to activate
- 3. Configure Group for OpenShift Enterprise Users
  - Open Active Directory Users and Computers (Start -> Administrative Tools)
  - Right click Users and select New, then select Group
  - Under the New Object Group screen enter the following fields:
    - Group Name: *idm-ose-users*
  - Select OK
  - Add each of the OpenShift users by right-clicking each user and selecting
     **Properties**
  - Under the Member Of tab, select Add
  - Enter *idm-ose-users* for the object name
  - Select Set Primary Group
  - Select OK

Repeat this for each group as needed – *idm-ose-developers*, *idm-ose-admins*. etc.

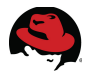

- 4. Configure User Accounts for RFC2307 Support (optional)
  - Open Active Directory Users and Computers (Start -> Administrative Tools)
  - Right click a user (e.g. OSE IdM. Admin 1) and select Properties
  - Under the UNIX Attributes tab set the following fields:
    - NIS Domain: *interop-ad*
    - UID: **12340001**
    - Login Shell: /bin/bash
    - Home Directory: /home/ose-admin1
    - Primary group
       name/GID:

#### ose-admins

Select OK

Repeat this for each user account as needed - ose-dev1, ose-user1, etc.

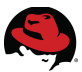

## Appendix D: OpenShift Deployment Script

#!/bin/bash

```
#-----
                                                                                       #
# File: deploy-ose.sh
                                                                                       #
#
 Date: 2014-07-18
                                                                                       #
 Desc: Script to simplify deployment of OpenShift Enterprise across a distributed
                                                                                       #
#
#
        (e.g. 3 broker, 3 node) environment. Script uses a small set of environment
                                                                                       #
#
                                                                                       #
        variables (described below) that are passed to openshift.sh.
#
                                                                                       #
        To use:
#
           1. Copy/save this script to the first broker host (primary)
                                                                                       #
#
           2. Modify the following environment variables as appropriate:
                                                                                       #
#
              - DOMAIN
                                                                                       #
#
                                                                                       #
              - BROKER1, BROKER2, BROKER3 (add/delete to match number of brokers)
#
              - NODE1, NODE2, NODE3
                                            (add/delete to match number of nodes)
                                                                                       #
#
              - CONF_NAMED_IP_ADDR=ip_address_of_IdM_server
                                                                                       #
#
              - CONF_ACTIVEMQ_REPLICANTS (add/delete to match number of brokers)
                                                                                       #
                                                                                       #
#
              - CONF DATASTORE REPLICANTS (add/delete to match number of brokers)
#
           3. Set the script execute permissions (e.g. chmod 755, chmod u+x, etc.)
                                                                                       #
           4. Copy this script to each of the remaining broker hosts, node hosts
#
                                                                                       #
#
           5. Run the script as root on each host according to type, in this order:
                                                                                       #
#
              - Secondary broker hosts:
                                                                                       #
#
                     ./deploy-ose.sh secondary (e.g. - broker2, broker3, etc.)
                                                                                       #
#
              - Primary broker host:
                                                                                       #
#
                     ./deploy-ose.sh primary (e.g. - broker1)
                                                                                       #
#
              - All node hosts:
                                                                                       #
#
                     ./deploy-ose.sh node (e.g. - node1, node2, etc.)
                                                                                       #
           6. Post deployment, run the script as root on the Primary broker host:
#
                                                                                       #
#
              - Primary broker host only:
                                                                                       #
#
                     ./deploy-ose.sh post-deploy
                                                                                       #
#
 Note: Script is provided as a supplement to the Red Hat Reference Architecture:
                                                                                       #
#
        "Integrating OpenShift Enterprise with Identity Management (IdM)
                                                                                       #
#
         in Red Hat Enterprise Linux". For more details see:
                                                                                       #
#
              http://www.redhat.com/resourcelibrary/reference-architectures/
                                                                                       #
#
                                                                                     - - #
#
# Add/delete/modify according to your environment:
#
DOMAIN="interop.example.com"
BROKER1="broker1.${DOMAIN}"
BROKER2="broker2.${DOMAIN}"
BROKER3="broker3.${DOMAIN}"
NODE1="node1.${DOMAIN}"
NODE2="node2.${DOMAIN}"
NODE3="node3.${DOMAIN}"
# Applies to all host types - do not modify:
export CONF_INSTALL_METHOD="none"
export CONF_DOMAIN=${DOMAIN}
export CONF_KEEP_HOSTNAME="true"
```

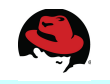

```
#----#
#
 Broker details: #
#----#
# Set CONF_NAMED_IP_ADDRESS to use IdM server for lookups
export CONF NAMED IP ADDR="10.19.140.101"
export BROKER_HOSTNAME=`/bin/hostname`
export CONF_BROKER_HOSTNAME="${BROKER_HOSTNAME}"
export CONF_ACTIVEMQ_HOSTNAME="${BROKER_HOSTNAME}"
# Add/delete number of brokers according to your environment:
export CONF_ACTIVEMQ_REPLICANTS="${BROKER1}, ${BROKER2}, ${BROKER3}"
export CONF_DATASTORE_REPLICANTS="${BROKER1}:27017,${BROKER2}:27017,${BROKER3}:27017"
# Set username/passwords accordingly:
#
export CONF OPENSHIFT USER1="user1"
export CONF_OPENSHIFT_PASSWORD1="password"
export CONF_MONGODB_BROKER_USER="openshift"
export CONF_MONGODB_BROKER_PASSWORD="mongopass"
export CONF_MONGODB_ADMIN_USER="admin1"
export CONF_MONGODB_ADMIN_PASSWORD="mongopass"
export CONF_MONGODB_REPLSET="ose"
export CONF_MONGODB_KEY="OSEnterprise"
export CONF_MCOLLECTIVE_USER="mcollective"
export CONF_MCOLLECTIVE_PASSWORD="mcollective"
export CONF_ACTIVEMQ_ADMIN_PASSWORD="password"
export CONF_ACTIVEMQ_AMQ_USER_PASSWORD="password"
#----#
# Main #
#----#
function usage {
  printf "\n\tusage: $0 primary|secondary|node|post-deploy\n\n"
  exit 1
}
if [ "`whoami`" != "root" ]
then
  printf "\n\t*** Must be root to run ***\n\n"
  exit 2
fi
if [ $# != 1 ]
then
 usage
fi
#
# Set installation target type
#
case $1 in
```

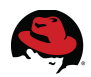

```
primary)
    TARGET="the *Primary* Broker"
    # secondary brokers must be fully running before replica set is initiated
    export CONF_INSTALL_COMPONENTS="broker,activemq,datastore"
    export CONF_ACTIONS="do_all_actions,configure_datastore_add_replicants"
    ;;
  secondary)
    TARGET="a *Secondary* Broker"
    export CONF_INSTALL_COMPONENTS="broker,activemq,datastore"
    export CONF ACTIONS="do all actions"
    ;;
  node)
    TARGET="a *Node*"
    export CONF_INSTALL_COMPONENTS="node"
    export CONF ACTIONS="do all actions"
    NODE=`/bin/hostname`
    export CONF_NODE_HOSTNAME="${NODE}"
    ;;
  post-deploy)
    TARGET=""
    TYPE=$1
    ;;
  *)
    usage
    ;;
esac
#
#
                    Download and run openshift.sh using the previously set variables: #
#
#---
#
printf "\nDeploying OpenShift Enterprise in a distributed environment\n"
printf "\n\t...Installation type set to *${1}*...\n"
sleep 2
if [ $1 != "post-deploy" ]
then
   printf "\n*** Control-C now if this is not ${TARGET} or the wrong host ***\n"
   sleep 8
   printf "\n\t...Continuing with installation...\n"
else
   printf "\n\t...Continuing with post deployment tasks...\n"
fi
printf "\n\t...Downloading openshift.sh script...\n\n"
sleep 5
curl https://raw.githubusercontent.com/openshift/openshift-extras/enterprise-
2.1/enterprise/install-scripts/generic/openshift.sh -o openshift.sh
if [ $? != 0 ]
then
```

```
printf "\n\t*** Can not complete download ***\n"
  printf "\nThe openshift.sh script (or site) is currently not accessible.\n"
 exit 3
fi
printf "\n\t* Script download complete *\n
chmod 755 openshift.sh 2>&1 | tee /tmp/openshift.out
if [ $1 != "post-deploy" ]
then
   printf "\n\t...Beginning installation - `date` ...\n\n"
   ./openshift.sh
   printf "\n\t* Installation completed - `date` * \n\n"
else
   printf "\n\t...Beginning post deployment tasks - `date` ...\n"
   ./openshift.sh post_deploy
   printf "\n\t* Post deployment tasks completed - `date` * \n\n"
fi
exit 0
```

## **Appendix E: Deployment Checklist**

| Task                         | Task Description                      | Location     | Details       |  |
|------------------------------|---------------------------------------|--------------|---------------|--|
| Infrastructure Staging Tasks |                                       |              |               |  |
| 1                            | Red Hat Enterprise Virtualization     | RHEV Hosts   | Section 4.1   |  |
| 2                            | Install Red Hat Enterprise Linux      | All hosts    | Section 4.2   |  |
| 3                            | Configure Network                     | All hosts    | Section 4.3   |  |
| 4                            | Configure Domain Name System (DNS)    | All hosts    | Section 4.4   |  |
| 5                            | Configure Network Time Protocol (NTP) | All hosts    | Section 4.5   |  |
| 6                            | Configure SELinux                     | All hosts    | Section 4.6   |  |
| 7                            | Update Hosts File                     | All hosts    | Section 4.7   |  |
| 8                            | Register Hosts and Run Updates        | All hosts    | Section 4.8   |  |
|                              | Deployment 1                          | Fasks - IdM  |               |  |
|                              | Deploy IdM Ma                         | aster Server |               |  |
| 1                            | Configure Firewall Ports              | idm-srv1     | Section 5.1.1 |  |
| 2                            | Install Packages                      | idm-srv1     | Section 5.1.2 |  |
| 3                            | Install/configure IdM Server          | idm-srv1     | Section 5.1.3 |  |
| 4                            | Verify Server                         | idm-srv1     | Section 5.1.4 |  |
| 5                            | Create Groups and Users               | idm-srv1     | Section 5.1.5 |  |
| 6                            | Verify Groups and Users               | idm-srv1     | Section 5.1.6 |  |
|                              | Deploy IdM Ad                         | dmin Client  |               |  |
| 1                            | Configure Firewall Ports              | admin1       | Section 5.2.1 |  |
| 2                            | Install Packages                      | admin1       | Section 5.2.2 |  |
| 3                            | Configure DNS                         | admin1       | Section 5.2.3 |  |
| 4                            | Install/configure Admin Client        | admin1       | Section 5.2.4 |  |
| 5                            | Verify IdM Admin Client               | admin1       | Section 5.2.5 |  |
| 6                            | Install Admin Tools (optional)        | admin1       | Section 5.2.6 |  |
| Deploy IdM Replica Server    |                                       |              |               |  |
| 1                            | Configure Firewall Ports              | idm-srv2     | Section 5.3.1 |  |
| 2                            | Install Packages                      | idm-srv2     | Section 5.3.2 |  |
| 3                            | Run Replica Prepare                   | idm-srv1     | Section 5.3.3 |  |
| 4                            | Copy Replica Information File         | idm-srv1     | Section 5.3.4 |  |
| 5                            | Run Replica Installation              | idm-srv2     | Section 5.3.5 |  |
| 6                            | Verify DNS                            | idm-srv2     | Section 5.3.6 |  |
| 7                            | Verify Replication                    | idm-srv2     | Section 5.3.7 |  |

# Appendix E: Deployment Checklist (continued)

| Task                                    | Task Description                                  | Location                  | Details       |  |
|-----------------------------------------|---------------------------------------------------|---------------------------|---------------|--|
|                                         | Deployment Tasks - O                              | penShift Enterprise       |               |  |
| Configure Deployment Script             |                                                   |                           |               |  |
| 1                                       | Configure Deployment Script                       | All broker, node hosts    | Section 6.1   |  |
|                                         | Deploy B                                          | rokers                    |               |  |
| 1                                       | Configure Entitlements                            | broker1, broker2, broker3 | Section 6.2.1 |  |
| 2                                       | Configure Yum                                     | broker1, broker2, broker3 | Section 6.2.2 |  |
| 3                                       | Install OpenShift                                 | broker1, broker2, broker3 | Section 6.2.3 |  |
| 4                                       | Re-configure Firewall Ports (optional)            | broker1, broker2, broker3 | Section 6.2.4 |  |
|                                         | Deploy N                                          | lodes                     |               |  |
| 1                                       | Configure Entitlements                            | node1, node2, node3       | Section 6.3.1 |  |
| 2                                       | Configure Yum                                     | node1, node2, node3       | Section 6.3.2 |  |
| 3                                       | Install OpenShift                                 | node1, node2, node3       | Section 6.3.3 |  |
| 4                                       | Re-configure Firewall Ports (optional)            | node1, node2, node3       | Section 6.3.4 |  |
| 5                                       | Verify Communications                             | node1, node2, node3       | Section 6.3.5 |  |
|                                         | Post Deployn                                      | nent Tasks                | •             |  |
| 1                                       | Run Post_Deploy                                   | broker1                   | Section 6.4.1 |  |
| 2                                       | Copy public rsync keys                            | node1, node2, node3       | Section 6.4.2 |  |
| 3                                       | Copy ssh host keys, httpd keys/certs              | node1, node2, node3       | Section 6.4.3 |  |
| 4                                       | Copy Auth Keys across Brokers                     | broker1, broker2, broker3 | Section 6.4.4 |  |
| 5                                       | Configure Broker DNS request balancing (optional) | idm-srv1 (or idm-srv2)    | Section 6.4.5 |  |
| 6                                       | Update DNS Entries                                | idm-srv1 (or idm-srv2)    | Section 6.4.6 |  |
| Deploy RHC Client                       |                                                   |                           |               |  |
| 1                                       | Configure Entitlements                            | rhc1                      | Section 6.5.1 |  |
| 2                                       | Install Package                                   | rhc1                      | Section 6.5.2 |  |
| Verify OpenShift Enterprise Environment |                                                   |                           |               |  |
| 1                                       | Reboot Hosts                                      | All broker, node hosts    | Section 6.6.1 |  |
| 2                                       | Run Diagnostics                                   | All broker, node hosts    | Section 6.6.2 |  |

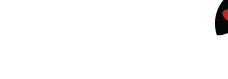

## **Appendix F: Integration Checklist**

| Task                                                 | Task Description                            | Location                              | Details       |
|------------------------------------------------------|---------------------------------------------|---------------------------------------|---------------|
|                                                      | Integration Prere                           | equisites                             |               |
| 1                                                    | Configure Firewall Ports                    | All broker, node hosts;<br>rhc client | Section 7.2.1 |
| 2                                                    | Verify DNS                                  | All broker, node hosts;<br>rhc client | Section 7.2.2 |
| 3                                                    | Configure IdM Clients                       | All broker, node hosts;<br>rhc client | Section 7.3.3 |
|                                                      | IS 1 - Developer Authorization to Broke     | <b>rs</b> (mandatory)                 | Section 7.3.1 |
| 1                                                    | Create broker HTTP services                 | idm-srv1                              | Step 1        |
| 2                                                    | Create broker HTTP keytabs                  | broker1                               | Step 2        |
| 3                                                    | Configure broker, console to use Kerberos   | broker1, broker2, broker3             | Step 3        |
| 4                                                    | Restart broker and console services         | broker1, broker2, broker3             | Step 4        |
| 5                                                    | Configure nsupdate plugin                   | broker1, broker2, broker3             | Step 5        |
| 6                                                    | Create broker DNS services                  | idm-srv1                              | Step 6        |
| 7                                                    | Modify DNS zone for dynamic DNS             | idm-srv1                              | Step 7        |
| 8                                                    | Create broker DNS keytabs                   | broker1, broker2, broker3             | Step 8        |
| 9                                                    | Restart broker services                     | broker1, broker2, broker3             | Step 9        |
| 10                                                   | Configure RHC client                        | rhc1                                  | Step 10       |
| 11                                                   | Verify RHC client                           | rhc1                                  | Step 11       |
| 12                                                   | Verify OpenShift                            | All broker, node hosts                | Step 12       |
| 13                                                   | Additional Verification and Troubleshooting | rhc1                                  | Step 13       |
| IS 2 - Centralized Management of SSH Keys (optional) |                                             | Section 7.3.2                         |               |
| 1                                                    | Generate SSH key pair                       | admin1 (or any IdM client)            | Step 1        |
| 2                                                    | Upload SSH public key to IdM server         | admin1 (or any IdM client)            | Step 2        |
| 3                                                    | Verify SSH key                              | admin1 (or any IdM client)            | Step 3        |
| IS 3 - Centralized Management of UID's (optional)    |                                             |                                       | Section 7.3.3 |
| 1                                                    | Obtain Kerberos ticket                      | idm-srv1/2 (or admin1)                | Step 1        |
| 2                                                    | Create IdM group                            | idm-srv1/2 (or admin1)                | Step 2        |
| 3                                                    | Create IdM user                             | idm-srv1/2 (or admin1)                | Step 3        |
| 4                                                    | Verify IdM group and user                   | idm-srv1/2 (or admin1)                | Step 4        |
| 5                                                    | Verify IdM group and user                   | admin1                                | Step 5        |
| 6                                                    | Additional verification and troubleshooting | idm-srv1/2 (or admin1)                | Step 6        |

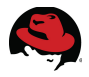

## Appendix F: Integration Checklist (continued)

| Task                                         | Task Description                           | Location           | Details       |
|----------------------------------------------|--------------------------------------------|--------------------|---------------|
| IS4 - Kerberized Access to Gears (optional)  |                                            |                    | Section 7.3.4 |
| 1                                            | Create Kerberos Principal SSH key          | rhc1               | Step 1        |
| 2                                            | Verify the key                             | rhc1               | Step 2        |
| 3                                            | Obtain Kerberos ticket                     | rhc1               | Step 3        |
| 4                                            | Verify access to gear                      | rhc1               | Step 4        |
| IS 5 - Cross-realm Kerberos Trust (optional) |                                            |                    | Section 7.3.5 |
| 1                                            | Install <b>ipa-server-trust-ad</b> package | idm-srv1, idm-srv2 | Step 1        |
| 2                                            | Run <b>ipa-adtrust-install</b>             | idm-srv1, idm-srv2 | Step 2        |
| 3                                            | Re-configure firewall ports for AD trust   | idm-srv1, idm-srv2 | Step 3        |
| 4                                            | Add DNS forwarder                          | ldm-srv1           | Step 4        |
| 5                                            | Modify Kerberos domain and realms          | idm-srv1, idm-srv2 | Step 5        |
| 6                                            | Run <b>ipa trust-add</b>                   | ldm-srv1           | Step 6        |
| 7                                            | Restart KDC                                | idm-srv1, idm-srv2 | Step 7        |
| 8                                            | Create IdM external and IdM POSIX groups   | idm-srv1           | Step 8        |
| 9                                            | Add AD group to IdM external group         | idm-srv1           | Step 9        |
| 10                                           | Add IdM external group to IdM POSIX group  | idm-srv1           | Step 10       |
| 11                                           | Verify access                              | idm-srv1, idm-srv2 | Step 11       |

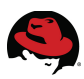

## **Appendix G: Revision History**

Revision 1.0 Initial Release July, 2014

Mark Heslin

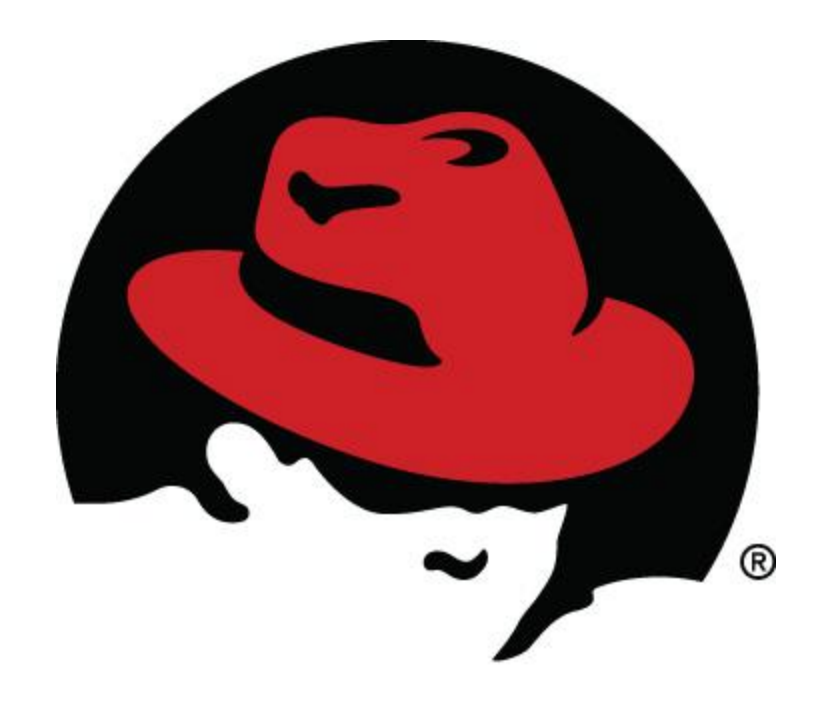